| 1. Chapter 2. For administrators                    | <br>3    |
|-----------------------------------------------------|----------|
| 1.1 2.1 Qflex Welcome Page                          | <br>3    |
| 1.2 2.2 Managing Resources                          | <br>. 11 |
| 1.2.1 2.2.1 Queue Managers                          | <br>11   |
| 1.2.1.1 2.2.1.1 Adding Queue Managers               | <br>11   |
| 1.2.1.2 2.2.1.2 Editing Queue Managers              | <br>. 14 |
| 1.2.1.3 2.2.1.3 Deleting Queue Managers             | <br>16   |
| 1.2.1.4 2.2.1.4 Searching queue managers            | <br>16   |
| 1.2.1.5 2.2.1.5 Auto-Discover Queue Manager(s)      | <br>16   |
| 1.2.2 2.2.2 Brokers                                 | <br>. 17 |
| 1.2.2.1 2.2.2.1 Creating new broker                 | <br>18   |
| 1.2.2.2 2.2.2.2 Viewing existing brokers            | <br>20   |
| 1.2.2.3 2.2.2.3 Editing brokers                     | <br>20   |
| 1.2.3 2.2.3 Managing virtual applications           | <br>21   |
| 1.2.3.1 2.2.3.1 Creating virtual application        | <br>22   |
| 1.2.3.2 2.3.2 Editing application                   | <br>25   |
| 1.2.3.3 2.2.3.3 Viewing application monitors        | <br>. 27 |
| 1.2.3.4 2.2.3.4 Deleting application                | <br>32   |
| 1.2.3.5 2.2.3.5 Using search toolbar                | <br>32   |
| 1.3 2.3 Wanaging Reports                            | <br>. 34 |
| 1.3.1 2.3.1 Applications                            | <br>. 34 |
| 1.3.1.1 2.3.1.1 Creating reports for Applications   | <br>. 34 |
| 1.3.1.2.2.3.1.2 Comparing reports                   | <br>40   |
|                                                     | <br>40   |
| 1.3.2.2.3.2 Queue Mailagets                         | <br>41   |
| 1.3.2.1 2.3.2.1 Creating reports for Queue Managers | <br>41   |
| 1.3.2.2 S.3.2.2 Comparing reports                   | <br>43   |
| 13223 Quales                                        | <br>48   |
| 13312331 Creating reports for Queues                | <br>40   |
| 1 3 3 2 2 3 3 2 Viewing data on queue               | <br>52   |
| 133322333 Comparing reports                         | <br>56   |
| 13342334 Using sorting filter                       | <br>58   |
| 1.3.4.2.3.4 Channels                                | <br>59   |
| 1.3.4.1 2.3.4.1 Creating Reports for Channels       | <br>59   |
| 1.3.4.2 2.3.4.2 Viewing Data on Channels            | <br>63   |
| 1.3.4.3 2.3.4.3 Using Šorting Filter                | <br>65   |
| 1.3.5 2.3.5 Websphere Broker                        | <br>66   |
| 1.3.5.1 2.3.5.1 Node                                | <br>67   |
| 1.3.5.1.1 2.3.5.1.1 Creating reports for a node     | <br>67   |
| 1.3.5.1.2 2.3.5.1.2 Viewing data on node            | <br>71   |
| 1.3.5.1.3 2.3.5.1.3 Using sorting filter            | <br>73   |
| 1.3.5.2 2.3.5.2 Flow                                | <br>74   |
| 1.3.5.2.1 2.3.5.2.1 Creating reports for Flow       | <br>74   |
| 1.3.5.2.2 2.3.5.2.2 Viewing data on flow            | <br>77   |
| 1.3.5.2.3 2.3.5.2.3 Using sorting filter            | <br>79   |
| 1.3.6 2.3.6 Schedule Report                         | <br>80   |
| 1.4 2.4 Problem Management                          | <br>81   |
| 1.4.1 2.4.1 Existing Alerts                         | <br>81   |
| 1.4.1.1.2.4.1.1 Viewing Existing Alerts             | <br>81   |
| 1.4.1.2.2.4.1.2 Searching for Existing Alerts       | <br>82   |
| 1.4.1.3.2.4.1.3 Editing Alerts                      | <br>04   |
| 1.4.1.4.2.4.1.4 Detelling Acting filter             | <br>90   |
| 1,2,2,4,2,2,4,1,0,0,5,11,9,5,11,19,11,10,1          | <br>87   |
| 1 4 2 1 2 4 2 1 Viewing existing monitors           | <br>87   |
| 1 4 2 2 2 4 2 2 Using sorting filter                | <br>90   |
| 14232423 Adding new monitor                         | <br>92   |
| 1.4.2.4.2.4 Editing a monitor                       | <br>97   |
| 1.4.2.5.2.4.2.5 Deleting monitors                   | <br>100  |
| 1.4.3.2.4.3 Monitor Templates                       | <br>100  |
| 1.4.3.1 2.4.3.1 Viewing current monitor templates   | <br>100  |
| 1.4.3.2 2.4.3.2 Adding new monitor template         | <br>101  |
| 1.4.3.3 2.4.3.3 Deleting monitor template           | <br>104  |
| 1.4.3.4 2.4.3.4 Editing monitor template            | <br>104  |
| 1.5 2.5 Managing Utilities                          | <br>105  |
| 1.5.1 2.5.1 Queue Browser                           | <br>105  |
| 1.5.2 2.5.2 Log File Viewer                         | <br>107  |
| 1.5.3 2.5.3 Message Purgers                         | <br>108  |
| 1.5.3.1 2.5.3.1 Adding new message purger           | <br>108  |
| 1.5.3.2 2.5.3.2 Updating message purger             | <br>110  |
| 1.5.3.3 2.5.3.3 Editing and deleting message purger | <br>112  |

| 1.5.3.4 2.5.3.4 Using sorting filter                                                   | 114 |
|----------------------------------------------------------------------------------------|-----|
| 1.6 2.6 Managing Operations Console                                                    | 116 |
| 1.6.1 2.6.1 Viewing Operations Console                                                 | 116 |
| 1.6.2 2.6.2 Managing Statistical Data Collection Operations Console                    | 117 |
| 1.6.3 2.6.3 Managing Monitors Operations Console                                       | 118 |
| 1.7 2.7 Managing Options                                                               | 119 |
| 1.7.1 2.7.1 SMTP settings                                                              | 121 |
| 1.7.2 2.7.2 SNMP settings                                                              | 121 |
| 1.7.3 2.7.3 LDAP Settings                                                              | 122 |
| 1.7.4 2.7.4 Data Collection                                                            | 125 |
| 1.7.5 2.7.5 Data Archival                                                              | 126 |
| 1.7.6 2.7.6 Polling Policies                                                           | 127 |
| 1.7.7 2.7.7 Alerts Cleanup Policies                                                    | 128 |
| 1.7.8 2.7.8 Message Cleanup Policies                                                   | 129 |
| 1.7.9 2.7.9 Recovery Actions                                                           | 134 |
| 1.7.10 2.7.10 Broker Subscriptions                                                     | 135 |
| 1.7.11 2.7.11 Broker Compressions                                                      | 138 |
| 1.7.12 2.7.12 Security                                                                 | 139 |
| 1.7.13 2.7.13 Export                                                                   | 141 |
| 1.8 2.8 Change Control                                                                 | 142 |
| 1.8.1 2.8.1 Change Log                                                                 | 142 |
| 1.8.2 2.8.2 Config Collection                                                          | 143 |
| 1.9 2.9 Support Info                                                                   | 144 |
| 1.9.1 2.9.1 Company Info                                                               | 145 |
| 1.9.2 2.9.2 Problem Report                                                             | 145 |
| 1.9.3 2.9.3 Licenses                                                                   | 147 |
| 1.10 2.10 Useful Information                                                           | 147 |
| 1.10.1 2.10.1 Configuring WebSphere MQ                                                 | 147 |
| 1.10.2 2.10.2 Websphere Message Broker & IBM Integration Bus Monitoring and Statistics | 148 |
| 1.10.3 2.10.3 Scheduling daily reports email in Qflex                                  | 152 |
| 1.10.4 2.10.4 Monitoring Websphere MQ configuration changes                            | 154 |
| 2. Chapter 3. For business users                                                       | 155 |
| 2.1 3.1 Dashboard                                                                      | 156 |
| 2.1.1 3.1.1 Application Alerts                                                         | 156 |
| 2.1.1.1 3.1.1.1 Display and sorting options                                            | 156 |
| 2.1.1.2 3.1.1.2 Other options                                                          | 159 |
| 2.1.2 3.1.2 Message Distribution                                                       | 161 |
| 2.2 3.2 Application                                                                    | 163 |
| 2.2.1 3.2.1 Adding New Application                                                     | 163 |
| 2.2.2 3.2.2 Editing Application                                                        | 169 |
| 2.2.3 3.2.3 Viewing Application Data                                                   | 170 |
| 2.3 3.3 Topology                                                                       | 171 |
| 2.3.1 3.3.1 Choosing topology settings                                                 | 171 |
| 2.3.2 3.3.2 Topology display options                                                   | 172 |

# **Chapter 2. For administrators**

The following chapter shows how to operate and configure QFLEX for Administrators.

## 2.1 Qflex Welcome Page

On welcome page, you can see some informative charts:

• 24 Hour Application Messages Volume Distribution:

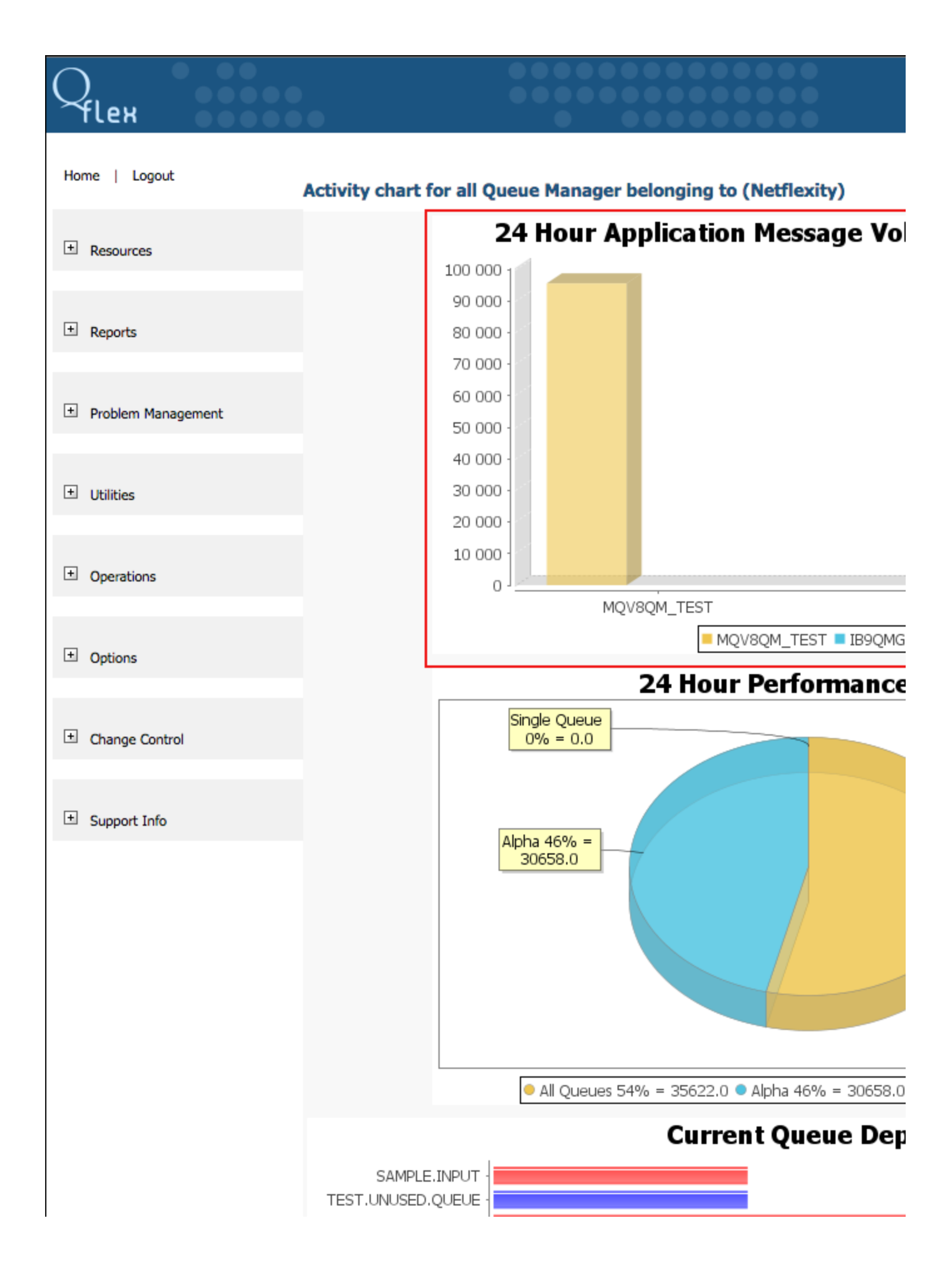

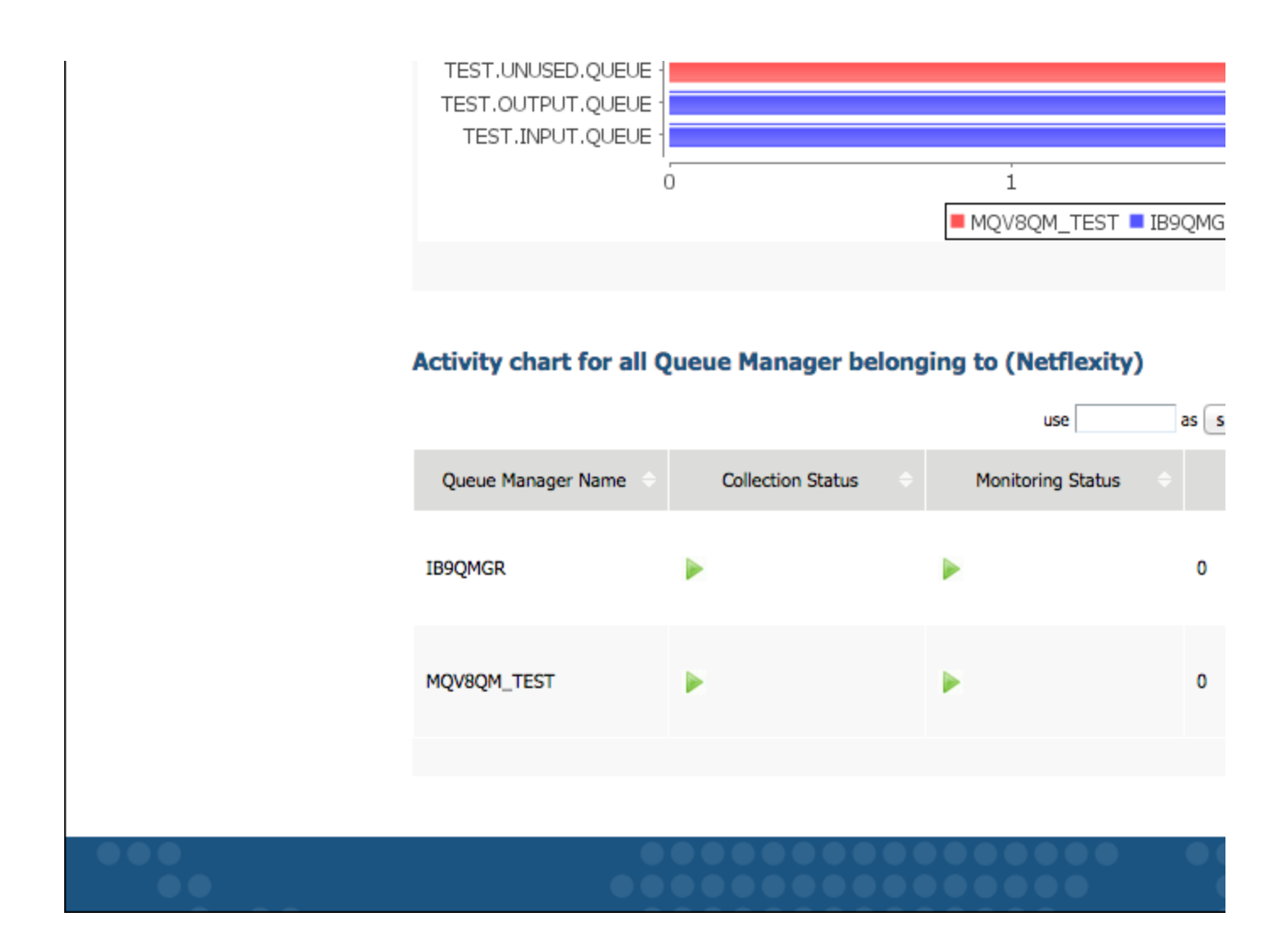

• 24 Hour Queue Managers Performance Data:

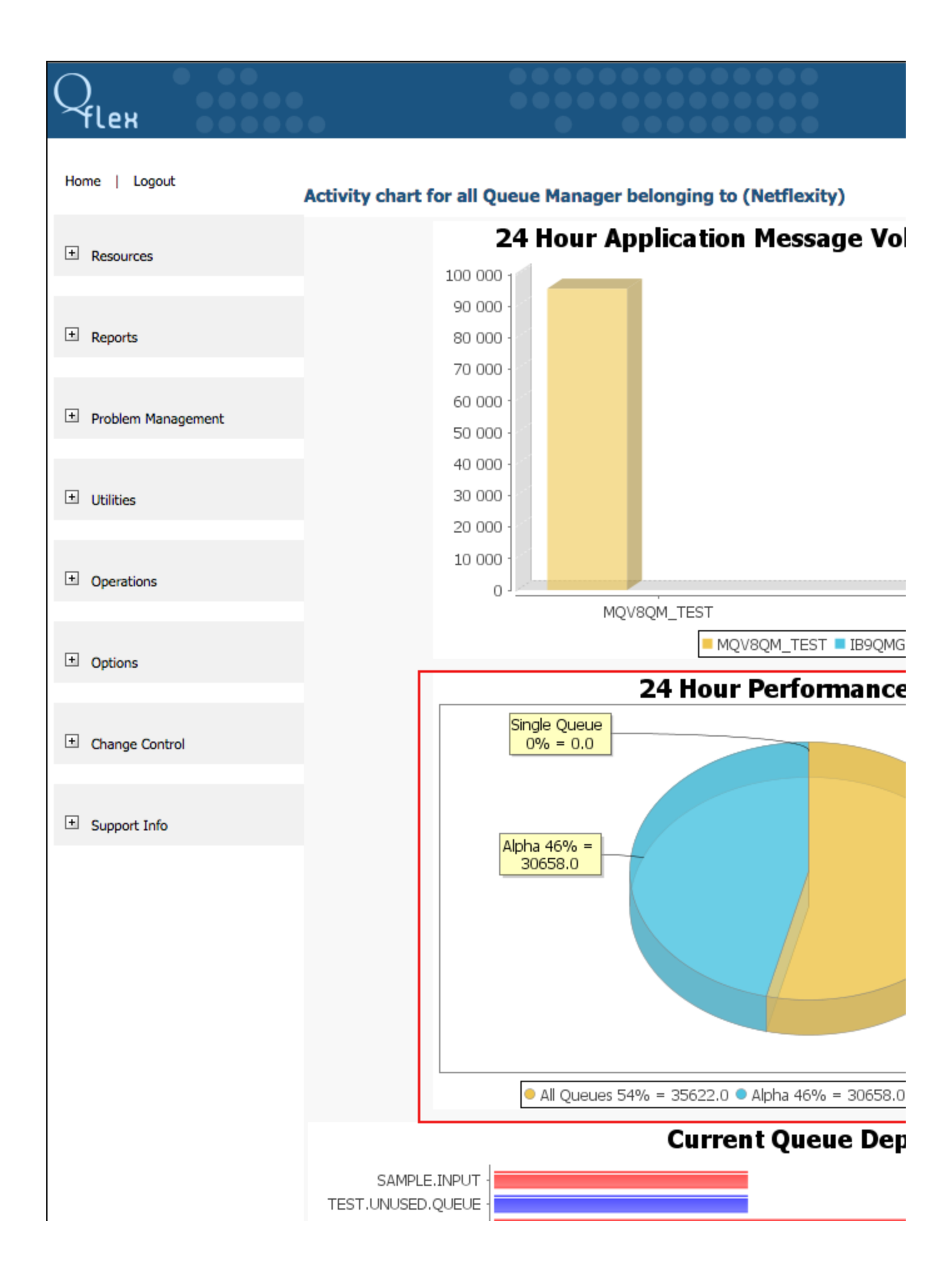

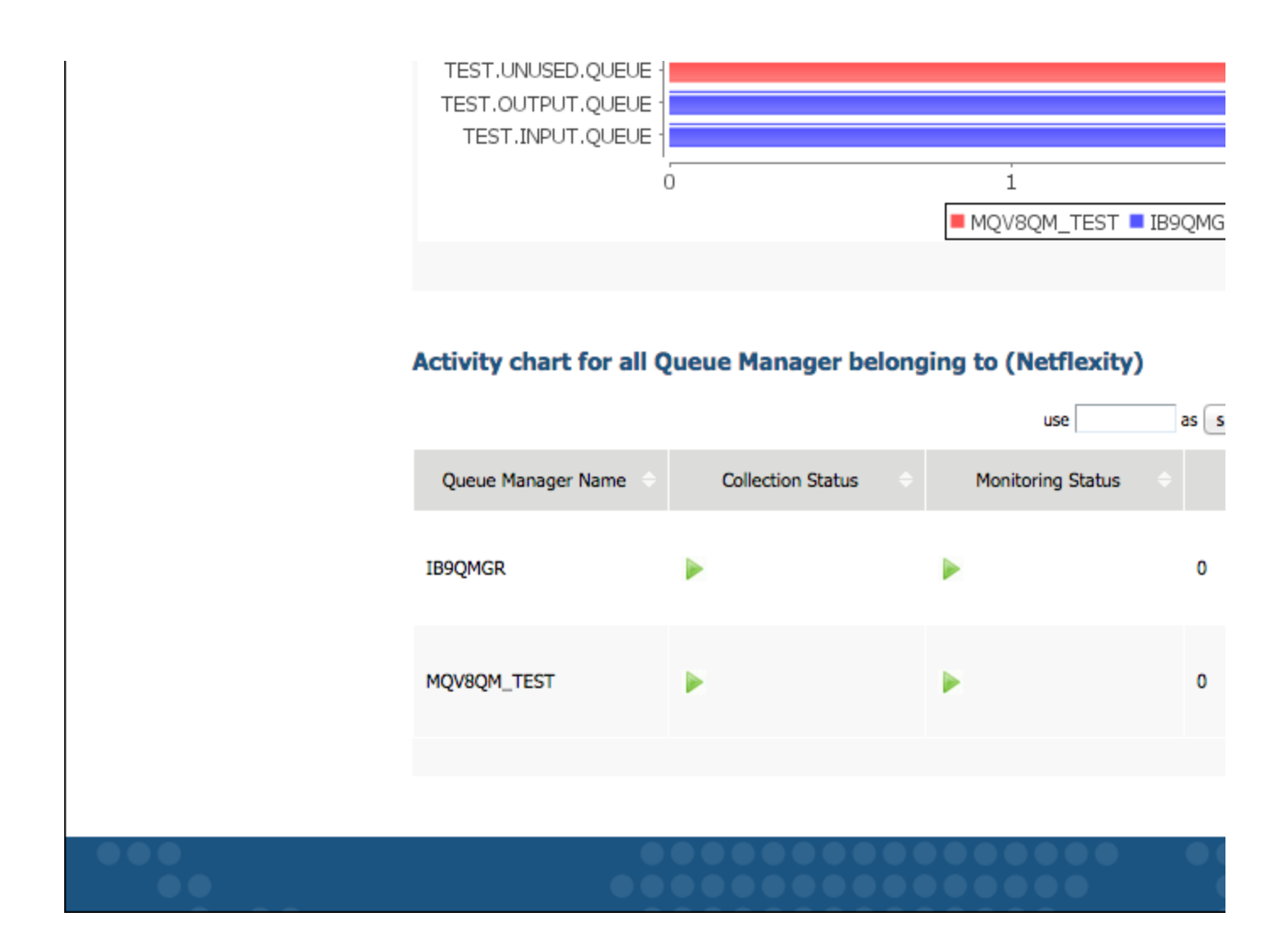

• Current Queue Depths:

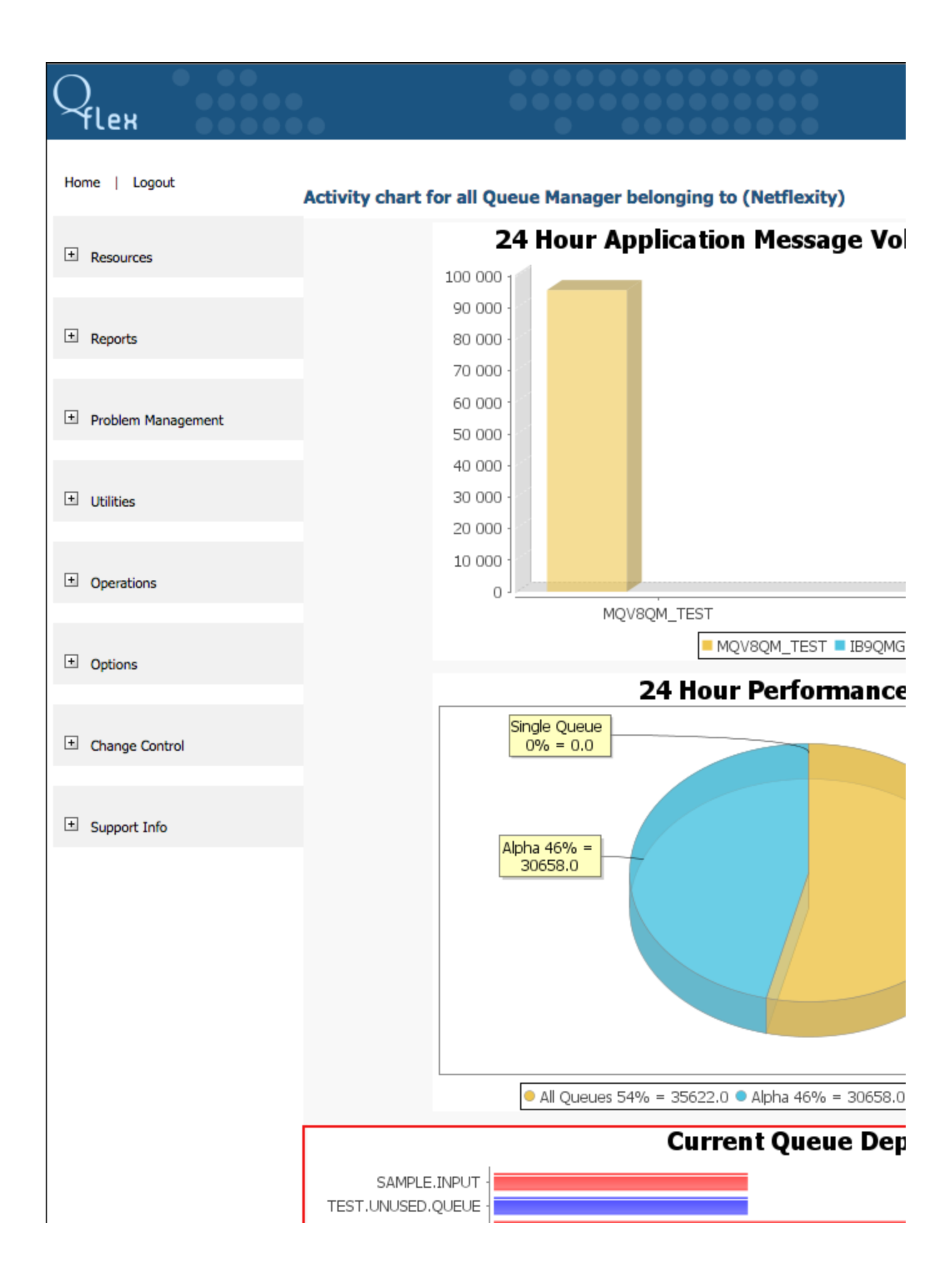

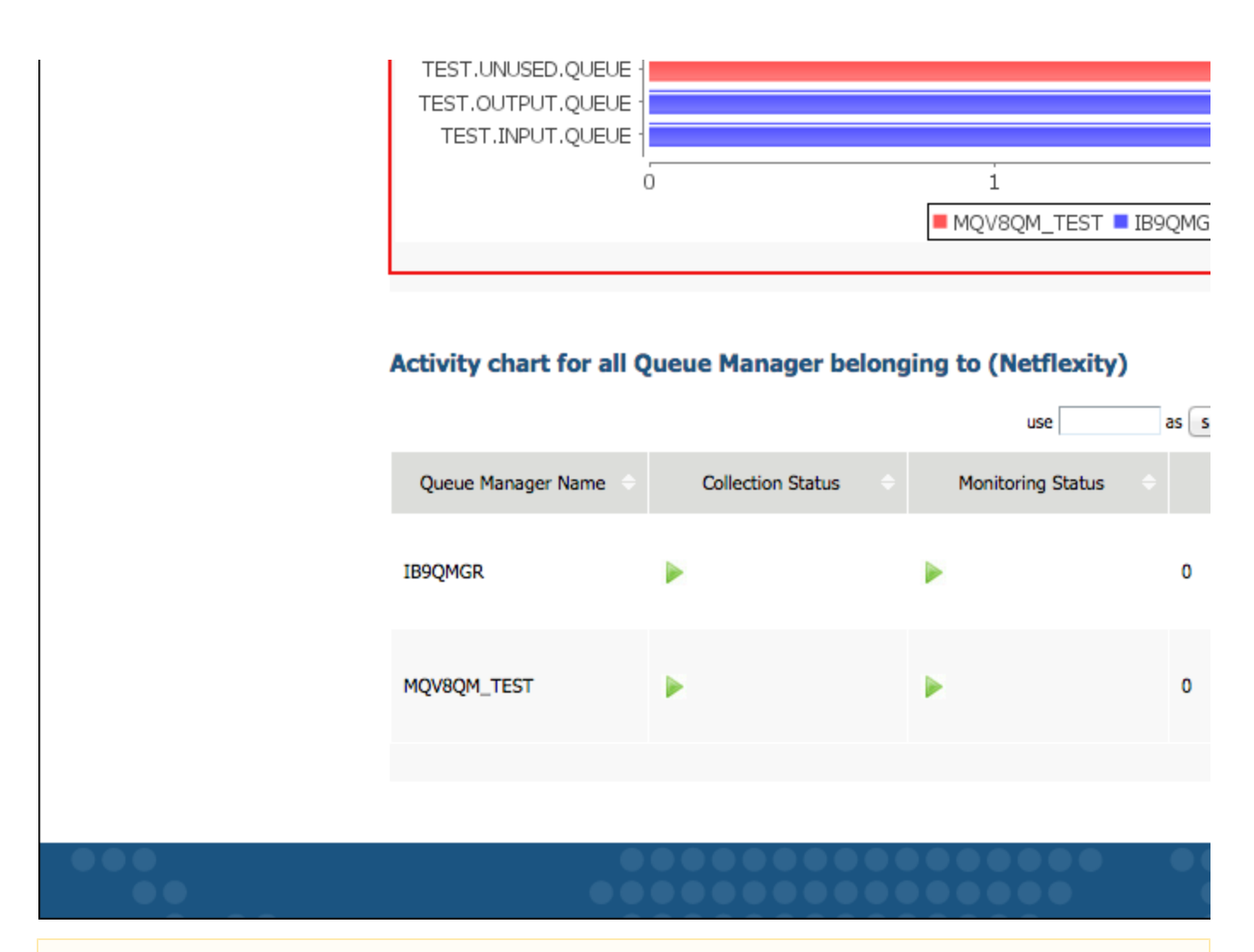

# Current Queue Depths This chart shows the current queue depths except for SYSTEM.\* queues.

• Activity Chart for all Queue Managers:

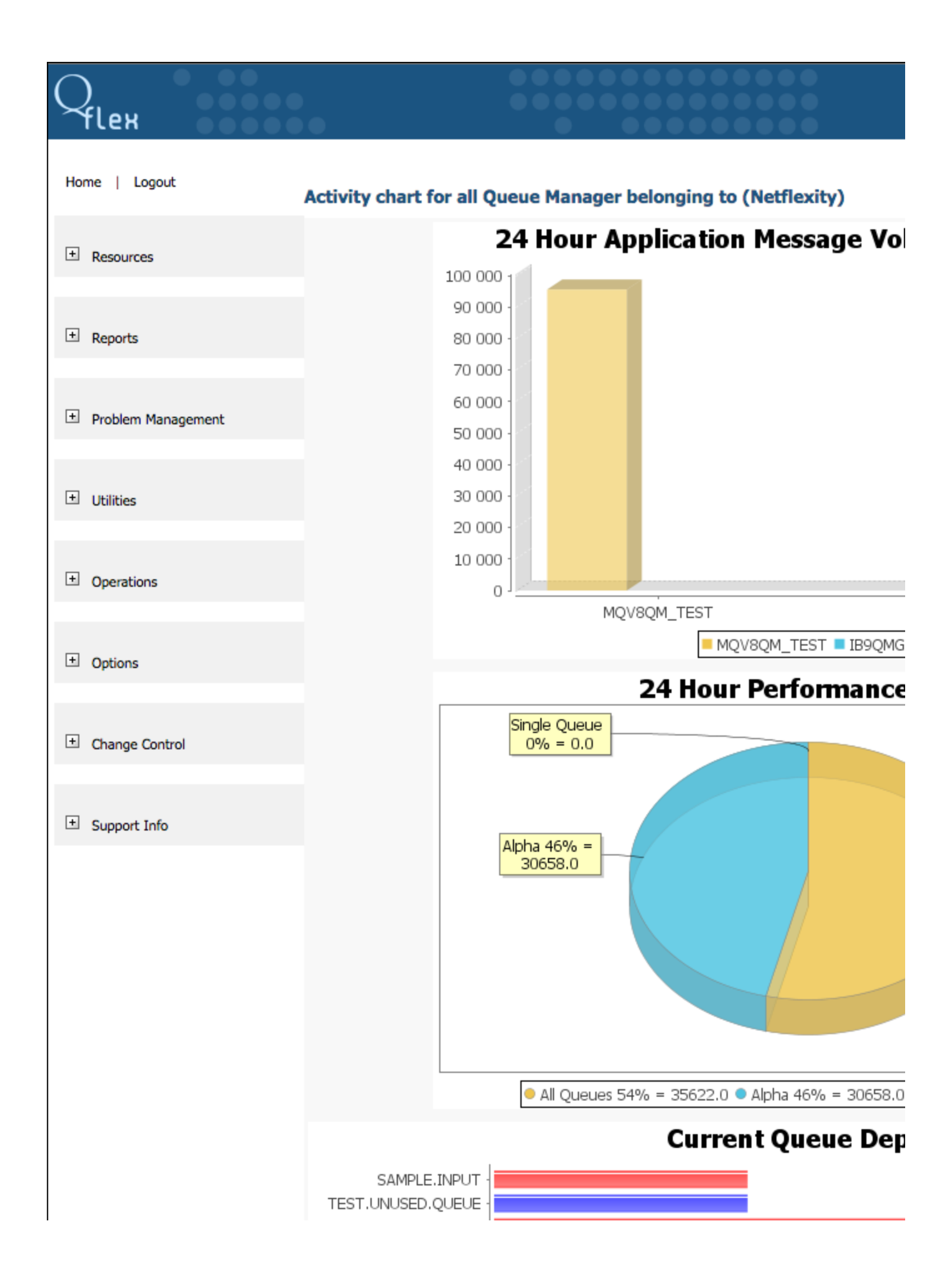

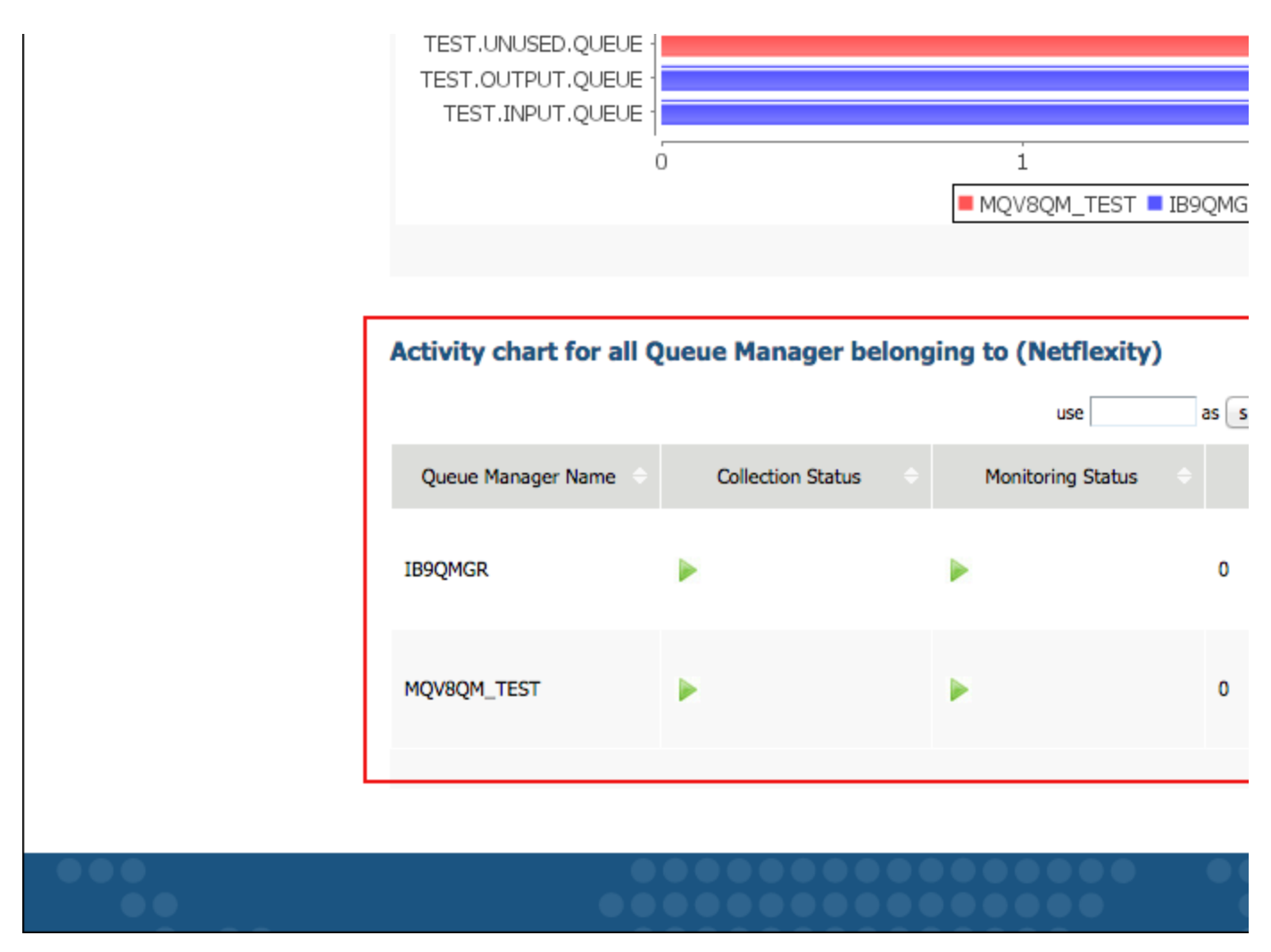

Click on Hourly Chart to see the hourly activity report, or Daily Chart to see hourly activity report.

## 2.2 Managing Resources

This chapter will explain how to add, edit and delete queue managers, brokers and applications from QFlex domain.

### 2.2.1 Queue Managers

This chapter shows how to add, edit, delete and manage queue managers.

#### 2.2.1.1 Adding Queue Managers

To work with QFlex, first add or register the WebSphere MQ Queue Manager with QFlex. In the left panel expand **Resources** and click on **Queue Managers**. You can see a list of the existing Queue Managers and a form for adding New Queue Managers:

| Qflex                                                                                                  | •                                                    |                                                                            |                             |
|----------------------------------------------------------------------------------------------------|------------------------------------------------------|----------------------------------------------------------------------------|-----------------------------|
| Home   Logout                                                                                          | Current Queue Manager                                | for Company (Netflexit                                                     | y)                          |
| <ul> <li>Resources</li> <li>Queue Managers</li> </ul>                                                  | Enabled                                              | Queue Manager Name                                                         | e as Queue Manag            |
| <ul> <li>Brokers</li> <li>Applications</li> </ul>                                                      |                                                      | IB9QMGR                                                                    | IB9QMGR                     |
| + Reports                                                                                              |                                                      | MQV8QM_TEST                                                                | MQV8QM_TEST                 |
| + Problem Management                                                                                   | Auto-Discover Queue Ma *Host Name                    | anager(s)                                                                  | *Port Range                 |
| <ul> <li>Utilities</li> <li>Queue Browser</li> <li>Log File Viewer</li> <li>Message Purgers</li> </ul> | Host Name Check/Uncheck All Save Queue Manager Click | Queue Manager Nam     Queue Manager Nam     Save to save queue manager set | use as                      |
| + Operations                                                                                           | Add New Queue Manage *Queue Manager Name             | e <b>r</b><br>Queue Manager                                                | Alias                       |
| + Options                                                                                              | *Channel Name                                        | Command Serve                                                              | er Queue Name <sup>③</sup>  |
| Change Control                                                                                         | MCA User                                             |                                                                            |                             |
| + Support Info                                                                                         | *Host Name                                           | *Port                                                                      |                             |
|                                                                                                    | Host Name (Passive Multi-Inst                        | ance) Port (Pa:                                                            | ssive Multi-Instance)<br>me |
|                                                                                                    | SSL Information                                      |                                                                            | Keystore Password           |

| Truststore file                        | Truststore Password            |
|----------------------------------------|--------------------------------|
| Choose File No file chosen<br>SSL Peer | CipherSpec as configur         |
|                                        |                                |
| Enable Queue Manager                   |                                |
| Save Queue Manager Click Save t        | o save queue manager settings. |

| Parameter<br>Name                         | Purpose                                                                                                    |
|-------------------------------------------|----------------------------------------------------------------------------------------------------|
| Queue Manager<br>Name                     | Name of the WebSphere MQ queue manager that is to be added into QFlex monitoring domain.                                                                                                    |
| Queue Manager<br>Alias*                   | (Optional) Friendly queue manager name or alias.                                                                                                    |
| Channel Name                              | SVRCONN type channel that has been defined for QFlex to use.                                                                                                    |
| Command<br>Server Queue<br>Name           | (Optional) Queue which is serviced by the queue manager command server process. Z/OS Only.                                                                                                    |
| Command<br>Server Reply<br>Queue          | (Optional) Local or an alias queue that has been defined for use by QFlex. Z/OS Only.                                                                                                    |
| MCA User                                  | MCA User name which was specified for MQ channel, used to connect Qflex to QManager.                                                                                                    |
| Operating<br>System                       | QFlex distinguishes only between PCF aware and non-PCF aware queue managers. However it is highly recommended that correct operating system is selected in order to take advantage of future operating system specific functionalities in QFlex and WebSphere MQ 6.0. |
| MQ Version                                | There are several versions of WebSphere MQ. Here you need to indicate version of the system that QFLEX will connect to.                                                                                                    |
| Host Name                                 | Host name of the server where queue manager resides. IP addresses or DNS names are allowed.                                                                                                    |
| Port                                      | Port number where queue manager listener is accepting connections from WebSphere MQ Clients.                                                                                                    |
| SSH Port                                  | (Optional) Post used for reading MQ logs on Unix-based systems.                                                                                                    |
| Host Name<br>(Passive<br>Multi-Instance)  | (Optional) Host name or IP address for passive instance of multi-instance QM.                                                                                                    |
| Port (Passive<br>Multi-Instance)          | (Optional) Port for passive instance of multi-instance QM.                                                                                                    |
| Data Root<br>Directory                    | (Optional) AIX, HPUX, and Linux Only. Location of WebSphere MQ data directory such as /var/mqm. QFlex needs to know where the data directory is in order to enable features log file viewing, FDC and AMQERROR log monitoring.                                        |
| Username and<br>password**                | Username and password QFlex will use to browse WebSphere MQ data directory such as /var/mqm. QFlex needs to have read permissions to data directory in order to enable features log file viewing, FDC and AMQERROR log monitoring.                                    |
| Keystore file<br>and Keystore<br>password | (Optional) Keystore file is a JKS type keystore containing your client private key and a certificate.                                                                                                    |
| Truststore<br>file/password               | (Optional) Truststore file is a JKS type keystore containing your client public key and a certificate.                                                                                                    |
| SSL Peer                                  | (Optional) Specifies the X500 peer name used in SSL channel negotiation.                                                                                                    |

| in SVRCONN<br>channel | CipherSpec as<br>configured<br>in SVRCONN<br>channel       (Optional) Compatible CipherSpec that you have configured on SVRCONN channel. |  |
|-----------------------|----------------------------------------------------------------------------------------------------|--|
|-----------------------|----------------------------------------------------------------------------------------------------|--|

\* optional

\*\* AIX, HPUX, and Linux only

Switch **Enable Queue Manager** to enabled or disabled state. If disabled, all monitors, statistics collectors, archive utilities, etc. related to this particular QManager are switched off. If you add a QManager in disabled state, the monitoring systems are not switched on.

After filling out all of the necessary fields, press the **Save Queue Manager** button. The queue manager, the queue manager listener and the command server must be available at the time the queue manager is added. If QFlex fails to connect to the queue manager, it will not be added into monitoring domain.

#### More about Queue Manager Aliases

In certain instances, when there is more than one queue manager in QFlex domain with the same name or the queue manager name is too long and using a shortcut name would be more preferential, one can define queue manager aliases. These aliases are QFlex aliases, not WebSphere MQ Queue Manager aliases. By default, the alias name is the same as the queue manager name. However should the alias be defined, it will be used in the palce of real queue manager name when working with:

- Performance Reports
- Monitors
- Alerts

### 2.2.1.2 Editing Queue Managers

To edit the queue manager, go to *Resources* and select *Queue Managers*. Then, click the *Edit* button

| Home   Logout                | Current Queue Manager | for Company (Netflexity | )            |
|------------------------------|-----------------------|-------------------------|--------------|
|                              |                       |                         | use as       |
| Resources     Queue Managers | Enabled 🗧             | Queue Manager Name      | Queue Manage |
| Brokers     Applications     | ×                     | IB9QMGR                 | IB9QMGR      |
|                              | F                     | MQV8QM_TEST             | MQV8QM_TEST  |
| L± Reports                   |                       |                         |              |

Change whichever properties you need and press Save Queue Manager button:

| Home   Logout                                                                                | Update Queue Manager IB9QMG                                        | iR                                                                         |
|----------------------------------------------------------------------------------------------|--------------------------------------------------------------------|----------------------------------------------------------------------------|
| <ul> <li>Resources</li> <li>Queue Managers</li> <li>Brokers</li> <li>Applications</li> </ul> | *Queue Manager Name<br>IB9QMGR<br>*Channel Name<br>QFLEX.SVRCONN   | Queue Manager Alias<br>IB9QMGR<br>Command Server Queue Name <sup>(3)</sup> |
| + Reports                                                                                    | MCA User<br>MUSR_MQADMIN<br>Host Information                       |                                                                            |
| + Problem Management                                                                         | *Host Name<br>Host Name (Passive Multi-Instance)                   | *Port<br>2414<br>Port (Passive Multi-Instance)                             |
| 1 Utilities                                                                                  | Data Root Directory                                                | User Name<br>admin                                                         |
| Operations                                                                                   | SSL Information<br>Keystore file<br>Choose File No file chosen     | Keystore Password                                                          |
| Options                                                                                      | Truststore file<br>Choose File No file chosen                      | Truststore Password                                                        |
| Change Control                                                                               | SSL Peer                                                           | CipherSpec as configure                                                    |
| + Support Info                                                                               | Enable Queue Manager     Save Queue Manager     Click Save to save | ve queue manager settings.                                                 |

The icon in the *Connected* status column indicates whether QFlex is able to connect to the queue manager at the moment:

| Home   Logout                                  | Current Queue Manager | for Company (Netflexity | )            |
|------------------------------------------------|-----------------------|-------------------------|--------------|
|                                                |                       |                         | use as       |
| Queue Managers                                 | Enabled 🔶             | Queue Manager Name      | Queue Manage |
| <ul><li>Brokers</li><li>Applications</li></ul> |                       | IB9QMGR                 | IB9QMGR      |
|                                                | ×                     | MQV8QM_TEST             | MQV8QM_TEST  |
| L± Reports                                     |                       |                         |              |

If there are more queue managers added to QFlex domain than fit on a single page, there will be > and >> buttons at the bottom that will allow to scroll to the next and last pages listing queue manager names.

-

## 2.2.1.3 Deleting Queue Managers

| To delete a queue manager. | go to Resources and select Queue Managers. | Then, click on Delete button |
|----------------------------|--------------------------------------------|------------------------------|
|                            | j                                          |                              |

| Home   Logout | Current Queue Manager for Company (Netflexity) |                    |              |
|---------------|------------------------------------------------|--------------------|--------------|
|               |                                                |                    | use as       |
| Resources     | Enabled                                        | Queue Manager Name | Queue Manage |
| Grokers       | N.                                             |                    |              |
| Applications  |                                                | IBAÓWCK            | IBAÓWCK      |
|               | Þ                                              | MQV8QM_TEST        | MQV8QM_TEST  |
| 1 Reports     |                                                |                    |              |

The queue manager is deleted with all data associated with it:

Statistics

Г

- Monitors
- Existing Alerts

### 2.2.1.4 Searching queue managers

To search for specific queue manager you can use the Search toolbar with the following categories:

|                                   | Home   Logout                                                             | Current Queue Ma | nager for Company (Netfle | xity)               |
|-----------------------------------|---------------------------------------------------------------------------|------------------|---------------------------|---------------------|
|                                   | Resources                                                                 | Enabled          | Queue Manager Name        | use as Queue Manage |
| Queue I     Brokers     Applicati | <ul> <li>Queue Managers</li> <li>Brokers</li> <li>Applications</li> </ul> |                  | IB9QMGR                   | IB9QMGR             |
|                                   |                                                                           | ×                | MQV8QM_TEST               | MQV8QM_TEST         |
|                                   | 1 Reports                                                                 |                  |                           |                     |

Use field for searching input text.

Select: substring, match or regexp.

Select on column: Enabled, Queue Manager Name, Queue Manager Alias, Host Name or Connected status.

Press **Search** button  $\stackrel{\bigcirc}{\frown}$  to initiate the search process or **Refresh** button  $\stackrel{\textcircled{}{\leftarrow}}{\leftarrow}$  to reload the data.

### 2.2.1.5 Auto-Discover Queue Manager(s)

You can search for a specific queue manager(s) using Auto-Discover Queue Manager(s) option:

| Home   Logout                                                                                | Current Queue Mar            | nager for Company (Netfle        | xity)                           |
|----------------------------------------------------------------------------------------------|------------------------------|----------------------------------|---------------------------------|
| <ul> <li>Resources</li> <li>Queue Managers</li> <li>Brokers</li> <li>Applications</li> </ul> | Enabled                      | Queue Manager Name<br>IB9QMGR    | use as gueue Manager<br>IB9QMGR |
| + Reports                                                                                    |                              | MQV8QM_TEST                      | MQV8QM_TEST                     |
| + Problem Management                                                                         | Auto-Discover Que *Host Name | ue Manager(s)                    | *Port Range                     |
| + Utilities                                                                                  | Host Name                    | Queue Manager                    | Name $\Rightarrow$ Cl           |
| Operations                                                                                   | Save Queue Manager           | Click Save to save queue manager | settings.                       |

Indicate Host Name and Port Range of Queue Manager and then click Discover button.

## 2.2.2 Brokers

This section shows how to work with brokers. To manage Brokers go to **Resources** and select **Brokers**.

| Чleн                                           |                                                 |                                                        |
|------------------------------------------------|-------------------------------------------------|--------------------------------------------------------|
| Home   Logout                                  | Current Brokers for Company (Netflex            | <b>kity)</b><br>use                                    |
| Queue Managers                                 | Broker Name                                     | <b>÷</b>                                               |
| <ul><li>Brokers</li><li>Applications</li></ul> | NF01BRK                                         | cb8083d1-eb7e-4€                                       |
| + Reports                                      | Create Broker                                   |                                                        |
|                                                | *Broker Name                                    | Broker Alias                                           |
| Problem Management                             | Broker Queue Manager<br>IB9QMGR \$              | Broker Dur Sub Queue<br>SYSTEM.JMS.D.CC.SUBSCRIBER.QUI |
| ± Utilities                                    | Save Broker Click Save to save broker settings. |                                                        |
| + Operations                                   |                                                 |                                                        |
| + Options                                      |                                                 |                                                        |
| Change Control                                 |                                                 |                                                        |
| + Support Info                                 |                                                 |                                                        |
|                                                |                                                 |                                                        |

## 2.2.2.1 Creating new broker

In Create Broker section set the following data and click Save Broker button:

| Чleн                                                                      |                                                 |                                                        |
|---------------------------------------------------------------------------|-------------------------------------------------|--------------------------------------------------------|
| Home   Logout                                                             | Current Brokers for Company (Netflex            | <b>tity)</b>                                           |
| E Resources                                                               | Broker Name                                     | \$                                                     |
| <ul> <li>Queue Managers</li> <li>Brokers</li> <li>Applications</li> </ul> | NF01BRK                                         | cb8083d1-eb7e-4€                                       |
| + Reports                                                                 | Create Broker<br>*Broker Name                   | Broker Alias                                           |
| + Problem Management                                                      | Broker Queue Manager<br>IB9QMGR \$              | Broker Dur Sub Queue<br>SYSTEM.JMS.D.CC.SUBSCRIBER.QUI |
| Utilities                                                                 | Save Broker Click Save to save broker settings. |                                                        |
| Operations                                                                |                                                 |                                                        |
| Options                                                                   |                                                 |                                                        |
| Change Control                                                            |                                                 |                                                        |
| Support Info                                                              |                                                 |                                                        |

| Parameter<br>Name          | Purpose                                                                                                    |
|----------------------------|----------------------------------------------------------------------------------------------------|
| Broker<br>Name             | The name of the WebSphere Message Broker that is to be added into QFlex monitoring domain.                                              |
| Broker Alias               | The display name of the broker queue manager in case the environment contains multiple brokers with the same Broker Queue Manager name. |
| Broker<br>Queue<br>Manager | The queue manager on the top of which Message Broker runs.                                                                              |

Broker Durable Subscription Queue The name of the queue that QFlex uses to create various broker subscriptions. Note that this queue has to begin with the prefix SYSTEM.JMS.D.\*, e.g. SYSTEM.JMS.D.QFLEX. It is not recommended to use generic durable subscription queues used by other subscribers such as SYSTEM.JMS.D.CC.SUBSCRIBER.QUEUE.

## 2.2.2.2 Viewing existing brokers

Current Brokers section shows the existing brokers with the following data:

| <b>Current Brokers</b>                                                                                                    | for Company (Netflexity)                                                                                                    |                                      |              |
|----------------------------------------------------------------------------------------------------|----------------------------------------------------------------------------------------------------|--------------------------------------|--------------|
|                                                                                                    |                                                                                                    | use as substring \$ on col           | umn Broker N |
|                                                                                                    | Broker Name                                                                                                    | ⊖ UUID                               |              |
| NF01BRK                                                                                                    |                                                                                                    | cb8083d1-eb7e-4e84-b83d-e669e4fd0c27 |              |
| Broker Name - Title of me                                                                                                    | essage broker, added to monitoring domain.                                                                                                    |                                      |              |
| UUID - Native IBM Messa                                                                                                    | ge Broker UUID that identifies a particular b                                                                                                 | ker.                                 |              |
| Status - Running - ▶ or                                                                                                    | Stopped -                                                                                                    |                                      |              |
| Editing buttons - Delete                                                                                                    | 🔀 and Edit D.                                                                                                    |                                      |              |
| If you have a big list of bro                                                                                                  | okers use <b>Search</b> toolbar to sort brokers by t                                                                                          | e following data:                    |              |
| Current Brokers                                                                                                    | for Company (Netflexity)                                                                                                    |                                      |              |
|                                                                                                    |                                                                                                    | use 🗸 substring on co                | lun 🗸 Broker |
|                                                                                                    | Broker Name                                                                                                    | match     regexp                     | UUID         |
|                                                                                                    |                                                                                                    |                                      |              |
| NF01BRK                                                                                                    |                                                                                                    | cb8083d1-eb7e-4e84-b83d-e669e4fd0c27 |              |
|                                                                                                    |                                                                                                    |                                      |              |
| Use - search string to look<br>As - <i>substring, match</i> or<br>On column type - <i>Broker</i><br>Press <i>Search</i> button | c up by.<br><b>regexp.</b><br><b>r Name, UUID</b> or <b>Status</b> .<br>to initiate search process or <b>Refresh</b> button<br><b>prokers</b> | to reload the data.                  |              |
| Select the broker you wan                                                                                                    | it to edit and click <b>Edit</b> button <u></u> :                                                                                             |                                      |              |
| <b>Current Brokers</b>                                                                                                    | for Company (Netflexity)                                                                                                    |                                      |              |
|                                                                                                    |                                                                                                    | use as substring \$ on col           | umn Broker N |
|                                                                                                    | Broker Name                                                                                                    | ⊖ UUID                               |              |
| NF01BRK                                                                                                    |                                                                                                    | cb8083d1-eb7e-4e84-b83d-e669e4fd0c27 |              |
|                                                                                                    |                                                                                                    |                                      |              |

In the opened page you can modify broker data and view topology in the Message Broker section:

| Update Broker NF01BRK                                                                          |                                      |
|------------------------------------------------------------------------------------------------|--------------------------------------|
| *Broker Name<br>NF01BRK                                                                        | *Broker Alias<br>NF01BRK             |
| *Broker Version                                                                                | *UUID                                |
| 9002                                                                                           | cb8083d1-eb7e-4e84-b83d-e669e4fd0c27 |
| Broker Queue Manager                                                                           | Broker Dur Sub Queue                 |
| IB9QMGR                                                                                        | SYSTEM.JMS.D.CC.SUBSCRIBER.QUEUE     |
| Save Broker Click Save to save broker settings.                                                |                                      |
| Message Broker                                                                                 |                                      |
| K NF01BRK                                                                                      |                                      |
| 🛨 🚍 default                                                                                    |                                      |
| IB9QMGR<br>Save Broker Click Save to save broker settings.<br>Message Broker<br>Message Broker | SYSTEM.JMS.D.CC.SUBSCRIBER.QUEUE     |

Click Save Broker button to save new settings.

## 2.2.3 Managing virtual applications

Virtual Applications provide a different method to interpret queue statistics and alerts, collected and managed by QFlex. A virtual application can be associated with one or more queues, where a queue is associated with an application as an input, output or an error queue.

The reports per application can be viewed with the abstraction of the notion of queue names and queue manager names from those who does not need to see all those technical details but is rather concerned with the overall application performance.

You can also assign "business friendly" labels to queue names, so that when queue statistics reports are rendered, labels will be used instead of queue names.

Here is a sample of a virtual application report where queue names are hidden:

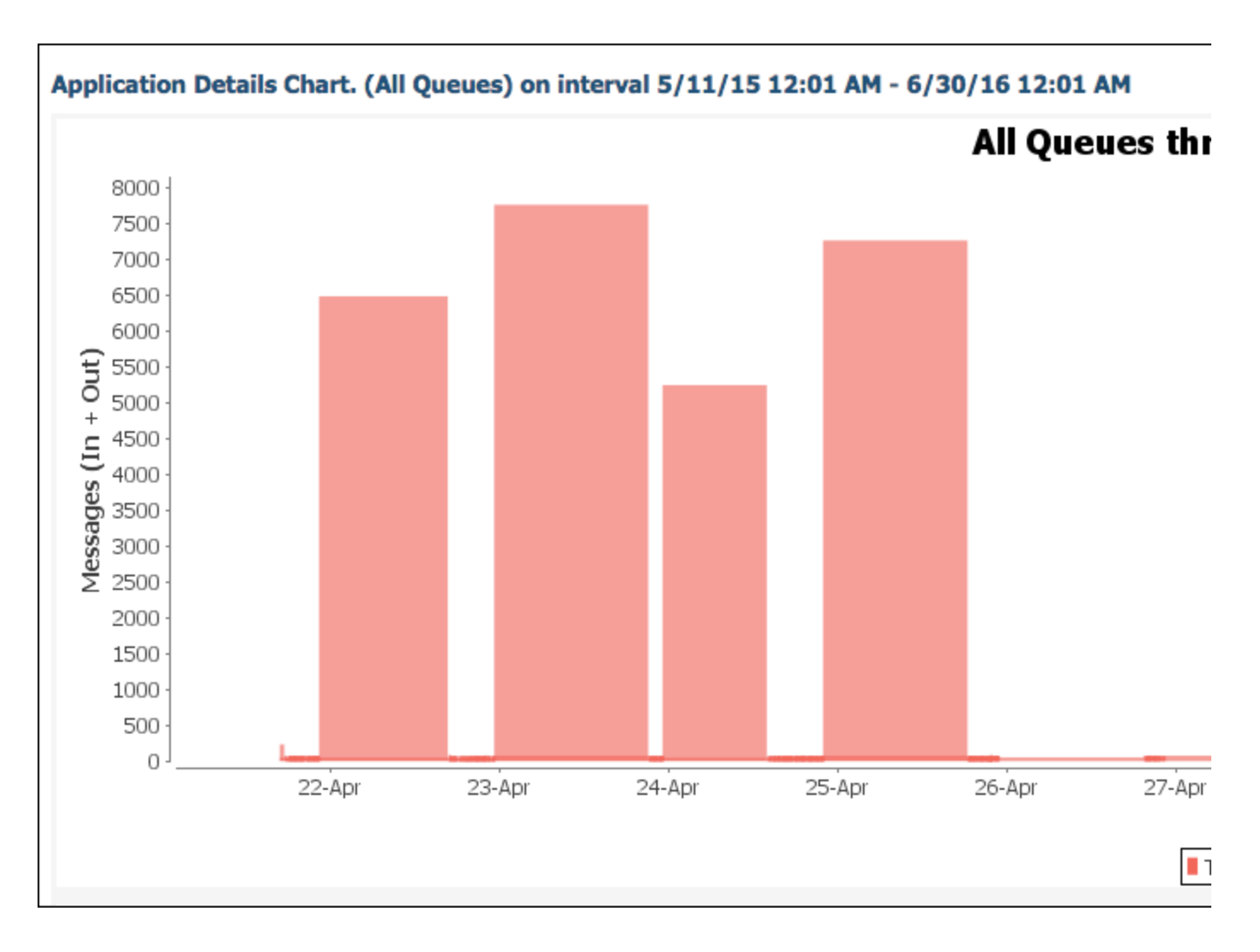

## 2.2.3.1 Creating virtual application

In order to create a virtual application, go to Resources and select Applications:

Home | Logout **Current Applications for Company Netflexity** use Resources Application Name Queue Managers Brokers All Queues No type Applications Alpha No type + Reports Single Queue No type Check/Uncheck All + Problem Management Delete Click Delete to remove selected Applications. + Utilities Add New Application + Operations \*Application Name \*Application <sup>-</sup> Description + Options Save Application Click Save to save application settings and proceed to assigning dest Change Control + Support Info

| Parameter Name   | Purpose                                                            |
|------------------|--------------------------------------------------------------------|
| Application Name | Name you would like to assign to the virtual application.          |
| Application Type | This is a free text field. You can assign whatever types you need. |
| Description      | Any comments or description of the application.                    |

Click on **Save application** button to create your virtual application.

) flex

The next screen allows you to assign various queues to the virtual application:

#### Home | Logout

. ∽flex

#### **Current destinations for application Test Application**

Queue Name

search

Destination

|  | Resources |
|--|-----------|
|--|-----------|

- Queue Managers
- Brokers
- Applications

#### Assign destinations to application Test Application

Queue Manager Name

|                      |                       | search                                                 | 1            |
|----------------------|-----------------------|--------------------------------------------------------|--------------|
| + Reports            | Queue Manager Name 🔶  | Queue Name                                             | Destinatio   |
|                      | IB9QMGR               | ORDERS                                                 | Queue \$     |
|                      | IB9QMGR               | QUEUE.OUT                                              | Queue \$     |
| + Problem Management | IB9QMGR               | SYSTEM.ADMIN.ACCOUNTING.QUEUE                          | Queue \$     |
|                      | IB9QMGR               | SYSTEM.ADMIN.ACTIVITY.QUEUE                            | Queue \$     |
| + Utilities          | IB9QMGR               | SYSTEM.ADMIN.CHANNEL.EVENT                             | Queue \$     |
|                      | IB9QMGR               | SYSTEM.ADMIN.COMMAND.EVENT                             | Queue \$     |
|                      | IB9QMGR               | SYSTEM.ADMIN.COMMAND.QUEUE                             | Queue \$     |
| + Operations         | IB9QMGR               | SYSTEM.ADMIN.CONFIG.EVENT                              | Queue \$     |
|                      | IB9QMGR               | SYSTEM.ADMIN.LOGGER.EVENT                              | Queue \$     |
|                      | IB9QMGR               | SYSTEM.ADMIN.PERFM.EVENT                               | Queue \$     |
| Options              | IB9QMGR               | SYSTEM.ADMIN.PUBSUB.EVENT                              | Queue \$     |
|                      | IB9QMGR               | SYSTEM.ADMIN.QMGR.EVENT                                | Queue \$     |
| + Change Control     | IB9QMGR               | SYSTEM.ADMIN.STATISTICS.QUEUE                          | Queue \$     |
|                      | IB9QMGR               | SYSTEM.ADMIN.TRACE.ACTIVITY.QUEUE                      | Queue \$     |
|                      | IB9QMGR               | SYSTEM.ADMIN.TRACE.ROUTE.QUEUE                         | Queue \$     |
| ± Support Info       | IB9QMGR               | SYSTEM.AUTH.DATA.QUEUE                                 | Queue \$     |
|                      |                       | 134 record(s) found.                                   | Page 1 of    |
|                      | Assign Destinations C | lick Save to assign destinations to application Test / | Application. |

Click on queue names you would like to be added and then choose the following parameters:

| Parameter Name   | Purpose                                                       |
|------------------|---------------------------------------------------------------|
| Destination Type | Currently only <b>Queue</b> is available as Destination Type. |

| Destination Purpose | Input for incoming data, Output for outgoing data, Error for collecting errors. |
|---------------------|---------------------------------------------------------------------------------|
| Destination Name    | It can be named as you wish.                                                    |

Click Assign Destinations button to save destinations for selected application.

## 2.2.3.2 Editing application

To update an application, select it and click **Update** button - D:

| Current Applications for Company Netflexity          |         |                                         |
|------------------------------------------------------|---------|-----------------------------------------|
|                                                      | use     | as substring \$ on column Application N |
| Application Name                                     |         | Application Type                        |
| All Queues                                           | No type |                                         |
| Alpha                                                | No type |                                         |
| Single Queue                                         | No type |                                         |
| Check/Uncheck All                                    |         |                                         |
| Delete Click Delete to remove selected Applications. |         |                                         |
|                                                      |         |                                         |

You will see current destinations for selected applications which can be deleted:

| Home   Logout      | Update Applicat       | tion All Queues                             |                        |                     |
|--------------------|-----------------------|---------------------------------------------|------------------------|---------------------|
|                    | *Application Name     |                                             | *Application           | on Type             |
| E Resources        | All Queues            |                                             | No type                |                     |
| Queue Managers     | Description           |                                             |                        |                     |
| Brokers            |                       |                                             |                        |                     |
| Applications       |                       |                                             |                        |                     |
|                    | Save Application      | Click Save to save application settings and | proceed to assigning d | estinations.        |
|                    |                       |                                             |                        |                     |
| + Reports          | Current destina       | tions for application All Queues            |                        |                     |
|                    |                       |                                             | search                 | as substring 🛊 o    |
| Problem Management | Queue Manager<br>Name | Queue Name 🔶                                | Destination Type       | Destination Purpose |
|                    | IB9QMGR               | SYSTEM.JMS.ADMIN.QUEUE                      | Queue                  | Input               |
|                    | <b>IB9QMGR</b>        | SYSTEM.BROKER.WS.REPLY                      | Queue                  | Input               |
| Utilities          | IB9QMGR               | SYSTEM.BROKER.EXECUTIONGROUP.REPLY          | Queue                  | Input               |
|                    | IB9QMGR               | SYSTEM.BROKER.AGGR.CONTROL                  | Queue                  | Input               |
|                    | IB9QMGR               | SYSTEM.BROKER.DC.RECORD                     | Queue                  | Input               |
| + Operations       | IB9QMGR               | SYSTEM.BROKER.ADAPTER.INPROGRESS            | Queue                  | Input               |
| - Operations       | IB9QMGR               | SYSTEM.RETAINED.PUB.QUEUE                   | Queue                  | Input               |
|                    | IB9QMGR               | SYSTEM.DEFAULT.ALIAS.QUEUE                  | Queue                  | Input               |
|                    | IB9QMGR               | SYSTEM.BROKER.DIRECT.REPLY                  | Queue                  | Input               |
| Options            | IB9QMGR               | SYSTEM.BROKER.CONTROL.QUEUE                 | Queue                  | Input               |
|                    | IB9QMGR               | SYSTEM.ADMIN.PERFM.EVENT                    | Queue                  | Input               |
|                    | IB9QMGR               | SYSTEM.BROKER.WS.INPUT                      | Queue                  | Input               |
| + Change Control   | IB9QMGR               | SYSTEM.ADMIN.COMMAND.EVENT                  | Queue                  | Input               |
|                    | IB9QMGR               | SYSTEM.JMS.PS.STATUS.QUEUE                  | Queue                  | Input               |
|                    | IB9QMGR               | SYSTEM.CLUSTER.HISTORY.QUEUE                | Queue                  | Input               |
| + Support Info     | IB9QMGR               | SYSTEM.DEFAULT.INITIATION.QUEUE             | Queue                  | Input               |
|                    |                       | 85 reco                                     | rd(s) found. Page 1 o  | of 6                |

#### Check/Uncheck All

Delete

Click Delete to remove selected Destinations.

#### Assign destinations to application All Queues

|                    |                               | search   | as substr    | ing 🗧 or |
|--------------------|-------------------------------|----------|--------------|----------|
| Queue Manager Name | Queue Name                    | Destin   | ation Type 🔶 | Destina  |
| IB9QMGR            | ORDERS                        | Queue    | • •          | Input    |
| IB9QMGR            | TEST.VICTIM                   | Queue    | • •          | Input    |
| MQV8QM_TEST        | SYSTEM.ADMIN.ACCOUNTING.QUEUE | Queue    | • •          | Input    |
| MQV8QM_TEST        | SYSTEM.ADMIN.ACTIVITY.QUEUE   | Queue    | • •          | Input    |
| MQV8QM_TEST        | SYSTEM.ADMIN.CHANNEL.EVENT    | Queue    | • •          | Input    |
| MQV8QM_TEST        | SYSTEM.ADMIN.COMMAND.EVENT    | Queue    | • •          | Input    |
| MQV8QM_TEST        | SYSTEM.ADMIN.COMMAND.QUEUE    | Queue    | • •          | Input    |
| MQV8QM_TEST        | SYSTEM.ADMIN.CONFIG.EVENT     | Queue    | • •          | Input    |
| MQV8QM_TEST        | SYSTEM.ADMIN.LOGGER.EVENT     | Queue    | • •          | Input    |
| MQV8QM_TEST        | SYSTEM.ADMIN.PERFM.EVENT      | Queue    | • •          | Input    |
| NOVOON TEST        |                               | <b>_</b> | •            |          |

| MQV8QM_1ES1         | SYSTEM.ADMIN.PUBSUB.EVENT                              | Queue =     |
|---------------------|--------------------------------------------------------|-------------|
| MQV8QM_TEST         | SYSTEM.ADMIN.QMGR.EVENT                                | Queue \$    |
| MQV8QM_TEST         | SYSTEM.ADMIN.STATISTICS.QUEUE                          | Queue \$    |
| MQV8QM_TEST         | SYSTEM.ADMIN.TRACE.ACTIVITY.QUEUE                      | Queue \$    |
| MQV8QM_TEST         | SYSTEM.ADMIN.TRACE.ROUTE.QUEUE                         | Queue \$    |
| MQV8QM_TEST         | SYSTEM.AUTH.DATA.QUEUE                                 | Queue \$    |
|                     | 49 record(s) found.                                    | Page 1 of 4 |
| Assign Destinations | Click Save to assign destinations to application All Q | ueues.      |
|                     |                                                        |             |

## 2.2.3.3 Viewing application monitors

To view application monitors, select an application and click View button -

| <b>Current Applications for Company Netflexity</b>   |                                           |
|------------------------------------------------------|-------------------------------------------|
|                                                      | use as substring \$ on column Application |
| Application Name                                     | Application Type                          |
| All Queues                                           | No type                                   |
| Alpha                                                | No type                                   |
| Single Queue                                         | No type                                   |
| Check/Uncheck All                                    |                                           |
| Delete Click Delete to remove selected Applications. |                                           |

It opens the list of application monitors with the following data:

| Current Monitors for Application All Queues |                         |          |            |       |                                                                 |                          |
|---------------------------------------------|-------------------------|----------|------------|-------|-----------------------------------------------------------------|--------------------------|
|                                             |                         |          |            |       | search as substring an column Monit                             | tor Name                 |
| Criticalit                                  | y ÷                     |          | Status     |       | Monitor Name                                                    | Queue<br>Manager<br>Name |
| Warning                                     |                         |          |            |       | QUEUE_EMPTY                                                     | IB9QMGF                  |
| Failure                                     |                         |          |            |       | SYSTEM.BROKER.ADAPTER.FAILED::IB9QMGR::QUEUE_DEPTH_MORE_THAN_0  | IB9QMGF                  |
| Failure                                     |                         |          |            |       | SYSTEM.BROKER.DC.BACKOUT::IB9QMGR::QUEUE_DEPTH_MORE_THAN_0      | IB9QMGF                  |
| Failure                                     |                         |          |            |       | SYSTEM.CLUSTER.TRANSMIT.QUEUE::IB9QMGR::QUEUE_DEPTH_MORE_THAN_0 | IB9QMGF                  |
| Failure                                     |                         |          |            |       | SYSTEM.DEAD.LETTER.QUEUE::IB9QMGR::QUEUE_DEPTH_MORE_THAN_0      | IB9QMGF                  |
| Failure                                     |                         |          |            |       | SYSTEM.PROTECTION.ERROR.QUEUE::IB9QMGR::QUEUE_DEPTH_MORE_THAN_0 | IB9QMGF                  |
| Check/Und                                   | check All<br>Click Dele | te to re | emove sele | ected | Monitors.                                                       |                          |

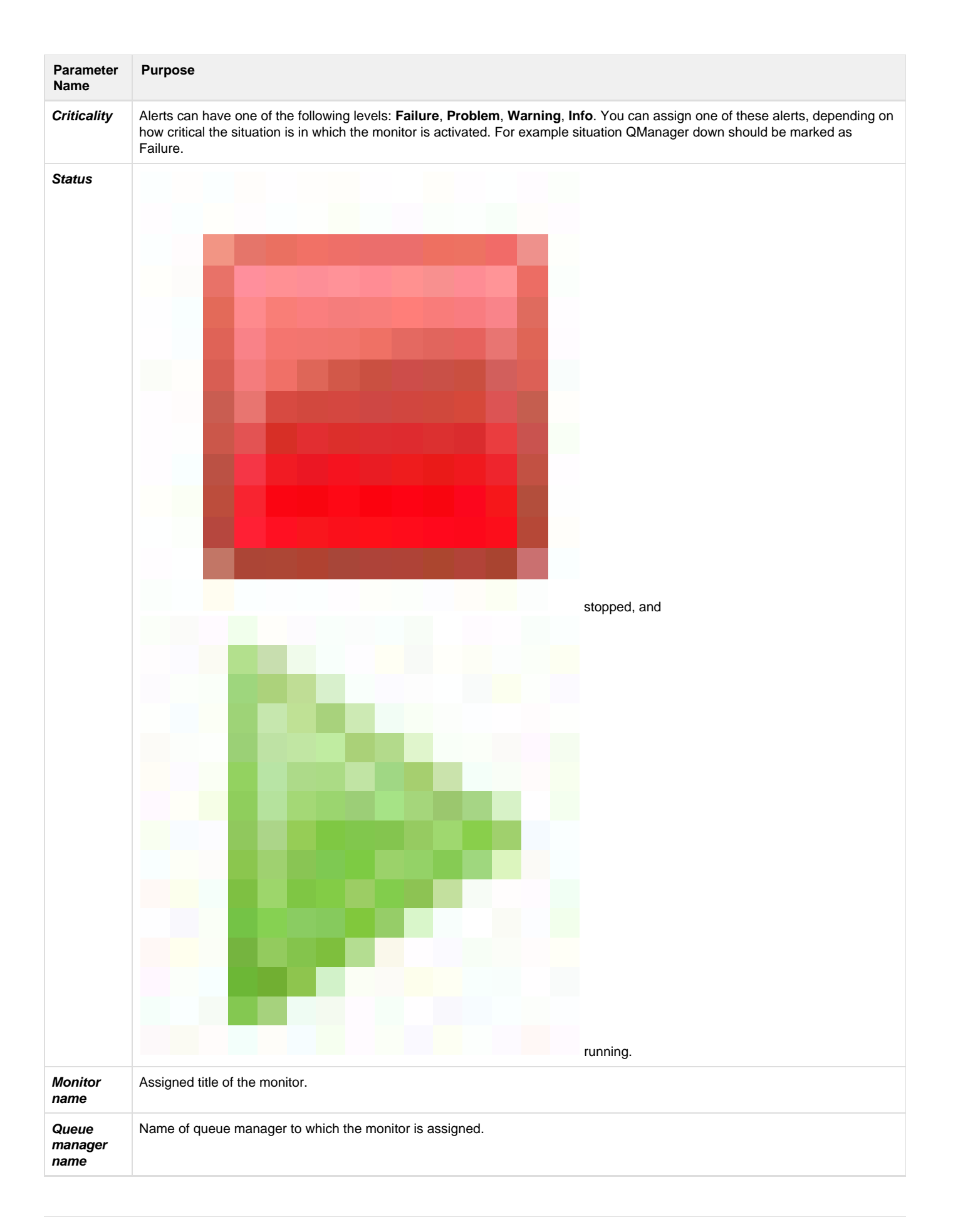

| Notification | Mode of notification delivery: SMTP, SNMP, Log File. By default, all alerts are always preserved in the database and can be |
|--------------|----------------------------------------------------------------------------------------------------|
| methods      | view through Existing Alerts page.                                                                                          |

If you want to edit a monitor, select an application monitor and click **Display Monitor** button at the end of the row. *Update Monitor* page appears and you can modify the following data:

| Update Monitor QUEUE_EMPT                                                        | (                                    |                                                          |                              |
|----------------------------------------------------------------------------------|--------------------------------------|----------------------------------------------------------|------------------------------|
| *Monitor Template<br>NONE 💠                                                      |                                      |                                                          |                              |
| *Monitor Object Type                                                             |                                      | *Criticality                                             |                              |
| Queue 🗘                                                                          |                                      | Warning \$                                               |                              |
| *Notification Methods Log file (*Required of<br>Log File 111.bxt<br>SMTP<br>SNMP | only for 'Write to Log File' method) | Email Recepients (*Required<br>fedor.vostrikov@gmail.com | only for 'SMTP' method. Semi |
| *Triggering Condition                                                            |                                      |                                                          |                              |
| Queue Empty \$                                                                   |                                      |                                                          |                              |
| *Interval between Occurrences (minutes)                                          | )                                    | * Polling Interval (minutes)                             | D                            |
| 10                                                                               |                                      | 2                                                        |                              |
| Select Object to Monitor                                                         |                                      |                                                          |                              |
| 0                                                                                |                                      |                                                          |                              |
| Queue Manager                                                                    | *Object Name                         |                                                          |                              |
|                                                                                  | Q0202.001                            | •                                                        |                              |
| 0                                                                                |                                      |                                                          |                              |
|                                                                                  |                                      |                                                          |                              |
| QUEUE_ENFT1                                                                      |                                      |                                                          |                              |
| Alert Content                                                                    |                                      |                                                          |                              |
| *Message Text                                                                    |                                      | *Special Instructions                                    |                              |
| \$q_nm this alert was received on \$date                                         | 2                                    | Please do the following to co                            | rrect the problem            |
| Queue depth: \$q_depth                                                           |                                      |                                                          | 6                            |
| Associate monitor with available Re                                              | ecovery Actions                      |                                                          |                              |
| Action Name                                                                      | Recovery Action Type                 | Command                                                  | Command Argum                |
| STOP MONITOR                                                                     | Java                                 |                                                          |                              |
| Associate monitor with available Pe                                              | olling Policies                      |                                                          |                              |
|                                                                                  | -                                    |                                                          |                              |
| Polli                                                                            | ng Policy Name                       |                                                          | Cron Expression              |
| every 3 minutes                                                                  |                                      | 3 * ? * *                                                |                              |
|                                                                                  |                                      |                                                          |                              |
| Monitor enabled                                                                  |                                      |                                                          |                              |
|                                                                                  | 1                                    |                                                          |                              |
| Save Monitor Click Save to save mon                                              | ntor settings.                       |                                                          |                              |
| Save Monitor As Click Save as to t                                               | hese settings to a new monitor.      |                                                          |                              |
| Parameter Purpose<br>Name                                                        |                                      |                                                          |                              |

| Monitor<br>Template     | Monitor Templates is an easy way to create many monitors and apply them to <i>N</i> number of objects. Templates are simply cookie cutters for creating monitors. Templates define all attributes of a monitor, except triggering condition and the object name. Any other attribute of a monitor can be customized, after it had been created with the template. For more details, see M onitor Templates chapter.                                                                                                    |
|-------------------------|----------------------------------------------------------------------------------------------------|
| Monitor<br>Object type  | There are the following types: Queue, Queue Manager, Channel, QoS, Broker or Flow.                                                                                                    |
| Criticality             | It is used on dashboard to prioritize resolution of alerts: Failure, Problem, Warning, Info.                                                                                                    |
| Notification<br>Methods | Log file, SMTP or SNMP.                                                                                                    |
| Log file                | Required only for 'Write to Log File' method.                                                                                                    |
| Email<br>Recipients     | Required only for 'SMTP' notification method. Semicolon separated.                                                                                                    |
| Triggering<br>Condition | Queue Full         ✓ Queue Empty         Queue Depth <         Queue Depth >=         Queue Depth >=         Queue Depth >=         Input Count =         Output Count =         Queue Input Count <         Queue Input Count <=         Queue Input Count <=         Queue Output Count <=         Queue Output Count <         Queue Output Count >=         Queue Output Count >=         Queue Output Count >=         Queue Output Count >=         Queue Output Count >=         Queue Output Count >=         Queue Output Count >=         Queue Output Count >=         Queue Output Count >=         Queue Output Count >=         Queue Depth Percentage <         Queue Depth Percentage >=         Queue Depth Percentage >= |

| Interval<br>between<br>Occurrences<br>(minutes) | The time period between alerts notifications. Here, one can control how often to send an alert for a particular monitor event. For example, if you think you need to receive an alert only if it has been happening for at least an hour, you set this parameter to 60 (minutes). This way, you will see 1 alert message after the first occurrence and the next one in an hour. |
|-------------------------------------------------|----------------------------------------------------------------------------------------------------|
| Polling<br>Interval<br>(minutes)                | The time period the monitor is triggered to check the condition. Basically, the monitoring interval.                                                                                                    |
| Select<br>Object to<br>Monitor                  | Choose Object Name (Qmanager, Queue or Channel) to monitor. The object type depends on the selected monitor type.                                                                                                    |
| Monitor<br>Name                                 | The assigned title of the monitor.                                                                                                    |

#### Alert Content section

(i)

(II)

You can type a notification in the Message Text box and in Special Instructions box to give an advice or a command for the user. Essentially, here you define the content of the alert.

Associate monitor with available Recovery Actions section Check here the box next to an Action you want the monitor to be associated with.

Associate monitor with available Polling Policies Check Associate monitor with available Polling Policies to associate a monitor with existing polling policy. For more info, see Polling Policies chapter.

Ticking Monitor enabled checkbox the monitor becomes active upon creation.

Clicking Save Monitor button you will save the new settings.

If you want to assign new settings to another monitor:

- 1. Click Save Monitor As button.
- 2. Choose Current Monitors or Unmonitored queries in the Select view dropdown menu.
- 3. Select a monitor from the list and click Save Monitor button.

#### 2.2.3.4 Deleting application

To delete one or several applications use Check/Uncheck All checkbox or simply select an application and click Delete button:

| Current Applications for Company Netflexity          |                                             |
|------------------------------------------------------|---------------------------------------------|
|                                                      | use as substring \$ on column Application N |
| Application Name                                     | Application Type                            |
| All Queues                                           | No type                                     |
| Alpha                                                | No type                                     |
| Single Queue                                         | No type                                     |
| Check/Uncheck All                                    |                                             |
| Delete Click Delete to remove selected Applications. |                                             |

#### 2.2.3.5 Using search toolbar

Use the search bar for *Current Applications*.

| <b>Current Applications for Company Netflexity</b>   |         |                                      |
|------------------------------------------------------|---------|--------------------------------------|
|                                                      | use     | a v substring on colum v Application |
| Application Name                                     |         | regexp ation Type                    |
| All Queues                                           | No type |                                      |
| Alpha                                                | No type |                                      |
| Single Queue                                         | No type |                                      |
| Check/Uncheck All                                    |         |                                      |
| Delete Click Delete to remove selected Applications. |         |                                      |
|                                                      |         |                                      |

Use the search bar for *Current Monitors.* 

| Current Mon                                                 | itors fo | or Applicatio | n All Queues                   |            |                  |             |                 |
|-------------------------------------------------------------|----------|---------------|--------------------------------|------------|------------------|-------------|-----------------|
|                                                             |          |               | search                         |            | 🗸 substring      | colum 🗸 Mon | itor Nam        |
|                                                             |          |               |                                |            | match            | Que         | ue Manag        |
| Criticality                                                 |          | Status        | Мо                             | nitor Name | regexp           | _           | Manager<br>Name |
| Warning                                                     |          |               | QUEUE_EMPTY                    |            |                  |             | IB9QMG          |
| Failure                                                     |          |               | SYSTEM.BROKER.ADAPTER.FAILED:  | :IB9QMGR:: | QUEUE_DEPTH_M    | DRE_THAN_0  | IB9QMG          |
| Failure                                                     |          |               | SYSTEM.BROKER.DC.BACKOUT::IB90 | QMGR::QUE  | UE_DEPTH_MORE_   | THAN_0      | IB9QMGF         |
| Failure                                                     |          |               | SYSTEM.CLUSTER.TRANSMIT.QUEUE  | E::IB9QMGR | .::QUEUE_DEPTH_N | MORE_THAN_0 | IB9QMGF         |
| Failure                                                     |          |               | SYSTEM.DEAD.LETTER.QUEUE::IB90 | QMGR::QUE  | UE_DEPTH_MORE_   | THAN_0      | IB9QMGF         |
| Failure                                                     |          |               | SYSTEM.PROTECTION.ERROR.QUEU   | E::IB9QMG  | R::QUEUE_DEPTH_  | MORE_THAN_0 | IB9QMG          |
| Check/Uncheck All Click Delete to remove selected Monitors. |          |               |                                |            |                  |             |                 |

Use the search bar for *Current destinations*.

| Current destinations for application All Queues Oueue Man |                                    |                       |                     |                       |
|-----------------------------------------------------------|------------------------------------|-----------------------|---------------------|-----------------------|
|                                                           |                                    | search                | 🗸 🗸 substring       | columm 🗸 Queue Nam    |
| Queue Manager<br>Name                                     | Queue Name                         | Destination Type 🔶    | match<br>Des regexp | Destination           |
| IB9QMGR                                                   | SYSTEM.JMS.ADMIN.QUEUE             | Queue                 | Input               | SYSTEM.JMS.ADMIN.QU   |
| IB9QMGR                                                   | SYSTEM.BROKER.WS.REPLY             | Queue                 | Input               | SYSTEM.BROKER.WS.RE   |
| IB9QMGR                                                   | SYSTEM.BROKER.EXECUTIONGROUP.REPLY | Queue                 | Input               | SYSTEM.BROKER.EXECU   |
| IB9QMGR                                                   | SYSTEM.BROKER.AGGR.CONTROL         | Queue                 | Input               | SYSTEM.BROKER.AGGR.   |
| IB9QMGR                                                   | SYSTEM.BROKER.DC.RECORD            | Queue                 | Input               | SYSTEM.BROKER.DC.RE   |
| IB9QMGR                                                   | SYSTEM.BROKER.ADAPTER.INPROGRESS   | Queue                 | Input               | SYSTEM.BROKER.ADAPT   |
| IB9QMGR                                                   | SYSTEM.RETAINED.PUB.QUEUE          | Queue                 | Input               | SYSTEM.RETAINED.PUB.  |
| IB9QMGR                                                   | SYSTEM.DEFAULT.ALIAS.QUEUE         | Queue                 | Input               | SYSTEM.DEFAULT.ALIAS  |
| IB9QMGR                                                   | SYSTEM.BROKER.DIRECT.REPLY         | Queue                 | Input               | SYSTEM.BROKER.DIREC   |
| IB9QMGR                                                   | SYSTEM.BROKER.CONTROL.QUEUE        | Queue                 | Input               | SYSTEM.BROKER.CONTF   |
| IB9QMGR                                                   | SYSTEM.ADMIN.PERFM.EVENT           | Queue                 | Input               | SYSTEM.ADMIN.PERFM.   |
| IB9QMGR                                                   | SYSTEM.BROKER.WS.INPUT             | Queue                 | Input               | SYSTEM.BROKER.WS.IN   |
| IB9QMGR                                                   | SYSTEM.ADMIN.COMMAND.EVENT         | Queue                 | Input               | SYSTEM.ADMIN.COMMA    |
| IB9QMGR                                                   | SYSTEM.JMS.PS.STATUS.QUEUE         | Queue                 | Input               | SYSTEM.JMS.PS.STATUS  |
| IB9QMGR                                                   | SYSTEM.CLUSTER.HISTORY.QUEUE       | Queue                 | Input               | SYSTEM.CLUSTER.HIST(  |
| IB9QMGR                                                   | SYSTEM.DEFAULT.INITIATION.QUEUE    | Queue                 | Input               | SYSTEM.DEFAULT.INITIA |
|                                                           | 85 reco                            | rd(s) found. Page 1 d | of 6                |                       |
|                                                           |                                    |                       |                     |                       |
| Check/Uncheck Al                                          |                                    |                       |                     |                       |
| Delete Click Delete to remove selected Destinations.      |                                    |                       |                     |                       |

Press **Search** button et initiate search process or **Refresh** button to reload the data.

## 2.3 Managing Reports

QFlex allows viewing performance data of queue managers that had been added to QFlex. In order to view the performance data, ensure that you have set up a Data Collection Policy and it had been started in the Operations Console.

Reports can be viewed at the Queue for a specific Queue Manager or at the Queue Managers Level. At the queue level, you will be able to see statistics for all queues for a particular interval in time. At the queue manager level, you will be able to see the total statistics for each queue manager.

## 2.3.1 Applications

0

This section shows how to create reports for Applications, compare them and use sort filter.

### 2.3.1.1 Creating reports for Applications

Go to **Reports** and click on **Applications** to create statistics report. *Applications Statistics Report* page appears and you can set the following data:

| Qflex                                                                                                    |      |                                                                             |                                    |                                    |                                |  |
|----------------------------------------------------------------------------------------------------|------|-----------------------------------------------------------------------------|------------------------------------|------------------------------------|--------------------------------|--|
| Home   Logout                                                                                                    | Appl | ications Statistic                                                          | :s Report                          |                                    |                                |  |
| Resources     Reports                                                                                                    |      | Report Source<br>Applications<br>ALL<br>All Queues<br>Alpha<br>Single Queue |                                    |                                    |                                |  |
| <ul> <li>Applications</li> <li>Queue Managers</li> <li>Queues</li> <li>Channels</li> <li>Websphere Broker</li> <li>Schedule Report</li> </ul> | ۲    | By Date/Time<br>Starting from<br>Until                                      |                                    | Hours<br>00 \$<br>Hours<br>00 \$   | Minutes<br>01<br>Minutes<br>01 |  |
| + Problem Management                                                                                                    | 0    | By Interval<br>Days<br>00 \$                                                | Hours                              | Minutes                            | 5                              |  |
| Utilities                                                                                                    |      | Generate Report<br>Report and Save                                          | Click Generate<br>Click to save re | Report to display eport with name: | report.                        |  |
| Operations                                                                                                    |      |                                                                             |                                    |                                    |                                |  |

| Parameter Name | Purpose                                                                            |
|----------------|------------------------------------------------------------------------------------|
| Report Source  | Select all existing or specific application source.                                |
| By Date/Time   | Calendar time of start and end with indication of hours and minutes, if necessary. |
| By interval    | Time period in hours and minutes.                                                  |

Click Generate Report button to display the report in a new page:

| Home   Logout      | Application Stat  | tistics for (Netflexity)    | ) on interval 5/13/15 12:0 |
|--------------------|-------------------|-----------------------------|----------------------------|
| -                  |                   |                             | use                        |
| Resources          | Application Nam   | e                           | ages                       |
|                    | All Queues        | 20152                       | 56011                      |
| Reports            | Alpha             | 56011                       | 0                          |
| Applications       | Single Queue      | 6                           | 1051                       |
| Queue Managers     | Total             | 76169                       | 57062                      |
| Queues             | Check/Uncheck All |                             |                            |
| Channels           | Compare Click C   | Compare to compare selected | Applications.              |
| + Websphere Broker |                   |                             |                            |
| Schedule Report    |                   |                             |                            |

Click to download a pdf report.

To save the report for further use, indicate its name and click Report and Save button.
| Q <sub>flex</sub>                                                                                                    |       |                                                                    | ••••            |                                |                                    |
|----------------------------------------------------------------------------------------------------|-------|--------------------------------------------------------------------|-----------------|--------------------------------|------------------------------------|
| Home   Logout                                                                                                    | Appli | cations Statistic                                                  | s Report        |                                |                                    |
| + Resources                                                                                                    |       | Report Source<br>Applications<br>ALL                               |                 |                                |                                    |
| <ul> <li>Reports</li> <li>Applications</li> </ul>                                                                           |       | All Queues<br>Alpha<br>Single Queue                                |                 |                                |                                    |
| <ul> <li>Queue Managers</li> <li>Queues</li> <li>Channels</li> <li>The Websphere Broker</li> <li>Schedule Report</li> </ul> | ۲     | By Date/Time<br>Starting from<br>05/13/2015<br>Until<br>05/05/2016 |                 | Hours<br>00 ¢<br>Hours<br>00 ¢ | Minutes<br>01 ¢<br>Minutes<br>01 ¢ |
| + Problem Management                                                                                                    | 0     | By Interval                                                        | Hours           | Minutes                        |                                    |
| ± Utilities                                                                                                    | Г     | Generate Report                                                    | Click Generate  | Report to display              | report.                            |
| + Operations                                                                                                    | L     | Report and Save                                                    | Click to save r | eport with name:               | rest Report                        |
| + Options                                                                                                    |       |                                                                    |                 |                                |                                    |

The report is displayed in a new page and when you go back to Applications it is shown in Reports of type Application Statistics section, at the bottom of the main page:

| Home   Logout                                                                                                    | Applications                 | Statistics Repo                | rt                                                 |                                    |               |
|----------------------------------------------------------------------------------------------------|------------------------------|--------------------------------|----------------------------------------------------|------------------------------------|---------------|
| + Resources                                                                                                    | Applicat<br>ALL              | Source                         |                                                    |                                    |               |
| <ul> <li>Reports</li> <li>Applications</li> </ul>                                                                       | All Que<br>Alpha<br>Single ( | Queue                          |                                                    |                                    |               |
| <ul> <li>Queue Managers</li> <li>Queues</li> <li>Channels</li> <li>Websphere Broker</li> <li>Schedule Report</li> </ul> | Starting     Until           | from                           | Hours<br>00 \$<br>Hours<br>00 \$                   | Minutes<br>01 ¢<br>Minutes<br>01 ¢ |               |
| + Problem Management                                                                                                    | Days                         | rval<br>Hours<br>00 ‡          | Minutes                                            |                                    |               |
| ± Utilities                                                                                                    | Generate<br>Report a         | Report Click Ger               | nerate Report to display<br>save report with name: | report.                            |               |
| + Operations                                                                                                    |                              |                                |                                                    |                                    |               |
| + Options                                                                                                    | Reports of ty                | pe Application                 | Statistics                                         |                                    | use           |
| + Change Control                                                                                                    | Test Report                  | Report N                       | ame                                                |                                    | 05-06-2016 20 |
| ± Support Info                                                                                                    | Check/Unchec                 | k All<br>Delete to remove sele | cted Reports.                                      |                                    |               |

To remove a report, select it and click **Delete** button.

## 2.3.1.2 Comparing reports

To view compared reports select them from the list and click **Compare** button:

| Q <sub>flex</sub>                                                               |                        |                                 | <br><br>                 |
|---------------------------------------------------------------------------------|------------------------|---------------------------------|--------------------------|
| Home   Logout                                                                   | Application Statistics | for (Netflexity) on inte        | erval 3/10/16 12:0:      |
| + Resources                                                                     | Application Name 🔶     | Incoming Messages               | use<br>Outgoing Messages |
|                                                                                 | All Queues             | 13188                           | 14994                    |
| Reports                                                                         | Alpha                  | 14994                           | 0                        |
| Applications                                                                    | Single Queue           | 0                               | 266                      |
| Queue Managers                                                                  | Total                  | 28182                           | 15260                    |
| Queues                                                                          | Check/Uncheck All      |                                 |                          |
| <ul> <li>Channels</li> <li>Websphere Broker</li> <li>Schedule Report</li> </ul> | Compare Click Compare  | to compare selected Application | S.                       |
|                                                                                 |                        |                                 |                          |

Application Comparison Chart appears with the results of comparison:

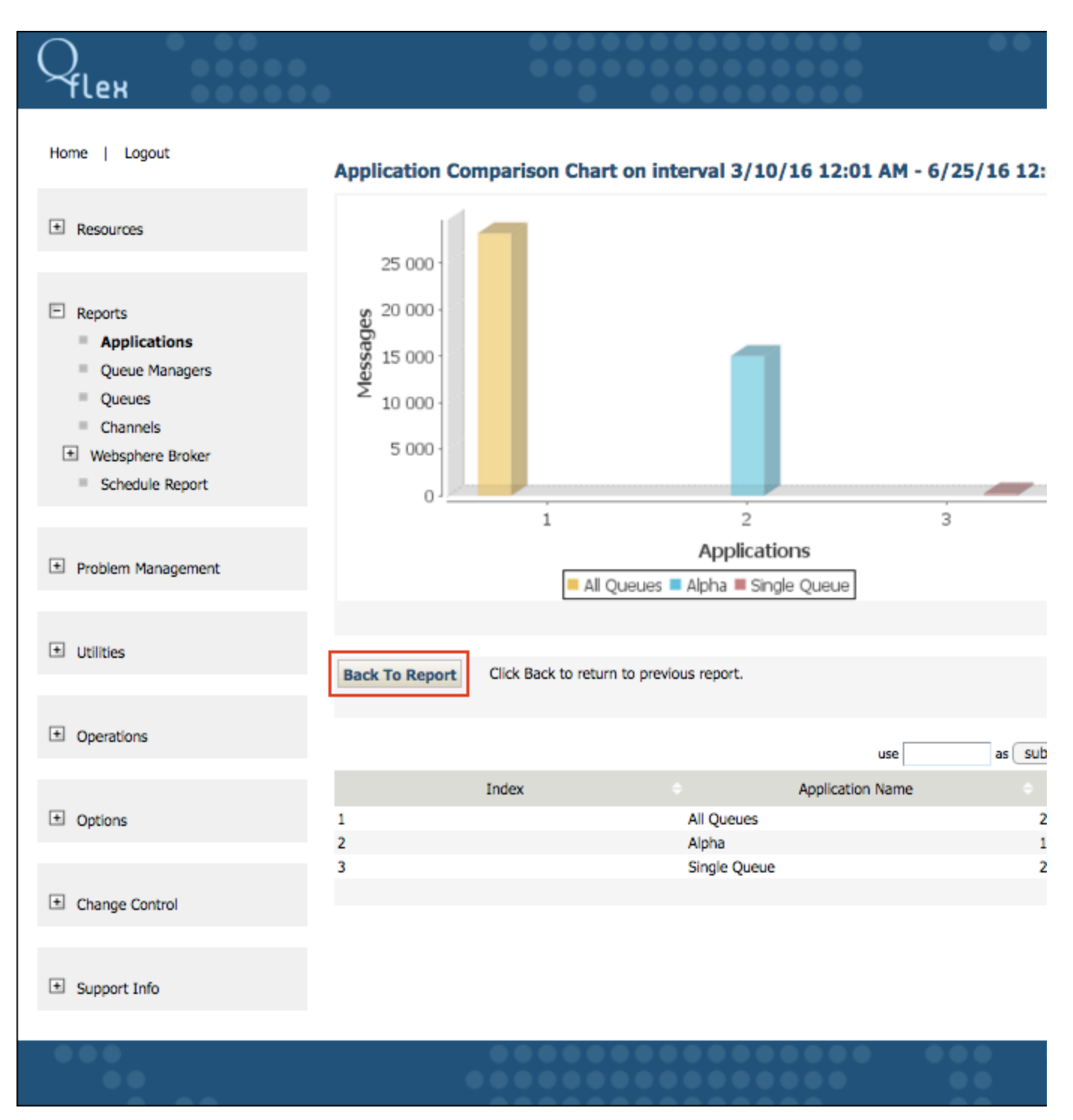

To go back to previous page click **Back To Report** button.

# 2.3.1.3 Using sorting filter

You can use the sorting filter on the top of the list if you need to find a specific type of application statistics or reports:

| ~flex                             |                    | • •                         |                           |
|-----------------------------------|--------------------|-----------------------------|---------------------------|
| Home   Logout                     | Application Statis | tics for (Netflexity)       | on interval 3/25/15 12:01 |
| + Resources                       | Application Name   | Incoming Messa              | use use ages              |
|                                   | All Queues         | 13224                       | 15190                     |
| Reports                           | Alpha              | 15190                       | 0                         |
| Applications                      | Single Queue       | 0                           | 266                       |
| Queue Managers                    | Total              | 28414                       | 15456                     |
| Queues Channels  Websphere Broker | Check/Uncheck All  | npare to compare selected / | Applications.             |
| Schedule Report                   |                    |                             |                           |

Click Search button  $\bigcirc$  to initiate search process or Refresh button  $\gtrless$  to reload the data.

# 2.3.2 Queue Managers

QFlex allows viewing performance data on queue managers that had been added to QFlex. In order to view the performance data, ensure that you have set up a Data Collection Policy and it was started in the Operations Console. This section shows how to create reports for Queue Managers, compare them and use sorting filter.

#### 2.3.2.1 Creating reports for Queue Managers

Go to **Reports** and click on **Queue Managers** to create statistics report. *Queue Managers Statistics Report* appears and you can set the following data:

|                   | :H                                                                 | )                       |                                                           | ••••                                        |                          |                             |       |
|-------------------|--------------------------------------------------------------------|-------------------------|-----------------------------------------------------------|---------------------------------------------|--------------------------|-----------------------------|-------|
| Home              | Logout                                                             | Que                     | ue Managers Sta                                           | tistics Repor                               | t                        |                             |       |
| ± Reso            | ources                                                             | •                       | By Date/Time Starting from                                |                                             | Hours                    | Minutes<br>01 \$            |       |
| E Repo            | orts<br>Applications                                               | ·                       | Until                                                     |                                             | Hours                    | Minutes<br>01 \$            |       |
| = (<br>= (<br>= ( | Queue Managers<br>Queues<br>Channels                               | 0                       | By Interval Days 00 \$                                    | Hours                                       | Minutes                  |                             |       |
| = s               | eosphere Broker<br>Schedule Report                                 |                         | Generate Report<br>Report and Save                        | Click Generate I<br>Click to save re        | Report to display        | report.                     |       |
| + Prob            | lem Management                                                     |                         |                                                           |                                             |                          |                             |       |
| Parameter<br>Name | Purpose                                                            |                         |                                                           |                                             |                          |                             |       |
| By<br>Date/Time   | Calendar time of the start and the                                 | end, w                  | ith indication of hours ar                                | nd minutes, if nece                         | ssary.                   |                             |       |
| By interval       | Time period in hours and minutes last X minutes that you have sele | s. If type<br>cted, sta | e of report By Interval is s<br>arting from current time, | selected and clickir<br>not the time the re | ng the <i>Refresh</i> bu | itton, the report refreshee | s for |

If you click Generate Report button, the report will be displayed in a new page:

| Home   Logout      | Queue Manager S    | tatistics for (Netfle       | xity) on interval | 4/7/14 12 |
|--------------------|--------------------|-----------------------------|-------------------|-----------|
|                    |                    |                             | use               | as        |
| C Resources        | Queue Manager Name | Messages In                 | Messages Out      | + High    |
|                    | IB9QMGR            | 31800                       | 31799             | 3000      |
| E Reports          | MQV8QM_TEST        | 134864                      | 134864            | 100       |
| Applications       | Total              | 166664                      | 166663            | 3100      |
| Queue Managers     | Check/Uncheck All  |                             |                   |           |
| Queues             | Compare Click Com  | npare to compare selected ( | Queue Managers.   |           |
| Channels           |                    |                             |                   |           |
| + Websphere Broker |                    |                             |                   |           |
| Schedule Report    |                    |                             |                   |           |
|                    |                    |                             |                   |           |

| Parameter Name   | Purpose                                                                                   |
|------------------|-------------------------------------------------------------------------------------------|
| Messages In      | Shows how many messages had been PUT on the queue during the interval.                    |
| Messages Out     | Shows how many messages were removed from the queue either using MQGET or CLEAR commands. |
| High Depth       | Shows maximum depth of the queue that had been reached during that interval.              |
| Total Throughput | An arithmetic expression of Messages In + Messages Out.                                   |
| PDF Report       | You can download the report in pdf format.                                                |

To save the report for further use, give it name and click **Report and Save** button.

#### lex Home | Logout **Queue Managers Statistics Report** By Date/Time + Resources Starting from Minutes Hours 01 \$ 04/06/2015 00 \$ $\bullet$ Until Hours Minutes Reports 00 \$ 04/17/2016 01 🛊 Applications **Queue Managers** By Interval Queues $\bigcirc$ Days Hours Minutes Channels 00 \$ 00 \$ 01 \$ + Websphere Broker Schedule Report Generate Report Click Generate Report to display report. **Report and Save** Click to save report with name: Test Report + Problem Management

The report is displayed in a new page and when you go back to *Queue Managers* it is shown in *Reports of type Queue Managers Statistics* sectio n, in the bottom of the main page:

| Q <sub>flex</sub>                                                                              |         |                                    |                                   |                                    |                  |                |
|------------------------------------------------------------------------------------------------|---------|------------------------------------|-----------------------------------|------------------------------------|------------------|----------------|
| Home   Logout                                                                                  | Queu    | e Managers Sta                     | tistics Repo                      | rt                                 |                  |                |
| + Resources                                                                                    |         | By Date/Time Starting from         |                                   | Hours                              | Minutes          |                |
| <ul> <li>Reports</li> <li>Applications</li> </ul>                                              |         | Until                              |                                   | Hours                              | Minutes<br>01 \$ |                |
| <ul> <li>Queue Managers</li> <li>Queues</li> <li>Channels</li> <li>Websphere Broker</li> </ul> | 0       | By Interval<br>Days<br>00 \$       | Hours                             | Minutes<br>01 \$                   |                  |                |
| Schedule Report                                                                                |         | Generate Report<br>Report and Save | Click Generate<br>Click to save n | Report to display eport with name: | report.          |                |
| Problem Management                                                                             |         |                                    |                                   |                                    |                  |                |
| ± Utilities                                                                                    | Repo    | rts of type Que                    | ue Manager                        | Statistics                         |                  | use            |
|                                                                                                |         |                                    | Report Name                       |                                    |                  |                |
| + Operations                                                                                   | Test Re | eport                              |                                   |                                    |                  | 04-24-2016 19: |
| + Options                                                                                      | Che     | eck/Uncheck All Click Delete to r  | emove selected R                  | Reports.                           |                  |                |

To remove a report, select it and click **Delete** button.

# 2.3.2.2 Comparing reports

To view compared reports, select them from the list and click **Compare** button:

| Alex               |                    | • •                      |                      |           |
|--------------------|--------------------|--------------------------|----------------------|-----------|
| Home   Logout      | Queue Manager Si   | tatistics for (Netfle    | exity) on interval 3 | /30/15 12 |
|                    |                    |                          | use                  | as s      |
| L± Resources       | Queue Manager Name | Messages In              | Messages Out         | High D    |
|                    | IB9QMGR            | 32182                    | 32181                | 3000      |
| E Reports          | MQV8QM_TEST        | 135714                   | 135714               | 100       |
| Applications       | Total              | 167896                   | 167895               | 3100      |
| Queue Managers     | Check/Uncheck All  |                          |                      |           |
| Queues             | Compare Click Com  | pare to compare selected | Queue Managers.      |           |
| Channels           |                    |                          |                      |           |
| + Websphere Broker |                    |                          |                      |           |
| Schedule Report    |                    |                          |                      |           |

The Queue Manager Comparison Chart shows the results of comparison:

 $\bigcirc$ 

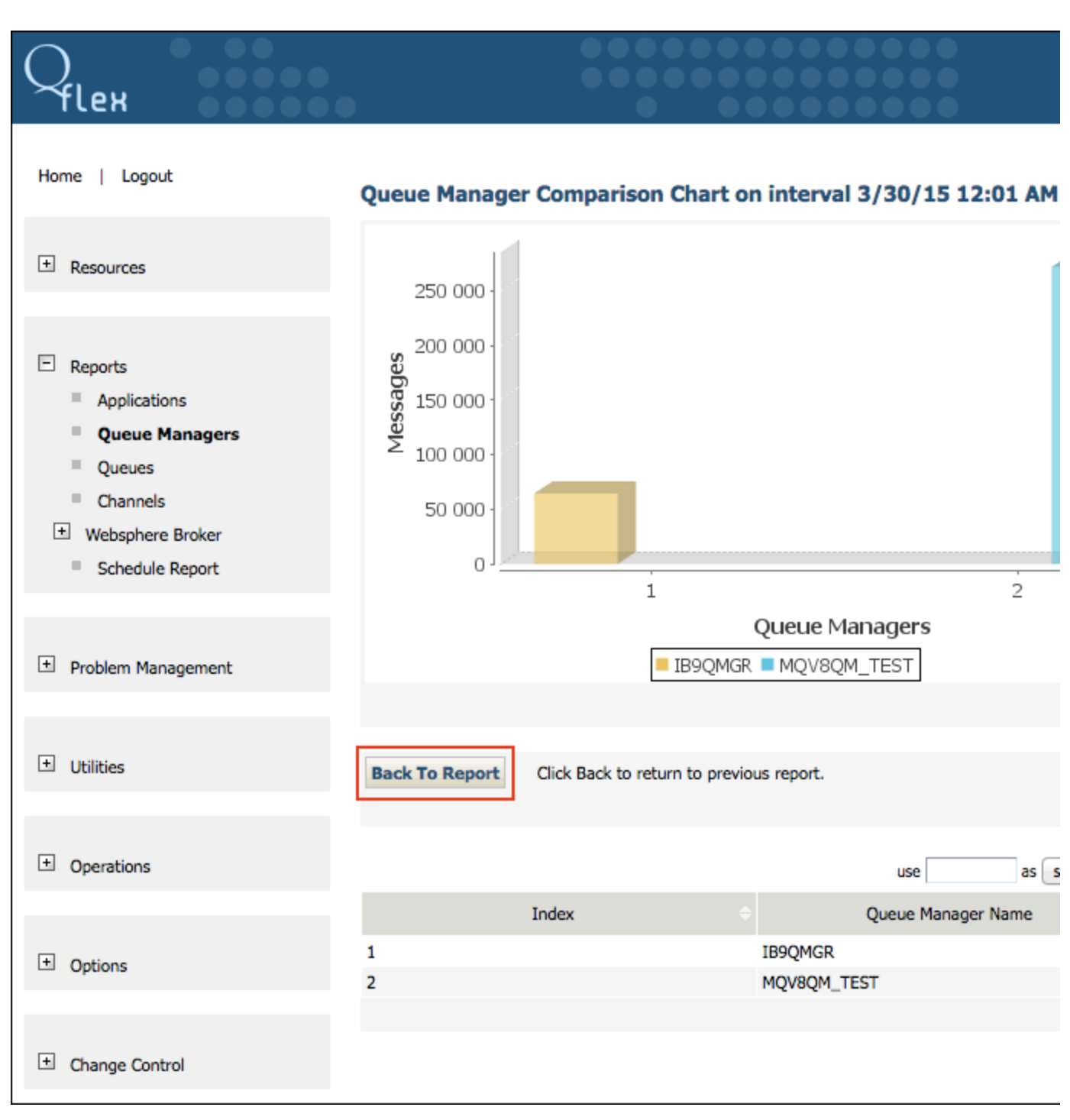

To go back to previous page click **Back To Report** button.

#### 2.3.2.3 Using sorting filter

To find a specific type of queue manager statistics or reports use the sorting filter, at the top of the list:

| Чleн                                 | •                  |                             |                     |                  |
|--------------------------------------|--------------------|-----------------------------|---------------------|------------------|
| Home   Logout                        | Queue Manager S    | tatistics for (Netfle       | xity) on interva    | <b>3/30/15</b> 1 |
| + Resources                          | Queue Manager Name | Messages In 🔶               | use<br>Messages Out | ÷ Hie            |
|                                      | IB9QMGR            | 32334                       | 32333               | 3000             |
| E Reports                            | MQV8QM_TEST        | 135993                      | 135993              | 100              |
| Applications                         | Total              | 168327                      | 168326              | 3100             |
| Queue Managers                       | Check/Uncheck All  |                             |                     |                  |
| Queues Channels                      | Compare Click Cor  | npare to compare selected ( | Queue Managers.     |                  |
| Websphere Broker     Schedule Report |                    |                             |                     |                  |
| Schedule Report                      |                    |                             |                     |                  |

Press Search button  $\bigcirc$  to initiate search process or **Refresh** button  $\gtrless$  to reload the data.

# 2.3.3 Queues

Reports can be viewed at the Queue for a specific Queue Manager or at the Queue Managers Level. At the queue level, you will be able to see statistics for all queues, for a particular interval in time. At the queue manager level, you will be able to see the total statistics for each queue manager.

## 2.3.3.1 Creating reports for Queues

Go to Reports and click on Queues to create a statistics report. Queue Statistics Report page appears and you can set the following data:

| Yflex                                                    | ••••                   |          |                             | ••••           |                      |         | •              |
|----------------------------------------------------------|------------------------|----------|-----------------------------|----------------|----------------------|---------|----------------|
| Home   Logout                                            | Q                      | )ueue    | Statistics Re               | port           |                      |         |                |
| + Resources                                              |                        |          | Report Source               |                |                      |         |                |
|                                                          |                        |          | IB9QMGR :                   | •              |                      |         |                |
| Reports                                                  |                        |          | ALL<br>ORDERS               |                |                      |         |                |
| <ul> <li>Applications</li> <li>Oueue Managers</li> </ul> | 1                      |          | QUEUE.OUT<br>SYSTEM.ADMIN.A | CCOUNTING.QU   | JEUE                 |         |                |
| Queues                                                   | 1                      |          |                             |                |                      |         |                |
| Channels                                                 | -                      |          | By Date/Time                |                |                      |         |                |
| Websphere Broker                                         |                        |          | Starting from               |                | Hours                | Minutes |                |
| Schedule Report                                          | 0                      | •        | 04/13/2015                  |                | 00 <del>ç</del>      | 01 🗧    |                |
|                                                          |                        |          | Until<br>05/25/2016         |                | Hours                | Minutes |                |
| + Problem Managemer                                      | at                     |          | 03/23/2010                  |                | 00 \$                |         |                |
|                                                          |                        |          | By Interval                 |                |                      |         |                |
|                                                          |                        |          | Days                        | Hours          | Minutes              |         |                |
| ± Utilities                                              |                        |          | 00 \$                       | 00 \$          | 01 🖨                 |         |                |
|                                                          |                        | (        | Generate Report             | Click Genera   | te Report to display | report. |                |
| Operations                                               |                        |          | Report and Save             | Click to sav   | e report with name:  |         |                |
| + Options                                                | P                      | enor     | ts of type Que              | ue Statisti    | ne -                 |         |                |
|                                                          |                        |          |                             |                |                      |         |                |
| ± Change Control                                         |                        |          |                             | Penort Name    |                      |         | use            |
|                                                          | 0                      | orders   |                             | Report Name    | 2                    |         | 10-28-2015 17: |
|                                                          |                        |          |                             |                |                      |         |                |
| Support Info                                             | 0                      | Cheo     | k/Uncheck All               |                |                      |         |                |
|                                                          |                        | Delete   | Click Delete to             | remove selecte | d Reports.           |         |                |
|                                                          |                        |          |                             |                |                      |         |                |
| Parameter Name                                           | Purpose                |          |                             |                |                      |         |                |
| Report Source                                            | Select all existing or | r specif | ic queue sources.           |                |                      |         |                |

| By Date/Time | Calendar time of start and end with indication of hours and minutes, if necessary. |
|--------------|------------------------------------------------------------------------------------|
| By interval  | Time period in hours and minutes.                                                  |

Click Generate Report button to display the report in a new page:

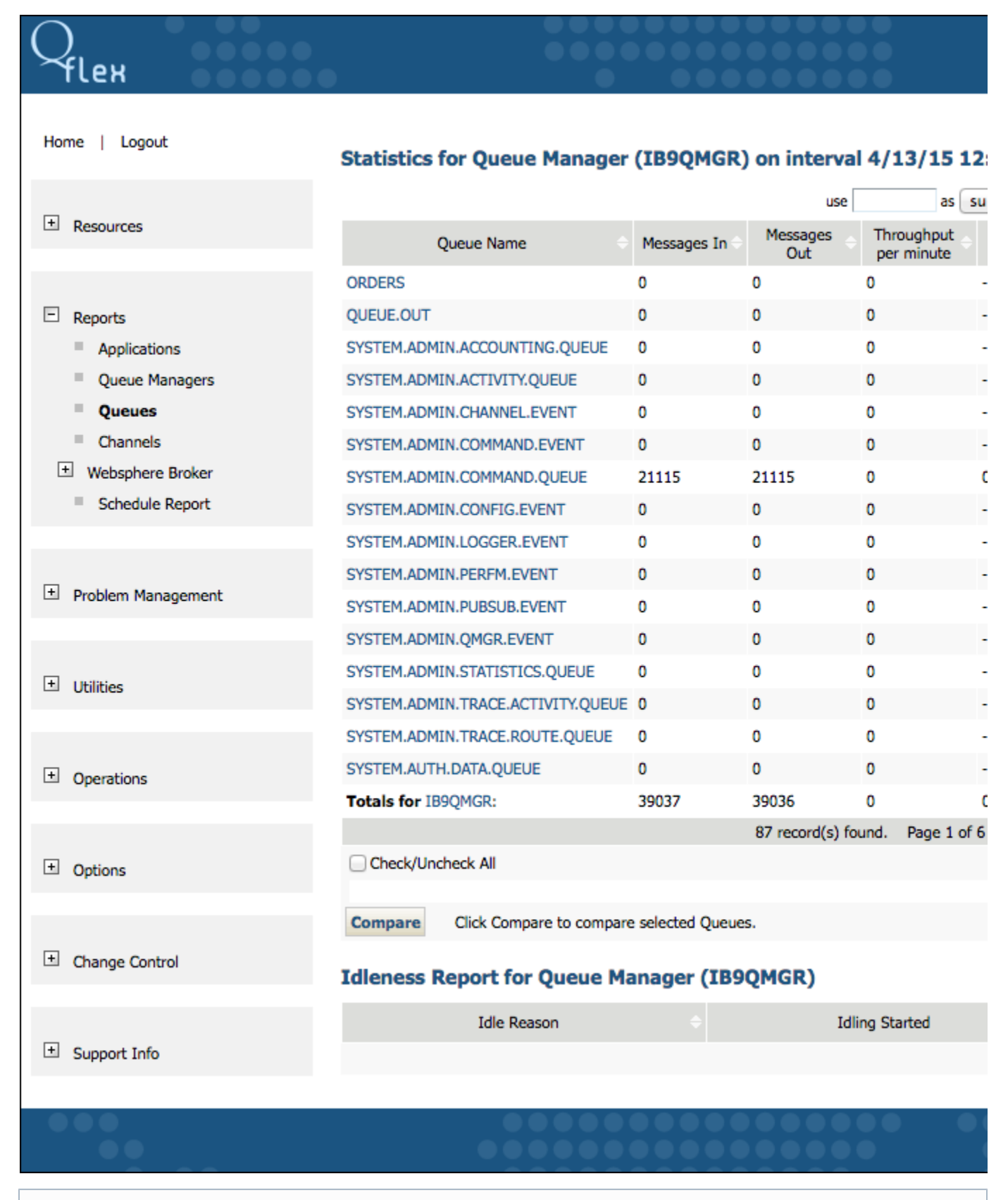

To save a report for further use, indicate its name and click Report and Save button.

| Q <sub>flex</sub>                                                                               |                                                                                                    |
|-------------------------------------------------------------------------------------------------|----------------------------------------------------------------------------------------------------|
| Home   Logout                                                                                   | Queue Statistics Report                                                                                                    |
| + Resources                                                                                     | Report Source<br>IB9QMGR \$                                                                                                    |
| <ul> <li>Reports</li> <li>Applications</li> <li>Queue Managers</li> </ul>                       | Queues<br>ALL<br>ORDERS<br>QUEUE.OUT<br>SYSTEM.ADMIN.ACCOUNTING.QUEUE                                                                                  |
| <ul> <li>Queues</li> <li>Channels</li> <li>Websphere Broker</li> <li>Schedule Report</li> </ul> | By Date/Time     Starting from Hours Minutes     04/13/2015     00                                                                                     |
| + Problem Management                                                                            | Until Hours Minutes<br>05/25/2016 00 \$ 01 \$<br>By Interval                                                                                           |
| ± Utilities                                                                                     | Days Hours Minutes<br>00 \$ 00 \$ 01 \$                                                                                                    |
| + Operations                                                                                    | Generate Report         Click Generate Report to display report.           Report and Save         Click to save report with name:         Test Report |

The report is displayed in a new page and when you go back to Queues it is shown in Reports of type Queue Statistics section, at the bottom of the main page:

| <b>C</b> flex                                                                                   |                                                        |                                           |                                |                  | •                              |
|-------------------------------------------------------------------------------------------------|--------------------------------------------------------|-------------------------------------------|--------------------------------|------------------|--------------------------------|
| Home   Logout                                                                                   | Queue Statistics Re                                    | port                                      |                                |                  |                                |
| + Resources                                                                                     | Report Source<br>Report Source<br>IB9QMGR              | •                                         |                                |                  |                                |
| <ul> <li>Reports</li> <li>Applications</li> <li>Queue Managers</li> </ul>                       | Queues<br>ALL<br>ORDERS<br>QUEUE.OUT<br>SYSTEM.ADMIN.A |                                           |                                |                  |                                |
| <ul> <li>Queues</li> <li>Channels</li> <li>Websphere Broker</li> <li>Schedule Report</li> </ul> | By Date/Time<br>Starting from                          |                                           | Hours                          | Minutes<br>01 \$ |                                |
| + Problem Management                                                                            | Until<br>By Interval                                   |                                           | Hours                          | Minutes<br>01 \$ |                                |
| ± Utilities                                                                                     | Days                                                   | Hours                                     | Minutes<br>01 \$               |                  |                                |
| + Operations                                                                                    | Generate Report Report and Save                        | Click Generate Rep<br>Click to save repor | ort to display<br>t with name: | report.          |                                |
| ± Options                                                                                       | Reports of type Que                                    | eue Statistics                            |                                |                  |                                |
| + Change Control                                                                                |                                                        | Report Name                               |                                |                  | use                            |
| + Support Info                                                                                  | Test Report<br>orders                                  |                                           |                                |                  | 04-25-2016 19<br>10-28-2015 17 |
|                                                                                                 | Check/Uncheck All Delete Click Delete to               | remove selected Repo                      | rts.                           |                  |                                |
| •••                                                                                             | ) ()<br>() () () () () () () () () () () () () (       | )                                         |                                |                  |                                |

To remove a report, select it and click **Delete** button.

# 2.3.3.2 Viewing data on queue

To see detailed data about a specific queue, click on the queue name in Statistics for Queue Manager page.

| Q <sub>lex</sub>   |                                   |                  |                        |                                |              |  |
|--------------------|-----------------------------------|------------------|------------------------|--------------------------------|--------------|--|
| Home   Logout      | Statistics for Queue Manager      | (IB9QMGR)        | ) on interval          | 3/30/15 1                      | L <b>2</b> : |  |
| + Resources        | Queue Name 🔶                      | Messages In 🔶    | use<br>Messages<br>Out | as<br>Throughput<br>per minute | sut          |  |
|                    | ORDERS                            | 0                | 0                      | 0                              |              |  |
| E Reports          | QUEUE.OUT                         | 0                | 0                      | 0                              |              |  |
| Applications       | SYSTEM.ADMIN.ACCOUNTING.QUEUE     | 0                | 0                      | 0                              |              |  |
| Queue Managers     | SYSTEM.ADMIN.ACTIVITY.QUEUE       | 0                | 0                      | 0                              |              |  |
| Queues             | SYSTEM.ADMIN.CHANNEL.EVENT        | 0                | 0                      | 0                              |              |  |
| Channels           | SYSTEM.ADMIN.COMMAND.EVENT        | 0                | 0                      | 0                              |              |  |
| Websphere Broker   | SYSTEM.ADMIN.COMMAND.QUEUE        | 21438            | 21438                  | 0                              | 0            |  |
| Schedule Report    | SYSTEM.ADMIN.CONFIG.EVENT         | 0                | 0                      | 0                              |              |  |
|                    | SYSTEM.ADMIN.LOGGER.EVENT         | 0                | 0                      | 0                              |              |  |
|                    | SYSTEM.ADMIN.PERFM.EVENT          | 0                | 0                      | 0                              |              |  |
| Problem Management | SYSTEM.ADMIN.PUBSUB.EVENT         | 0                | 0                      | 0                              |              |  |
|                    | SYSTEM.ADMIN.QMGR.EVENT           | 0                | 0                      | 0                              |              |  |
|                    | SYSTEM.ADMIN.STATISTICS.QUEUE     | 0                | 0                      | 0                              |              |  |
| Unities            | SYSTEM.ADMIN.TRACE.ACTIVITY.QUEUE | 0                | 0                      | 0                              |              |  |
|                    | SYSTEM.ADMIN.TRACE.ROUTE.QUEUE    | 0                | 0                      | 0                              |              |  |
| Operations         | SYSTEM.AUTH.DATA.QUEUE            | 0                | 0                      | 0                              |              |  |
|                    | Totals for IB9QMGR:               | 39419            | 39418                  | 0                              | 0            |  |
|                    |                                   |                  | 87 record(s) for       | und. Page 1 o                  | f 6          |  |
| Options            | Check/Uncheck All                 |                  |                        |                                |              |  |
|                    | Compare Click Compare to compare  | e selected Queue | s.                     |                                |              |  |

Several charts, depicting detailed queue statistics will be presented, as well as textual representation of the graphical data:

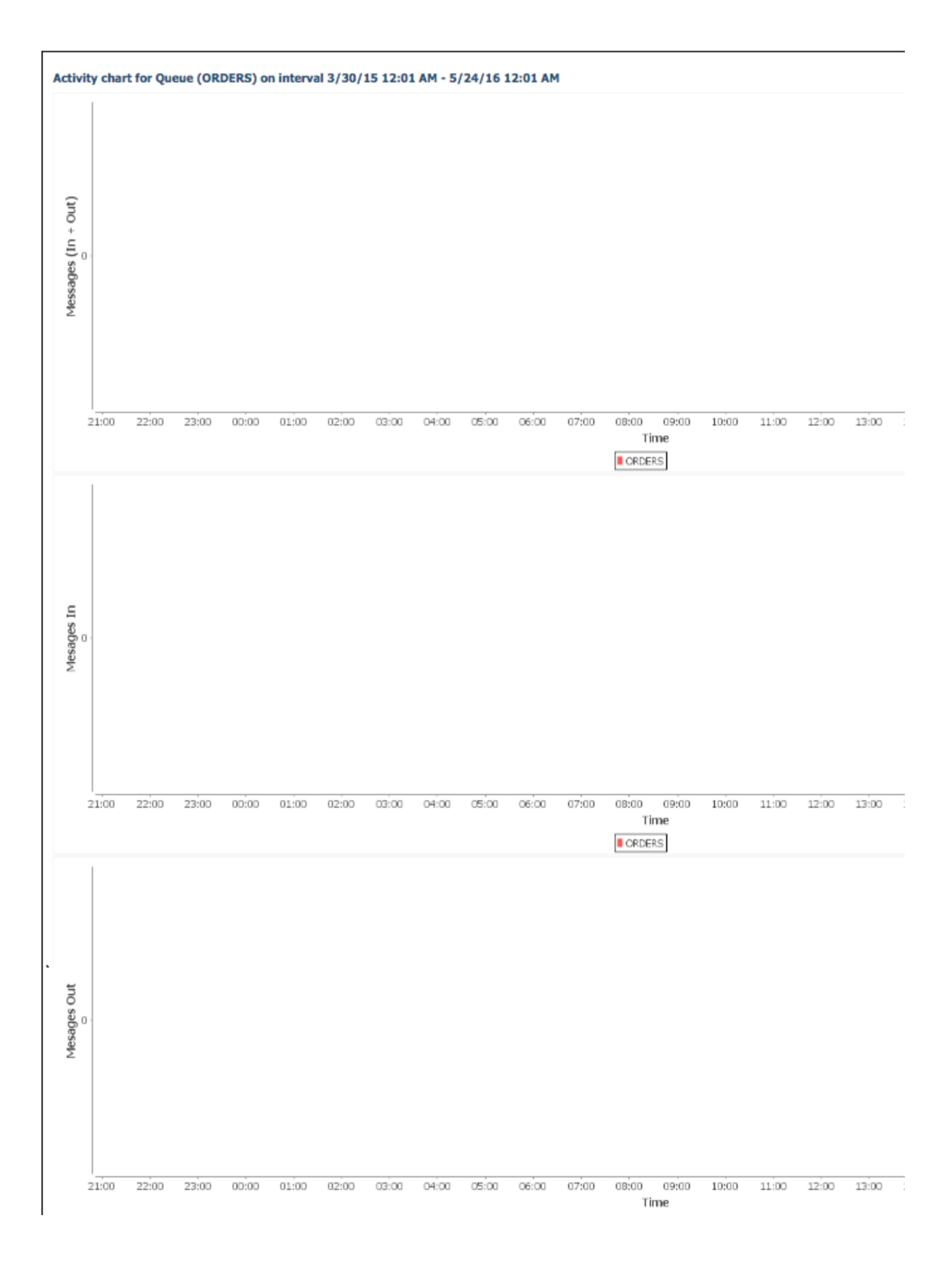

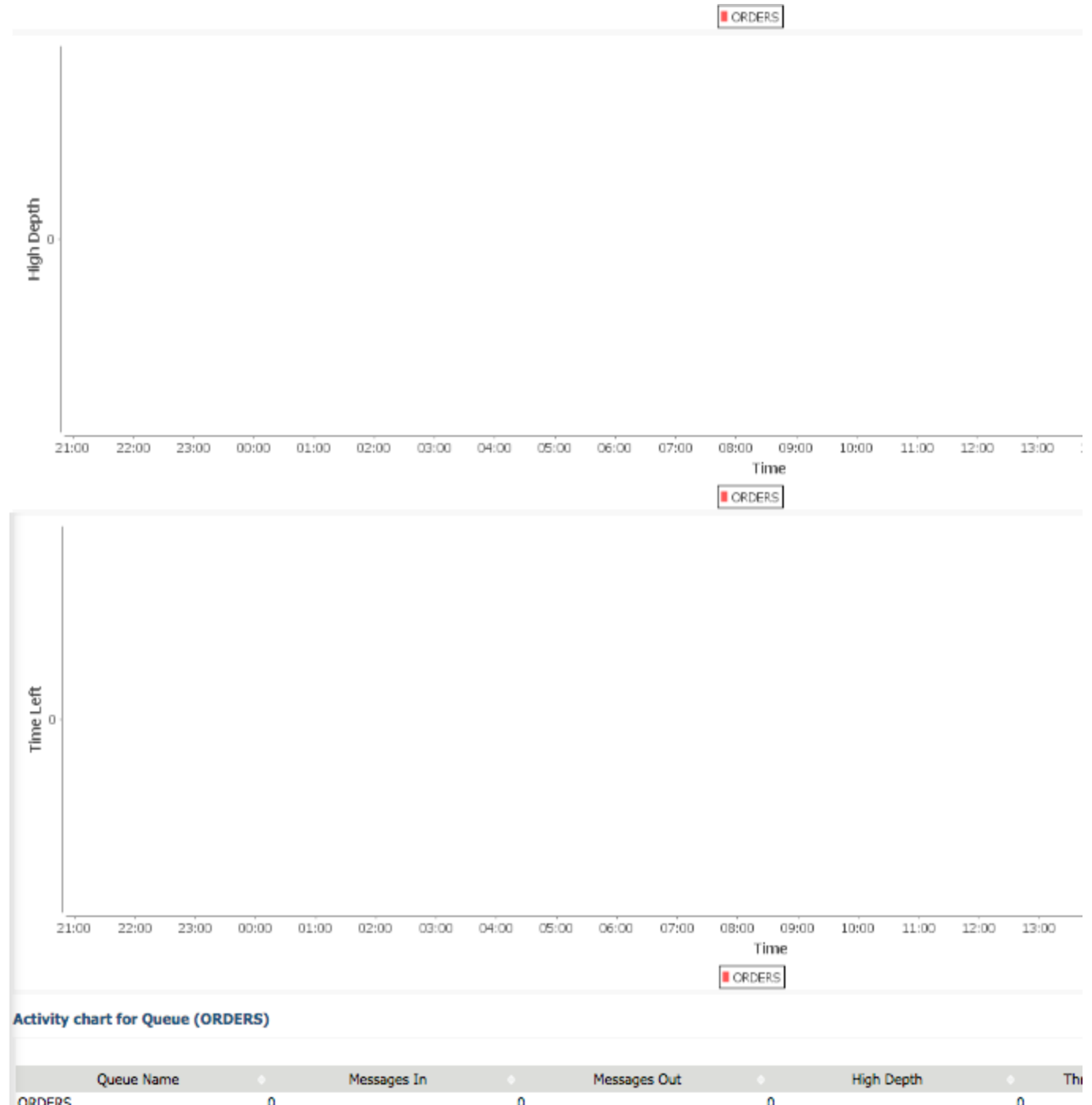

|        |   | - | - | -                            |
|--------|---|---|---|------------------------------|
| ORDERS | 0 | 0 | 0 | 0                            |
| ORDERS | 0 | 0 | 0 | 0                            |
| ORDERS | 0 | 0 | 0 | 0                            |
| ORDERS | 0 | 0 | 0 | 0                            |
| ORDERS | 0 | 0 | 0 | 0                            |
| ORDERS | 0 | 0 | 0 | 0                            |
| ORDERS | 0 | 0 | 0 | 0                            |
| ORDERS | 0 | 0 | 0 | 0                            |
| ORDERS | 0 | 0 | 0 | 0                            |
| ORDERS | 0 | 0 | 0 | 0                            |
| ORDERS | 0 | 0 | 0 | 0                            |
| ORDERS | 0 | 0 | 0 | 0                            |
| ORDERS | 0 | 0 | 0 | 0                            |
| ORDERS | 0 | 0 | 0 | 0                            |
| ORDERS | 0 | 0 | 0 | 0                            |
| ORDERS | 0 | 0 | 0 | 0                            |
|        |   |   |   | 24 record(s) found. Page 1 ( |
|        |   |   |   |                              |

Idleness Report for Queue Manager (IB9QMGR)

Idle Reason Idling Started

At the bottom of the screen there is the Idleness Report. Idleness Report shows times during which collection could not take place for such reasons as:

- Collection Disabled
- Queue Manager Not Available.

If QFlex was turned off for a period of time, it will show up as Collection Disabled.

#### Note

Use textual data to see precise interval times for performance data.

Textual data will not match graphical charts if you specified the interval for which performance records are placed OUTSIDE. The data will not be presented graphically. However, it will be presented in a text form.

*Example:* There are two time-adjacent performance records. Record A shows all the performance data from January 1st to February 1st 12AM. Record B shows all the performance data from February 1st 12:01 AM to February 1st 3AM. If you select to see all the data from February 1st 10AM or 3AM, the chart will not be able to scale in a meaningful way and data is not displayed graphically. However it is available in a textual format.

#### 2.3.3.3 Comparing reports

To view compared reports select them from the list and click **Compare** button:

Home | Logout

, flex

# Statistics for Queue Manager (IB9QMGR) on interval 3/30/15 12:

| _                    |                                   |                  | use             | as                       | sul |
|----------------------|-----------------------------------|------------------|-----------------|--------------------------|-----|
| + Resources          | Queue Name                        | Messages In 🗢    | Messages<br>Out | Throughput<br>per minute | •   |
|                      | ORDERS                            | 0                | 0               | 0                        |     |
| Reports              | QUEUE.OUT                         | 0                | 0               | 0                        |     |
| Applications         | SYSTEM.ADMIN.ACCOUNTING.QUEUE     | 0                | 0               | 0                        |     |
| Queue Managers       | SYSTEM.ADMIN.ACTIVITY.QUEUE       | 0                | 0               | 0                        |     |
| Queues               | SYSTEM.ADMIN.CHANNEL.EVENT        | 0                | 0               | 0                        |     |
| Channels             | SYSTEM.ADMIN.COMMAND.EVENT        | 0                | 0               | 0                        |     |
| Websphere Broker     | SYSTEM.ADMIN.COMMAND.QUEUE        | 21438            | 21438           | 0                        | 0   |
| Schedule Report      | SYSTEM.ADMIN.CONFIG.EVENT         | 0                | 0               | 0                        |     |
|                      | SYSTEM.ADMIN.LOGGER.EVENT         | 0                | 0               | 0                        |     |
|                      | SYSTEM.ADMIN.PERFM.EVENT          | 0                | 0               | 0                        |     |
| 🕒 Problem Management | SYSTEM.ADMIN.PUBSUB.EVENT         | 0                | 0               | 0                        |     |
|                      | SYSTEM.ADMIN.QMGR.EVENT           | 0                | 0               | 0                        |     |
|                      | SYSTEM.ADMIN.STATISTICS.QUEUE     | 0                | 0               | 0                        |     |
| Unities              | SYSTEM.ADMIN.TRACE.ACTIVITY.QUEUE | 0                | 0               | 0                        |     |
|                      | SYSTEM.ADMIN.TRACE.ROUTE.QUEUE    | 0                | 0               | 0                        |     |
| Operations           | SYSTEM.AUTH.DATA.QUEUE            | 0                | 0               | 0                        |     |
|                      | Totals for IB9QMGR:               | 39419            | 39418           | 0                        | 0   |
|                      |                                   |                  | 87 record(s) fo | und. Page 1 c            | f 6 |
| + Options            | Check/Uncheck All                 |                  |                 |                          |     |
|                      | Compare Click Compare to compare  | e selected Queue | s.              |                          |     |

Queue Comparison Chart appears with results of comparison:

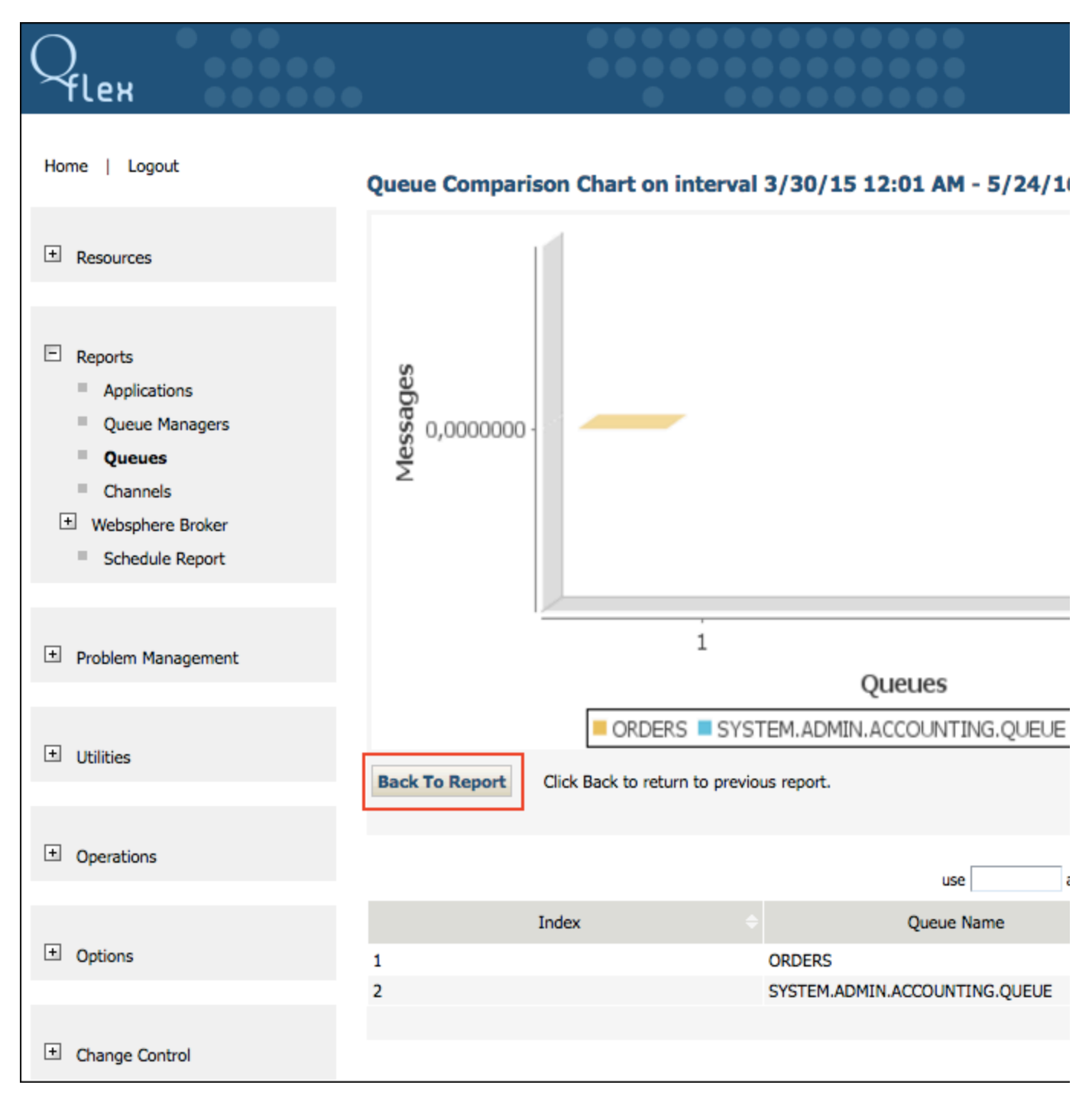

To go back to previous page click **Back To Report** button.

#### 2.3.3.4 Using sorting filter

Use the sorting filter on top of the list if you need to find a specific type of queue statistics or reports:

Home | Logout

eх

## Statistics for Queue Manager (IB9QMGR) on interval 3/30/15 12:

| _                  |                                   |                       | use             |                        | 🗸 su |
|--------------------|-----------------------------------|-----------------------|-----------------|------------------------|------|
| + Resources        | Queue Name                        | Messages In $\ominus$ | Messages<br>Out | Throughpu<br>per minut | re   |
|                    | ORDERS                            | 0                     | 0               | 0                      | -    |
| E Reports          | QUEUE.OUT                         | 0                     | 0               | 0                      | -    |
| Applications       | SYSTEM.ADMIN.ACCOUNTING.QUEUE     | 0                     | 0               | 0                      | -    |
| Queue Managers     | SYSTEM.ADMIN.ACTIVITY.QUEUE       | 0                     | 0               | 0                      | -    |
| Queues             | SYSTEM.ADMIN.CHANNEL.EVENT        | 0                     | 0               | 0                      | -    |
| Channels           | SYSTEM.ADMIN.COMMAND.EVENT        | 0                     | 0               | 0                      | -    |
| Websphere Broker   | SYSTEM.ADMIN.COMMAND.QUEUE        | 21862                 | 21862           | 0                      | C    |
| Schedule Report    | SYSTEM.ADMIN.CONFIG.EVENT         | 0                     | 0               | 0                      | -    |
|                    | SYSTEM.ADMIN.LOGGER.EVENT         | 0                     | 0               | 0                      | -    |
| _                  | SYSTEM.ADMIN.PERFM.EVENT          | 0                     | 0               | 0                      | -    |
| Problem Management | SYSTEM.ADMIN.PUBSUB.EVENT         | 0                     | 0               | 0                      | -    |
|                    | SYSTEM.ADMIN.QMGR.EVENT           | 0                     | 0               | 0                      | -    |
|                    | SYSTEM.ADMIN.STATISTICS.QUEUE     | 0                     | 0               | 0                      | -    |
| Utilities          | SYSTEM.ADMIN.TRACE.ACTIVITY.QUEUE | 0                     | 0               | 0                      | -    |
|                    | SYSTEM.ADMIN.TRACE.ROUTE.QUEUE    | 0                     | 0               | 0                      | -    |
| + Operations       | SYSTEM.AUTH.DATA.QUEUE            | 0                     | 0               | 0                      | -    |
|                    | Totals for IB9QMGR:               | 39920                 | 39919           | 0                      | C    |
|                    |                                   |                       | 87 record(s) fo | und. Page 1            | of 6 |
| + Options          | Check/Uncheck All                 |                       |                 |                        |      |
|                    | Compare Click Compare to compare  | e selected Queue      | s.              |                        |      |

Click Search  $\bigcirc$  button to initiate search process, or **Refresh** button  $\gtrless$  to reload the data.

# 2.3.4 Channels

This section shows how to create reports for Channels, view them and use sort filter.

#### 2.3.4.1 Creating Reports for Channels

Go to Reports and click on Channels to create a statistics report. Channels Statistics Report page appears and you can set the following data:

| Home   Logout                                                                             | Chan | nel Statistics Re                                                                   | port                                   |                   |                 |
|-------------------------------------------------------------------------------------------|------|-------------------------------------------------------------------------------------|----------------------------------------|-------------------|-----------------|
| + Resources                                                                               |      | Report Source                                                                       |                                        |                   |                 |
| <ul> <li>Reports</li> <li>Applications</li> <li>Queue Managers</li> <li>Queues</li> </ul> |      | IB9QMGR<br>Channels<br>ALL<br>ADMIN.TLS.SVRCON<br>QFLEX.SVRCONN<br>SYSTEM.AUTO.RECE | IN                                     |                   |                 |
| Channels     Websphere Broker     Schedule Report                                         | ۲    | By Date/Time<br>Starting from<br>Until                                              |                                        | Hours             | Minutes<br>01 ‡ |
| + Problem Management                                                                      |      | By Interval                                                                         |                                        | 00 \$             | 01 \$           |
| + Utilities                                                                               | 0    | Days<br>00 \$                                                                       | Hours<br>00 \$                         | Minutes<br>01 \$  |                 |
| + Operations                                                                              |      | Generate Report<br>Report and Save                                                  | Click Generate Re<br>Click to save rep | port to display r | report.         |
| + Options                                                                                 |      |                                                                                     |                                        |                   |                 |
| + Change Control                                                                          |      |                                                                                     |                                        |                   |                 |
| + Support Info                                                                            |      |                                                                                     |                                        |                   |                 |
| Parameter Name Purpose                                                                    |      |                                                                                     |                                        |                   |                 |

| i arameter Name |                                                                                     |
|-----------------|-------------------------------------------------------------------------------------|
| Report Source   | Select the application source and channel.                                          |
| By Date/Time    | Calendar time of start and end, with indication of hours and minutes, if necessary. |
| By interval     | Time period in hours and minutes.                                                   |

Click Generate Report button to display the report in a new page:

|                      |                        |                  |              | use              |
|----------------------|------------------------|------------------|--------------|------------------|
| Resources            | Channel Name           | MCA Job Name 🗢   | Bytes Sent 🔶 | Bytes Received 🗢 |
|                      | QFLEX.SVRCONN          | 00000D8000004E4  | 1292892      | 455016           |
| Reports              | QFLEX.SVRCONN          | 00000D80000065C  | 3580180      | 1323760          |
| Applications         | QFLEX.SVRCONN          | 00000D800000690  | 153760       | 152320           |
| Queue Managers       | QFLEX.SVRCONN          | 00000D8000006C8  | 0            | 0                |
| Queues               | QFLEX.SVRCONN          | 00000D800000710  | 361764       | 358596           |
| Channels             | QFLEX.SVRCONN          | 00000D800000EA4  | 0            | 0                |
| + Websphere Broker   | QFLEX.SVRCONN          | 00000D8000001154 | 1442544      | 506160           |
| Schedule Report      | QFLEX.SVRCONN          | 00000D8000001498 | 459004       | 274944           |
|                      | QFLEX.SVRCONN          | 00000D80000014D0 | 3685012      | 1327740          |
| + Problem Management | QFLEX.SVRCONN          | 00000D800000152C | 4649576      | 1703736          |
|                      | QFLEX.SVRCONN          | 00000D800000156C | 0            | 0                |
|                      | QFLEX.SVRCONN          | 00000D80000016DC | 221636       | 69928            |
|                      | QFLEX.SVRCONN          | 00000D8000001770 | 4695824      | 1704488          |
| Utilities            | SYSTEM.BKR.CONFIG      | 00000D8000001508 | 40232        | 83380            |
|                      | SYSTEM.BKR.CONFIG      | 00000D8000001724 | 65980        | 169792           |
| Operations           | Totals for<br>IB9QMGR: |                  | 20648404     | 8129860          |
| Options              |                        |                  |              |                  |
| Change Control       |                        |                  |              |                  |
| Support Info         |                        |                  |              |                  |

If you want to save the report for further use, indicate its name and click Report and Save button.

| Home   Logout                                                                                  | Chan | nel Statistics R                                                               | eport                             |                       |                         |  |
|------------------------------------------------------------------------------------------------|------|--------------------------------------------------------------------------------|-----------------------------------|-----------------------|-------------------------|--|
| Resources     Reports     Applications                                                         |      | Report Source Report Source IB9QMGR Channels ALL ADMIN.TLS.SVRCO QFLEX.SVRCONN | )<br>NNN                          |                       |                         |  |
| <ul> <li>Queue Managers</li> <li>Queues</li> <li>Channels</li> <li>Websphere Broker</li> </ul> |      | SYSTEM.AUTO.REC                                                                | CEIVER                            | Hours                 | Minutes                 |  |
| Schedule Report                                                                                | ۲    | 05/12/2015<br>Until<br>05/05/2016                                              |                                   | 00 ¢<br>Hours<br>00 ¢ | 01 ¢<br>Minutes<br>01 ¢ |  |
| Problem Management                                                                             | 0    | By Interval                                                                    | Hours                             | Minutes               |                         |  |
| Operations                                                                                     | Г    | Generate Report<br>Report and Save                                             | Click Generate<br>Click to save r | Report to display     | report.<br>Test Report  |  |
| Options                                                                                        |      |                                                                                |                                   |                       |                         |  |
| Change Control                                                                                 |      |                                                                                |                                   |                       |                         |  |
| + Support Info                                                                                 |      |                                                                                |                                   |                       |                         |  |

The report is displayed in a new page and when you go back to *Channels* it is shown in *Reports of type Channel Statistics* section, at the bottom of the main page:

| Home   Logout                                                                             | Channel Statistics Report                                                                                                    |               |
|-------------------------------------------------------------------------------------------|----------------------------------------------------------------------------------------------------|---------------|
| + Resources                                                                               | Report Source                                                                                                    |               |
| <ul> <li>Reports</li> <li>Applications</li> <li>Queue Managers</li> <li>Queues</li> </ul> | Channels<br>ALL<br>ADMIN.TLS.SVRCONN<br>QFLEX.SVRCONN<br>SYSTEM.AUTO.RECEIVER                                                                          |               |
| Channels  Websphere Broker  Schedule Report                                               | By Date/Time       Starting from     Hours       05/12/2015     00 €       Until     Hours       Minutes                                               |               |
| + Problem Management                                                                      | 05/05/2016 00 \$ 01 \$                                                                                                    |               |
| Utilities                                                                                 | Days Hours Minutes                                                                                                    |               |
| Operations                                                                                | Generate Report         Click Generate Report to display report.           Report and Save         Click to save report with name:         Test Report | t             |
| + Options                                                                                 | Reports of type Channel Statistics                                                                                                    |               |
| + Change Control                                                                          | Report Name                                                                                                    | use           |
| Support Info                                                                              | Test Report Check/Uncheck All Click Delete to remove selected Reports.                                                                                 | 05-05-2016 20 |

To remove a report, select it and click **Delete** button.

#### 2.3.4.2 Viewing Data on Channels

To see detailed data about a specific channel, click on the channel name in Channel Statistics for Queue Manager page.

Home | Logout

# Channel statistics for Queue Manager (IB9QMGR) on interval 5/1

|                    |                        |                  |              | use                    |     |
|--------------------|------------------------|------------------|--------------|------------------------|-----|
| L± Resources       | Channel Name           | MCA Job Name 🔶   | Bytes Sent 🔶 | Bytes Received         | Bu  |
|                    | QFLEX.SVRCONN          | 00000D8000004E4  | 1292892      | 455016                 |     |
| □ Reports          | QFLEX.SVRCONN          | 00000D80000065C  | 3580180      | 1323760                |     |
| Applications       | QFLEX.SVRCONN          | 00000D800000690  | 153760       | 152320                 |     |
| Queue Managers     | QFLEX.SVRCONN          | 00000D8000006C8  | 0            | 0                      |     |
| Queues             | QFLEX.SVRCONN          | 00000D800000710  | 361764       | 358596                 |     |
| Channels           | QFLEX.SVRCONN          | 00000D800000EA4  | 0            | 0                      |     |
| + Websphere Broker | QFLEX.SVRCONN          | 00000D8000001154 | 1442544      | 506160                 |     |
| Schedule Report    | QFLEX.SVRCONN          | 00000D800000123C | 4652988      | 1705520                |     |
|                    | QFLEX.SVRCONN          | 00000D80000012C8 | 3210572      | 1149568                |     |
|                    | QFLEX.SVRCONN          | 00000D800000140C | 216040       | 214060                 |     |
| Problem Management | QFLEX.SVRCONN          | 00000D8000001498 | 459004       | 274944                 |     |
|                    | QFLEX.SVRCONN          | 00000D80000014D0 | 3685012      | 1327740                |     |
| + 18/06-           | QFLEX.SVRCONN          | 00000D800000152C | 4649576      | 1703736                |     |
| Li Otilides        | QFLEX.SVRCONN          | 00000D800000156C | 0            | 0                      |     |
|                    | QFLEX.SVRCONN          | 00000D80000016DC | 221636       | 69928                  |     |
| + Operations       | QFLEX.SVRCONN          | 00000D8000001728 | 672212       | 260680                 |     |
|                    | Totals for<br>IB9QMGR: |                  | 29455472     | 11574412               |     |
|                    |                        |                  | 20 rec       | ord(s) found. Page 1 o | f 2 |
| 브 Options          |                        |                  |              |                        |     |

Several charts, depicting detailed queue statistics are presented, as well as textual representation of the graphical data:

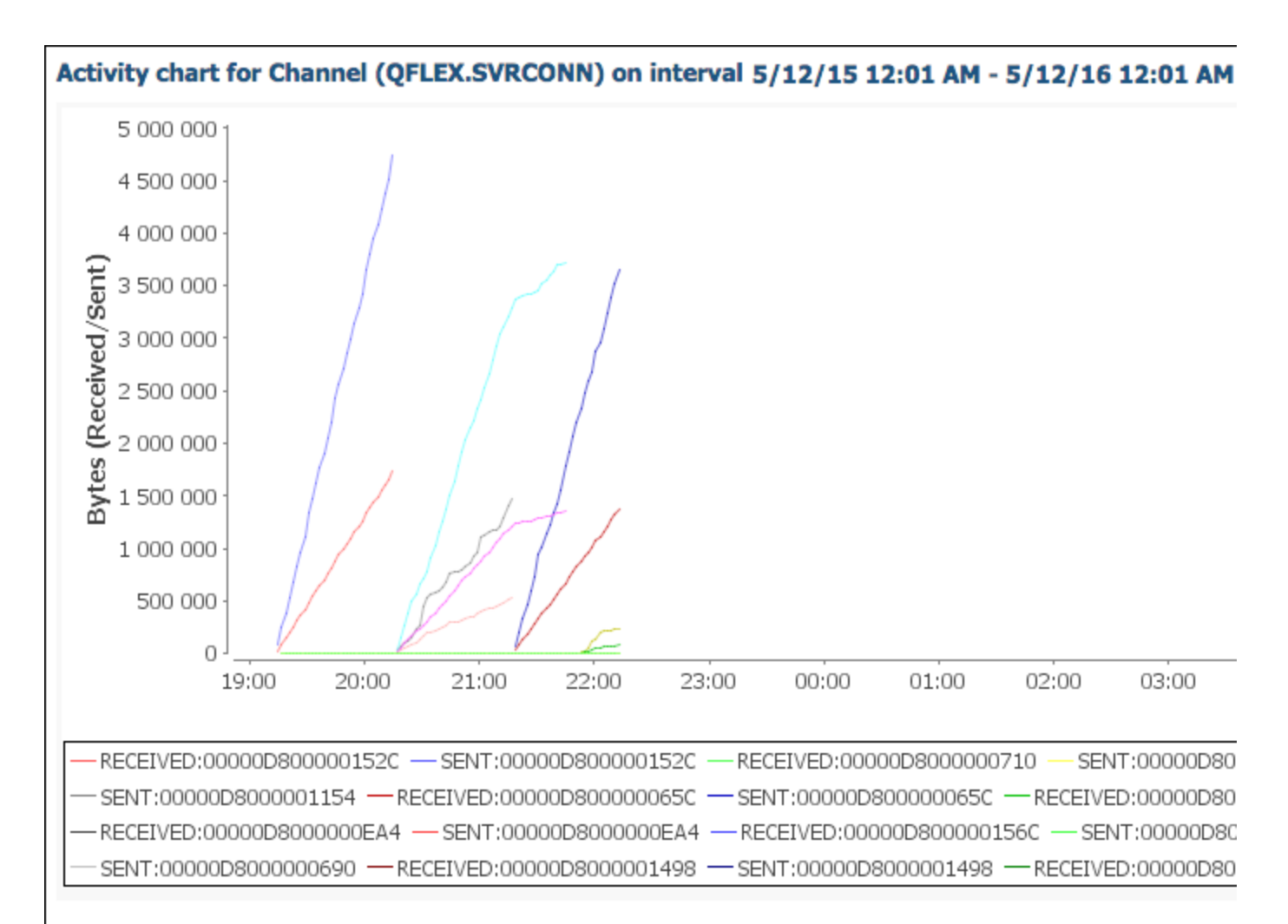

#### Activity chart for Channel (QFLEX.SVRCONN)

| Channel Name  | MCA Job Name     | Bytes Sent |         | Bytes Received       | E      |
|---------------|------------------|------------|---------|----------------------|--------|
| QFLEX.SVRCONN | 00000D800000152C |            | 93756   | 24816                |        |
| QFLEX.SVRCONN | 00000D800000152C |            | 248516  | 92012                |        |
| QFLEX.SVRCONN | 00000D800000710  |            | 3620    | 3584                 |        |
| QFLEX.SVRCONN | 00000D800000152C |            | 390496  | 145392               |        |
| QFLEX.SVRCONN | 00000D800000710  |            | 3620    | 3584                 |        |
| QFLEX.SVRCONN | 00000D800000152C |            | 535596  | 200620               |        |
| QFLEX.SVRCONN | 00000D800000710  |            | 3676    | 3640                 |        |
| QFLEX.SVRCONN | 00000D800000152C |            | 1107868 | 416140               |        |
| QFLEX.SVRCONN | 00000D800000710  |            | 3676    | 3640                 |        |
| QFLEX.SVRCONN | 00000D800000152C |            | 1335948 | 487712               |        |
|               |                  |            |         | 362 record(s) found. | Page 1 |
|               |                  |            |         |                      |        |

### 2.3.4.3 Using Sorting Filter

Use the sorting filter to find a specific type of channel statistics or reports:

#### Home | Logout

ех

## Channel statistics for Queue Manager (IB9QMGR) on interval 5/1:

|                    |                        |                  |              | use                |        |
|--------------------|------------------------|------------------|--------------|--------------------|--------|
| L± Resources       | Channel Name           | MCA Job Name 🔶   | Bytes Sent 🔶 | Bytes Received     | Buff   |
|                    | QFLEX.SVRCONN          | 00000D8000004E4  | 1292892      | 455016             |        |
| E Reports          | QFLEX.SVRCONN          | 00000D80000065C  | 3580180      | 1323760            |        |
| Applications       | QFLEX.SVRCONN          | 00000D800000690  | 153760       | 152320             |        |
| Queue Managers     | QFLEX.SVRCONN          | 00000D8000006C8  | 0            | 0                  |        |
| Queues             | QFLEX.SVRCONN          | 00000D800000710  | 361764       | 358596             |        |
| Channels           | QFLEX.SVRCONN          | 00000D800000EA4  | 0            | 0                  |        |
| Websphere Broker   | QFLEX.SVRCONN          | 00000D8000001154 | 1442544      | 506160             |        |
| Schedule Report    | QFLEX.SVRCONN          | 00000D800000123C | 4652988      | 1705520            |        |
|                    | QFLEX.SVRCONN          | 00000D80000012C8 | 3210572      | 1149568            |        |
|                    | QFLEX.SVRCONN          | 00000D800000140C | 216040       | 214060             |        |
| Problem Management | QFLEX.SVRCONN          | 00000D8000001498 | 459004       | 274944             |        |
|                    | QFLEX.SVRCONN          | 00000D80000014D0 | 3685012      | 1327740            |        |
| <b>1</b> 10/2014   | QFLEX.SVRCONN          | 00000D800000152C | 4649576      | 1703736            |        |
| Candes             | QFLEX.SVRCONN          | 00000D800000156C | 0            | 0                  |        |
|                    | QFLEX.SVRCONN          | 00000D80000016DC | 221636       | 69928              |        |
| + Operations       | QFLEX.SVRCONN          | 00000D8000001728 | 672212       | 260680             |        |
|                    | Totals for<br>IB9QMGR: |                  | 29455472     | 11574412           |        |
|                    |                        |                  | 20 rec       | ord(s) found. Page | 1 of 2 |
| L Options          |                        |                  |              |                    |        |

Click Search  $\bigcirc$  button to initiate search process, or Refresh button  $\gtrless$  to reload the data.

# 2.3.5 Websphere Broker

Click on Node to view statistics on a specific Node and Flow if you need to view report on a flow:

| Reports          |  |
|------------------|--|
| Applications     |  |
| Queue Managers   |  |
| Queues           |  |
| Channels         |  |
| Websphere Broker |  |
| Node             |  |
| Flow             |  |
| Schedule Report  |  |

#### 2.3.5.1 Node

This section shows how to create reports for a node, view data on it and use sort filter.

2.3.5.1.1 Creating reports for a node

To create broker report for a node go to **Reports**, select **Websphere Broker** and click on **Node**. *Node Cpu Statistics by Flow* page appears and you can set the following data:

| Q <sub>flex</sub>                                                                                                    |                                                                                                    |           |
|----------------------------------------------------------------------------------------------------|----------------------------------------------------------------------------------------------------|-----------|
| Home   Logout                                                                                                    | Node Cpu Statistics by Flow                                                                                                    |           |
| + Resources                                                                                                    | Select Flow<br>Brokers<br>NF01BRK \$                                                                                                    |           |
| <ul> <li>Reports</li> <li>Applications</li> <li>Queue Managers</li> <li>Queues</li> <li>Channels</li> <li>Websphere Broker</li> </ul> | Execution Groups<br>default \$<br>Flows<br>SampleMessageFlow \$<br>By Date/Time<br>Starting from Hours Minutes                                                                                                    |           |
| Node     Flow     Schedule Report                                                                                                    | Image: Constraint of the second second sec |           |
| Problem Management                                                                                                    | By Interval       Days     Hours       00 ‡     00 ‡                                                                                                    |           |
| + Utilities                                                                                                    | Generate Report       Click Generate Report to display Node Cpu Statisitic         Report and Save       Click to save report with name:                                                                                                    | s report. |

| Parameter<br>Name | Purpose                                                                                                    |
|-------------------|----------------------------------------------------------------------------------------------------|
| Select<br>Flow    | select the Brokers, Execution Groups and Flows.                                                                                                    |
| By<br>Date/Time   | Calendar time of start and end with indication of hours and minutes, if necessary.                                                                                                    |
| By interval       | Time period in hours and minutes. If type of report <b>By Interval</b> is selected, clicking on refresh refreshes the report for last X minutes that you have selected, starting from current time, not the time the report was generated |

Click Generate Report button to display the report in a new page:

| Q <sub>len</sub>                                                                                                    |                                             |                    |                    |
|----------------------------------------------------------------------------------------------------|---------------------------------------------|--------------------|--------------------|
| Home   Logout                                                                                                    | Node Statistics for flow                    | (SampleQueueToFile | MessageFlow) on in |
|                                                                                                    |                                             |                    | use                |
| L Resources                                                                                                    | Node 🔶                                      | Cpu Time(sec)      | Elapsed Time(sec)  |
|                                                                                                    | File Output                                 | 0                  | 0                  |
| Reports                                                                                                    | MQ Input                                    | 0                  | 0                  |
| <ul> <li>Applications</li> <li>Queue Managers</li> <li>Queues</li> <li>Channels</li> <li>Websphere Broker</li> <li>Node</li> <li>Flow</li> <li>Schedule Report</li> </ul> | Totals for<br>SampleQueueToFileMessageFlow: | 0                  | 0                  |
| Parameter Name Purpose                                                                                                    |                                             |                    |                    |

| Parameter Name       | Purpose                                                                |
|----------------------|------------------------------------------------------------------------|
| Cpu Time(sec)        | Number of seconds CPU was executing the node's logic                   |
| Elapsed<br>Time(sec) | Total time it took from message entering till message exiting the node |
| Invocation Count     | Number of times node was called                                        |

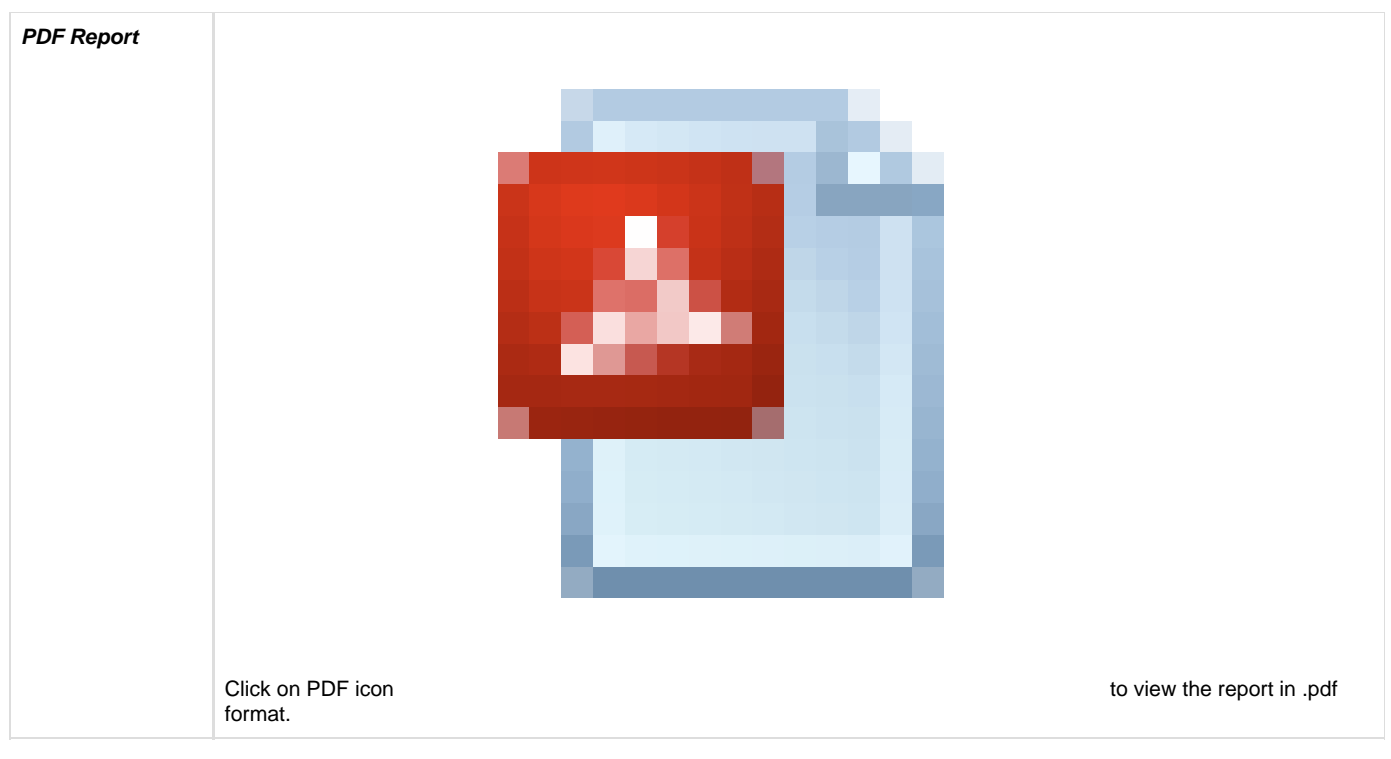

To save the report for further use, type its name and click *Report and Save* button.

| Чleн                                                                      | •    |                                                               |                                         |                  |                                       |        |
|---------------------------------------------------------------------------|------|---------------------------------------------------------------|-----------------------------------------|------------------|---------------------------------------|--------|
| Home   Logout                                                             | Node | Cpu Statistics t                                              | y Flow                                  |                  |                                       |        |
| + Resources                                                               |      | Select Flow<br>Brokers<br>IB9NODE \$                          |                                         |                  |                                       |        |
| <ul> <li>Reports</li> <li>Applications</li> <li>Queue Managers</li> </ul> |      | Execution Groups<br>IB9SERVER \$<br>Flows<br>SampleQueueToFil | eMessageFlow \$                         |                  |                                       |        |
| <ul> <li>Queues</li> <li>Channels</li> <li>Websphere Broker</li> </ul>    |      | By Date/Time                                                  |                                         | Hours            | Minutes                               |        |
| <ul><li>Node</li><li>Flow</li><li>Schedule Report</li></ul>               | •    | 03/30/2015<br>Until<br>04/24/2016                             |                                         | Hours            | Minutes                               |        |
| + Problem Management                                                      | 0    | By Interval Days 00 \$                                        | Hours<br>00 \$                          | Minutes<br>01 \$ |                                       |        |
| + Utilities                                                               | 6    | Generate Report                                               | Click Generate Re<br>Click to save repo | port to display  | Node Cpu Statisitics n<br>Test Report | eport. |
| + Operations                                                              |      |                                                               |                                         |                  |                                       |        |

The report is displayed in a new page and when you go back to **Node page** it is shown in *Reports of type Node Cpu Time Statistics By Flow* secti on, in the bottom of the main page:

.ex Home | Logout Node Cpu Statistics by Flow Select Flow + Resources Brokers IB9NODE \$ Execution Groups Reports IB9SERVER \$ Applications Flows SampleQueueToFileMessageFlow \$ Queue Managers Queues By Date/Time Channels Starting from Hours Minutes Websphere Broker 03/30/2015 00 \$ 01 \$ Node  $\bullet$ Flow Until Hours Minutes 04/24/2016 00 \$ 01 \$ Schedule Report By Interval Days Hours Minutes  $\bigcirc$ Problem Management 00 \$ 00 \$ 01 \$ Generate Report Click Generate Report to display Node Cpu Statisitics report. Utilities Report and Save Click to save report with name: Test Report + Operations Reports of type Node Cpu Time Statistics By Flow Options use Report Name Test Report 05-23-2016 21:0 + Change Control Check/Uncheck All Delete Click Delete to remove selected Reports. Support Info

To remove a report, select it and click **Delete** button.

2.3.5.1.2 Viewing data on node

To see detailed data about a specific node, click on the node name in *Node Statistics for flow* page.

| Q <sub>fleн</sub> |                               |                     |                   |
|-------------------|-------------------------------|---------------------|-------------------|
| Home   Logout     | Node Statistics for flow      | (SampleQueueToFile) | MessageFlow) on i |
|                   |                               |                     | use               |
| + Resources       | Node 🔶                        | Cpu Time(sec)       | Elapsed Time(sec) |
|                   | File Output                   | 0                   | 0                 |
| E Reports         | MQ Input                      | 0                   | 0                 |
| Applications      | Totals for                    | 0                   | 0                 |
| Queue Managers    | SampleQueueIoFileMessageFlow: |                     |                   |
| Queues            |                               |                     |                   |
| Channels          |                               |                     |                   |
| Websphere Broker  |                               |                     |                   |
| Node              |                               |                     |                   |
| Flow              |                               |                     |                   |
| Schedule Report   |                               |                     |                   |

Several charts, depicting detailed queue statistics will be presented as well as textual representation of the graphical data:
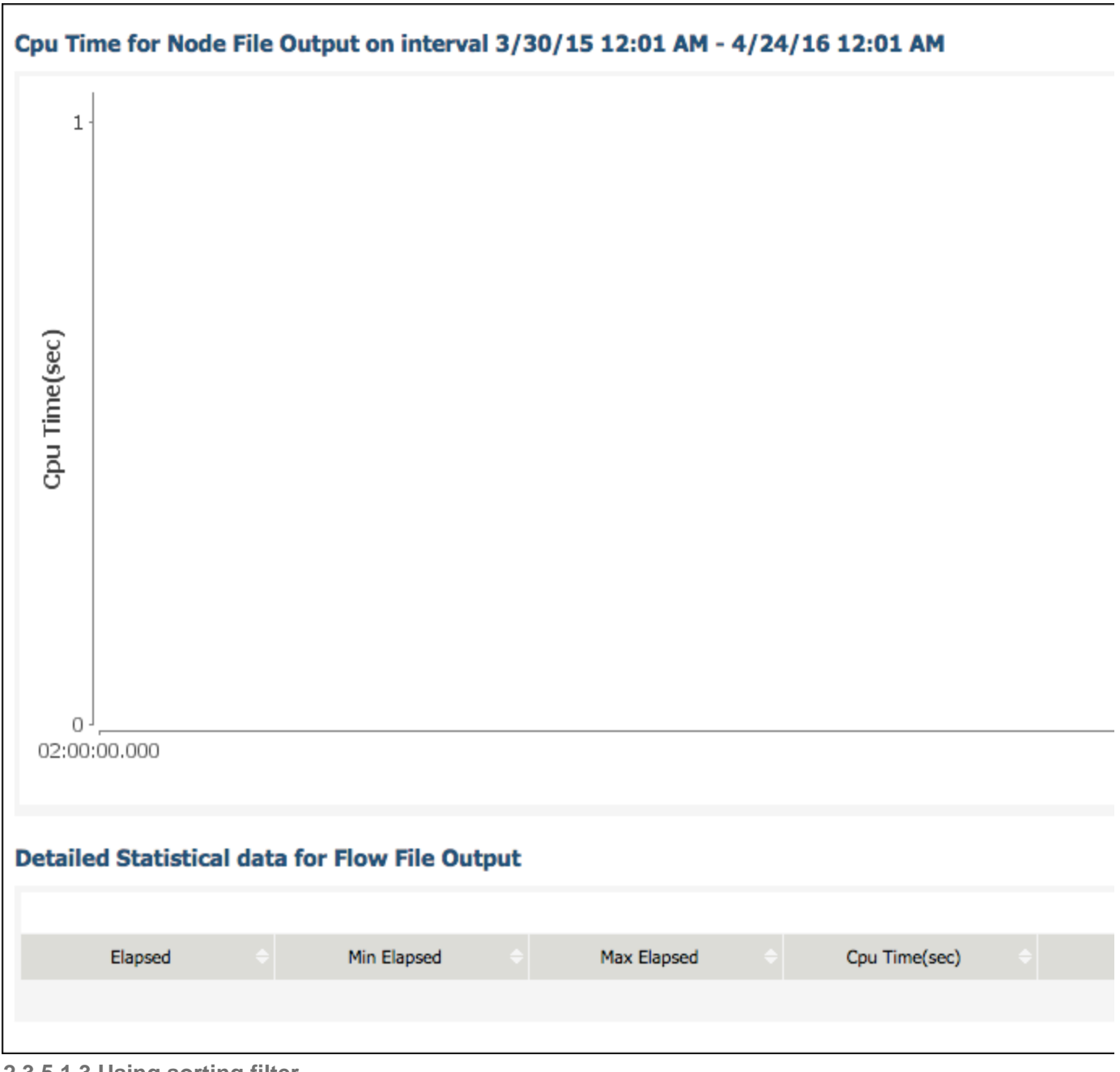

2.3.5.1.3 Using sorting filter

You can use sorting filter on top of the list if you need to find a specific type of node statistics or reports:

| Home   Logout                                                                                                    | Node Statistics for f                         | low (Sar | npleQueueToFile | MessageFlow) o  |
|----------------------------------------------------------------------------------------------------|-----------------------------------------------|----------|-----------------|-----------------|
| 7 -                                                                                                    |                                               |          | _               | use             |
| Resources                                                                                                    | Node                                          |          | Cpu Time(sec)   | Elapsed Time(se |
|                                                                                                    | File Output                                   | 0        |                 | 0               |
| Reports                                                                                                    | MQ Input                                      | 0        |                 | 0               |
| <ul> <li>Applications</li> <li>Queue Managers</li> <li>Queues</li> <li>Channels</li> <li>Websphere Broker</li> <li>Node</li> <li>Flow</li> <li>Schedule Report</li> </ul> | <b>Totals for</b><br>SampleQueueToFileMessage | Flow: 0  |                 | 0               |

## 2.3.5.2 Flow

This section shows how to create reports for Flow, view data on it and use search filter.

2.3.5.2.1 Creating reports for Flow

To create broker report for a flow, go to Reports -> Websphere Broker and click on Flow. Flow Data Volume by Broker page appears and you can set the following data:

| Qflex            |                     |                             |                 |         |
|------------------|---------------------|-----------------------------|-----------------|---------|
| Home   Logout    | Flow Statistics for | r broker (IB9NODE) on       | interval 12/5/1 | 5 12:01 |
|                  |                     |                             | use             | as      |
| L± Resources     | Exec Group          | Flow                        | Cpu Time(sec)   | Numbe   |
|                  | IB9SERVER           | SampleQueueToFileMessageFlo | w 0             | 0       |
| E Reports        |                     |                             |                 |         |
| Applications     |                     |                             |                 |         |
| Queue Managers   |                     |                             |                 |         |
| Queues           |                     |                             |                 |         |
| Channels         |                     |                             |                 |         |
| Websphere Broker |                     |                             |                 |         |
| Node             |                     |                             |                 |         |
| Flow             |                     |                             |                 |         |
| Schedule Report  |                     |                             |                 |         |

| Parameter<br>Name | Purpose                                                                                                    |
|-------------------|----------------------------------------------------------------------------------------------------|
| Brokers           | Select a broker for report generation.                                                                                                    |
| By<br>Date/Time   | Calendar time of start and end, with indication of hours and minutes, if necessary.                                                                                                    |
| By interval       | Time period in hours and minutes. If you selected type of report <b>By Interval</b> , clicking on refresh will refresh the report for last X minutes that you have selected, starting from current time, not the time the report was generated. |

Click Generate Report button to display the report in a new page:

| Home   Logout  Flow Statistics for broker (IB9NODE) on interval 12/5/15 12:0  use                                                                                                    | 28              |                     |                             |                |            |
|----------------------------------------------------------------------------------------------------|-----------------|---------------------|-----------------------------|----------------|------------|
| ★ Resources       Exec Group ◆       Flow ◆       Cpu Time(sec) ◆       Nut         Exec Group ◆       Flow ◆       Cpu Time(sec) ◆       Nut         IB9SERVER       SampleQueueToFileMessageFlow 0       0         Paper       Applications       Queue Managers       0         Queues       Channels       Channels       0 | Logout          | Flow Statistics for | broker (IB9NODE) on         | interval 12/5/ | 15 12:01 / |
| Resources Exec Group Flow Cpu Time(sec) Nur   IB9SERVER SampleQueueToFileMessageFlow 0 0   Reports Applications Queue Managers 0 0   Queues Channels Channels 0 0                                                                                                    |                 |                     |                             | use            | as         |
| IB9SERVER SampleQueueToFileMessageFlow 0 0 Reports Applications Queue Managers Queues Channels                                                                                                    | ources          | Exec Group          | Flow                        | Cpu Time(sec)  | • Numbe    |
| <ul> <li>Reports</li> <li>Applications</li> <li>Queue Managers</li> <li>Queues</li> <li>Channels</li> </ul>                                                                                                    |                 | IB9SERVER           | SampleQueueToFileMessageFlo | o wo           | 0          |
| <ul> <li>Applications</li> <li>Queue Managers</li> <li>Queues</li> <li>Channels</li> </ul>                                                                                                    | orts            |                     |                             |                |            |
| Queue Managers       Queues       Channels                                                                                                    | Applications    |                     |                             |                |            |
| Queues Channels                                                                                                    | Queue Managers  |                     |                             |                |            |
| Channels                                                                                                    | Queues          |                     |                             |                |            |
|                                                                                                    | Channels        |                     |                             |                |            |
| E Websphere Broker                                                                                                    | ebsphere Broker |                     |                             |                |            |
| Node                                                                                                    | Node            |                     |                             |                |            |
| E Flow                                                                                                    | Flow            |                     |                             |                |            |
| Schedule Report                                                                                                    | Schedule Report |                     |                             |                |            |

| Parameter Name     | Purpose                                                      |
|--------------------|--------------------------------------------------------------|
| Exec Group         | Execution Group Name                                         |
| Flow               | Flow Name                                                    |
| Cpu Time(sec)      | Number of seconds that CPU spent to execute the entire flow. |
| Number of messages | Number of messages that went through the flow.               |
| Data Volume(kb)    | Volume of information in kilobytes.                          |
| PDF Report         | You can download the report in .pdf format.                  |

To save report for further use, type its name and click **Report and Save** button. The report is displayed in a new page and when you go back to *Fl* ow page it is shown in *Reports of type Flow Data Volume Statistics By Broker* section, at the bottom of the main page:

| Qflex                                                                                                    |                                                                             |                                                                           | ••••                                                                  |
|----------------------------------------------------------------------------------------------------|-----------------------------------------------------------------------------|---------------------------------------------------------------------------|-----------------------------------------------------------------------|
| Home   Logout                                                                                                    | Flow Data Volume                                                            | by Broker                                                                 |                                                                       |
| + Resources                                                                                                    | Brokers<br>NF01BRK \$                                                       |                                                                           |                                                                       |
| <ul> <li>Reports</li> <li>Applications</li> <li>Queue Managers</li> <li>Queues</li> <li>Channels</li> <li>Websphere Broker</li> <li>Node</li> <li>Flow</li> <li>Schedule Report</li> </ul> | By Date/Time     Starting from     Until     By Interval     Days     00 \$ | Hours<br>00 ¢<br>Hours<br>00 ¢<br>Hours<br>00 ¢<br>Minute<br>00 ¢<br>OI ¢ | Minutes<br>01 ‡<br>Minutes<br>01 ‡<br>es<br>Prove Data Volume report. |
| + Problem Management                                                                                                    | Report and Save                                                             | Click to save report with name                                            |                                                                       |
| Utilities                                                                                                    | Reports of type Flo                                                         | w Data Volume Statistic                                                   | s By Broker                                                           |
| Operations                                                                                                    | Test Report                                                                 | Report Name                                                               | 05-05-2016 1                                                          |
| Options                                                                                                    | Check/Uncheck All                                                           | o romano coloctod Roporto                                                 |                                                                       |
| + Change Control                                                                                                    |                                                                             | o remove selected Reports.                                                |                                                                       |

To remove a report, select it and click **Delete** button.

2.3.5.2.2 Viewing data on flow

To see detailed data about a specific flow, click on the flow name in Flow Statistics for broker page.

| Q <sub>flex</sub> | )                   |                              |                 |                  |
|-------------------|---------------------|------------------------------|-----------------|------------------|
| Home   Logout     | Flow Statistics for | broker (IB9NODE) on ir       | nterval 12/5/15 | ; <b>12:01</b> / |
|                   |                     |                              | use             | as               |
| L± Resources      | Exec Group          | Flow 0                       | Cpu Time(sec)   | Number           |
| E Proste          | IB9SERVER           | SampleQueueToFileMessageFlow | 0               | 0                |
| Applications      |                     |                              |                 |                  |
| Queue Managers    |                     |                              |                 |                  |
| Queues            |                     |                              |                 |                  |
| Channels          |                     |                              |                 |                  |
| Websphere Broker  |                     |                              |                 |                  |
| Node              |                     |                              |                 |                  |
| = Flow            |                     |                              |                 |                  |
| Schedule Report   |                     |                              |                 |                  |

A chart, depicting detailed data flow volume is presented, as well as textual representation of the graphical data:

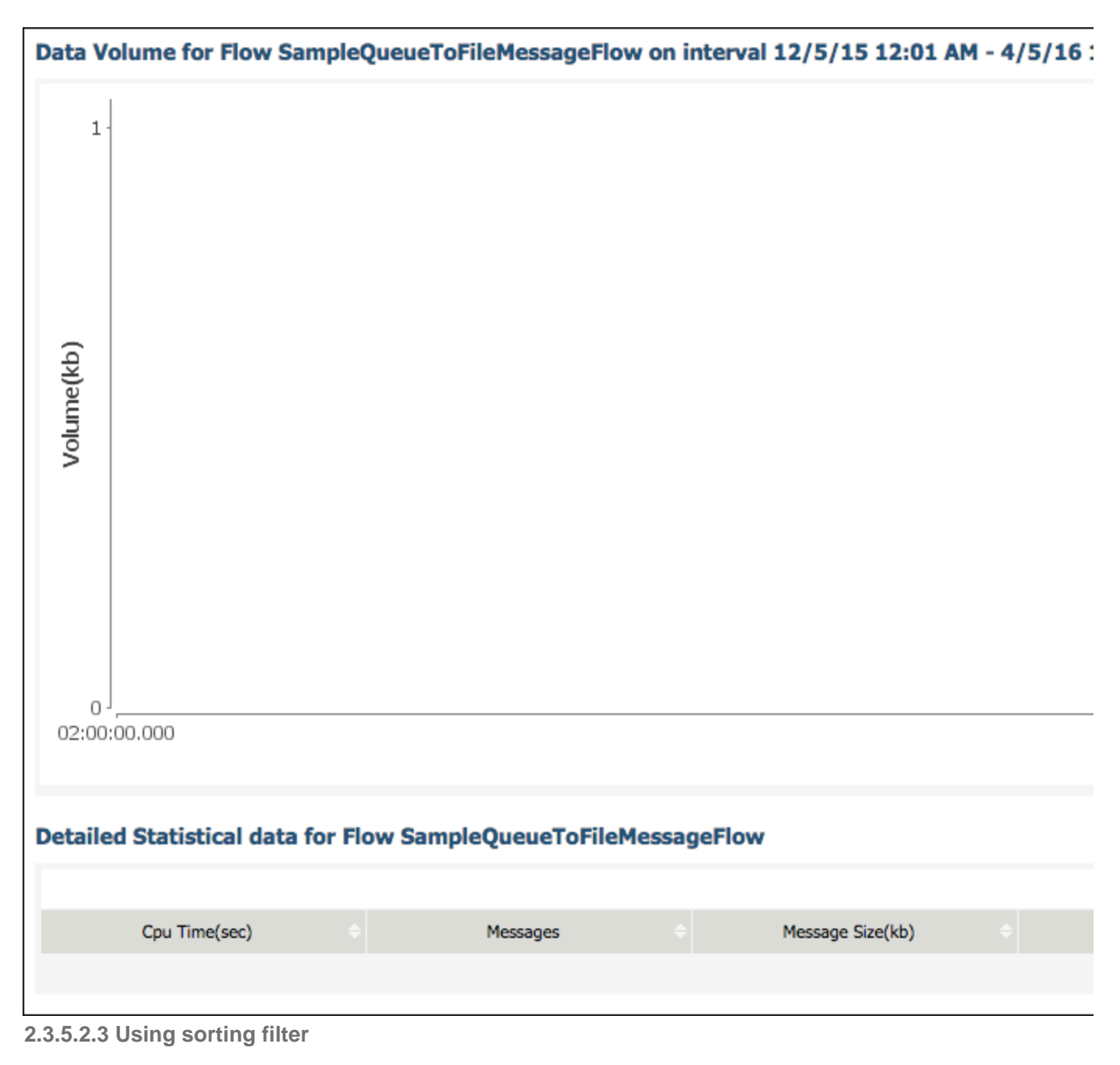

Use sorting filter to find a specific type of flow statistics or reports:

| Q <sub>flen</sub> |                 |                                              |
|-------------------|-----------------|----------------------------------------------|
| Home   Logout     | Flow Statistics | or broker (IB9NODE) on interval 12/5/15 12:0 |
| _                 |                 | use                                          |
| ± Resources       | Exec Group      |                                              |
|                   | IB9SERVER       | SampleQueueToFileMessageFlow 0 0             |
| ⊡ Reports         |                 |                                              |
| Applications      |                 |                                              |
| Queue Managers    |                 |                                              |
| Queues            |                 |                                              |
| Channels          |                 |                                              |
| Websphere Broker  |                 |                                              |
| Node              |                 |                                              |
| Flow              |                 |                                              |
| Schedule Report   |                 |                                              |
| 0                 |                 |                                              |

Click **Search** button  $\bigcirc$  to initiate search process or **Refresh** button  $\gtrless$  to reload the data.

# 2.3.6 Schedule Report

To create automatic report generation go to **Reports** and click on **Schedule Report**. Schedule Report Generation page appears and you can set the following data:

| Alex                                                                                      |                                                            |                             |                 |
|-------------------------------------------------------------------------------------------|------------------------------------------------------------|-----------------------------|-----------------|
| Home   Logout                                                                             | Schedule Report Genera                                     | ation                       |                 |
| + Resources                                                                               | Schedule Properties<br>Reports<br>Test Report2 \$          | Policies                    |                 |
| <ul> <li>Reports</li> <li>Applications</li> <li>Queue Managers</li> <li>Queues</li> </ul> | e-mails<br>test@netflexity.com<br>Save Schedule Click Save | Schedule to schedule report | sending.        |
| <ul> <li>Channels</li> <li>Websphere Broker</li> <li>Node</li> </ul>                      | Scheduled Reports List                                     |                             | use             |
| Flow                                                                                      | Reports                                                    |                             | Polling Polices |
| Schedule Report                                                                           | orders                                                     | every 3                     | minutes         |
| + Problem Management                                                                      | Check/Uncheck All Generate Now Click Generate              | ate Now to generate and ser | nd report(s).   |
| + Utilities                                                                               | Delete Click Delete to remo                                | ve selected Schedules.      |                 |

| Parameter<br>Name | Purpose                                                                                                    |
|-------------------|----------------------------------------------------------------------------------------------------|
| Reports           | Select existing reports from drop down menu.                                                                                     |
| Policies          | Select existing cron/polling policy (when or how often to send report). Ensure that you have set one up ????in Polling Policies. |
| E-mails           | Electronic mail addresses where you want the report to be sent. You can use several email addresses separated by semicolon.      |

# 2.4 Problem Management

In the Problem Management section of QFlex you can see Existing Alerts, Monitors and Monitor Templates.

## 2.4.1 Existing Alerts

This section shows how to view, search, edit, delete and filter existing alerts.

## 2.4.1.1 Viewing Existing Alerts

To see the log of existing alerts, go to **Problem Management** and click on **Existing Alerts**. You will see a list of alarms in the *Current Alerts* secti on:

| Qflex                                                                                                    |                                                                                                    | •••••                                                          |
|----------------------------------------------------------------------------------------------------|----------------------------------------------------------------------------------------------------|----------------------------------------------------------------|
| Home   Logout                                                                                                    | Current Alerts for (Netflexity)                                                                             |                                                                |
| ± Resources                                                                                                    | Criticality 🗢 Status                                                                                        | <ul> <li>Alert Name</li> </ul>                                 |
| <ul> <li>Reports</li> <li>Applications</li> <li>Queue Managers</li> <li>Queues</li> <li>Channels</li> <li>* Websphere Broker</li> <li>Schedule Report</li> </ul> | Failure     New       Check/Uncheck All       Delete       Click Delete to remove selected       Delete All | SYSTEM.DEAD.LETTER.QUEUE::IB9QMGR::QU<br>ed Alerts.<br>Alerts. |
|                                                                                                    | Search Alert                                                                                                | Alout Stat                                                     |
| <ul> <li>Problem Management</li> <li>Existing Alerts</li> <li>Monitors</li> <li>Monitor Templates</li> </ul>                                                     | First Occurrence                                                                                            | Hours Minutes                                                  |
| Utilities                                                                                                    | Last Occurrence                                                                                             |                                                                |
| Operations                                                                                                    | Date                                                                                                    | Hours Minutes<br>00 ¢ 01 ¢                                     |
| Options                                                                                                    | Monitor Objects       Queue Manager       ALL                                                               |                                                                |
| + Change Control                                                                                                    | Search Alerts Click Search to obtain                                                                        | alerts by specified criteria.                                  |
| Support Info                                                                                                    |                                                                                                    |                                                                |
| •••                                                                                                    |                                                                                                    |                                                                |

2.4.1.2 Searching for Existing Alerts

To search through the log of existing alerts use Search Alert section in the bottom, where you can set the following criteria:

| Q <sub>flex</sub>                                                                                                    |                                                                                                    | 0 0 0 0 0 0 0 0 0 0 0 0 0 0 0 0 0 0 0                     |
|----------------------------------------------------------------------------------------------------|----------------------------------------------------------------------------------------------------|-----------------------------------------------------------|
| Home   Logout                                                                                                    | Current Alerts for (Netflexity)                                                                                                    |                                                           |
| + Resources                                                                                                    | Criticality $\diamond$ Status $\diamond$                                                                                                    | use<br>Alert Name                                         |
| <ul> <li>Reports</li> <li>Applications</li> <li>Queue Managers</li> <li>Queues</li> <li>Channels</li> <li>* Websphere Broker</li> <li>Schedule Report</li> </ul> | Failure     New     State       Check/Uncheck All     Click Delete to remove selected Ale       Delete     Click Delete to remove all Alerts | SYSTEM.DEAD.LETTER.QUEUE::IB9QMGR::QU<br>erts.<br>s.      |
| <ul> <li>Problem Management</li> <li>Existing Alerts</li> <li>Monitors</li> <li>Monitor Templates</li> </ul>                                                     | Search Alert Alert Name First Occurrence Date                                                                                                | Alert Sta<br>✓ ANY<br>New<br>Ackno<br>Resolv<br>00 ‡ 01 ‡ |
| + Utilities                                                                                                    | Last Occurrence                                                                                                    | Hours Minutes                                             |
| + Operations                                                                                                    | Monitor Objects                                                                                                    | 00 \$ 01 \$                                               |
| + Options                                                                                                    | Queue Manager<br>ALL \$                                                                                                    |                                                           |
| Change Control                                                                                                    | Search Alerts Click Search to obtain alert                                                                                                   | s by specified criteria.                                  |
| Support Info                                                                                                    |                                                                                                    |                                                           |
|                                                                                                    |                                                                                                    |                                                           |

| Parameter Name   | Purpose                                                                               |
|------------------|---------------------------------------------------------------------------------------|
| Alert Name       | Title of alert you need to find.                                                      |
| Alert Status     | ANY, New, Acknowledged or Resolved.                                                   |
| Criticality      | ANY, Failure, Warning, Problem or Info.                                               |
| First Occurrence | Calendar date and time (hours, minutes) when an alert first appeared.                 |
| Last Occurrence  | Calendar date and time (hours, minutes) when an alert was detected for the last time. |
| Monitor Objects  | Queue Manager objects - ALL or specific.                                              |

If you choose a specific **Queue Manager** object you can also select **Channels** (all, single or several - ctrl+left click) and **Queues** (all, single or several - ctrl+left click):

| s Minutes<br>(01 )<br>s Minutes<br>(01 )        |                                                           |                                                                       |                                                                       |                                                                       |
|-------------------------------------------------|-----------------------------------------------------------|-----------------------------------------------------------------------|-----------------------------------------------------------------------|-----------------------------------------------------------------------|
| s Minutes<br>s Minutes<br>s Minutes<br>\$ 01 \$ |                                                           |                                                                       |                                                                       |                                                                       |
|                                                 |                                                           |                                                                       |                                                                       |                                                                       |
| s Minutes                                       |                                                           |                                                                       |                                                                       |                                                                       |
| Minutes                                         |                                                           |                                                                       |                                                                       |                                                                       |
| ¢ 01 ¢                                          |                                                           |                                                                       |                                                                       |                                                                       |
|                                                 |                                                           |                                                                       |                                                                       |                                                                       |
|                                                 |                                                           |                                                                       |                                                                       |                                                                       |
| ueues                                           |                                                           |                                                                       |                                                                       |                                                                       |
| ALL                                             |                                                           |                                                                       |                                                                       |                                                                       |
| ORDERS                                          |                                                           |                                                                       |                                                                       |                                                                       |
| QUEUE.OU I                                      |                                                           |                                                                       |                                                                       |                                                                       |
| 15TEMADMIN.ACCC                                 | 000000000000000000000000000000000000000                   |                                                                       |                                                                       |                                                                       |
| osified criteria                                |                                                           |                                                                       |                                                                       |                                                                       |
|                                                 | Queues<br>ALL<br>ORDERS<br>QUEUE.OUT<br>SYSTEM.ADMIN.ACCC | Queues<br>ALL<br>DRDERS<br>QUEUE.OUT<br>SYSTEM.ADMIN.ACCOUNTING.QUEUE | Queues<br>ALL<br>DRDERS<br>QUEUE.OUT<br>SYSTEM.ADMIN.ACCOUNTING.QUEUE | Queues<br>ALL<br>DRDERS<br>QUEUE.OUT<br>SYSTEM.ADMIN.ACCOUNTING.QUEUE |

Click Search Alerts button, in the bottom, to view list of alerts in the Alert Search Results page.

### 2.4.1.3 Editing Alerts

Alerts can be edited by changing the status of the alert or by writing comments regarding the incident. To edit an alert, click Edit button

| Qflex                                                                                                    | • • • • • • • • • • • • • • • • • • • •                                                                                                    |                                 |
|----------------------------------------------------------------------------------------------------|----------------------------------------------------------------------------------------------------|---------------------------------|
| Home   Logout                                                                                                    | Alert Search Results (1)                                                                                                    |                                 |
|                                                                                                    |                                                                                                    | use                             |
| L± Resources                                                                                                    | Criticality 🗢 Status 🗢                                                                                                    | Alert Name                      |
| <ul> <li>Reports</li> <li>Applications</li> <li>Queue Managers</li> <li>Queues</li> <li>Channels</li> <li>Websphere Broker</li> <li>Schedule Report</li> </ul> | Failure       New       SYST         Check/Uncheck All       Click Delete to remove selected Alerts.         Delete       Click Delete to remove all Alerts.         Delete All       Click Delete to remove all Alerts. | EM.DEAD.LETTER.QUEUE::IB9QMGR:: |

The Update Alert page opens:

| Jpdate Alert                                                                             |  |
|------------------------------------------------------------------------------------------|--|
| Alert Name<br>SYSTEM.DEAD.LETTER.QUEUE::IB9QMGR::QUEUE_L                                 |  |
| Alert Status                                                                             |  |
| Time of Occurrence<br>Apr 26, 2016 7:27:50 PM -                                          |  |
| Comments                                                                                 |  |
|                                                                                          |  |
| Alert Message                                                                            |  |
| 04/26/2016 07:27:52 PM - Queue<br>SYSTEM.DEAD.LETTER.QUEUE has depth of 1<br>message(s). |  |
| Save Alert Click Save to save alert settings.                                            |  |
| Current Alerts for (SYSTEM.DEAD.LETTER.QUEUE::IB9QMGR::QUEUE_DEPTH_MORE_THAN_0)          |  |
| Started                                                                                  |  |
|                                                                                          |  |

Here you can change *Alert Name, Alert Status, Criticality, Comments* and *Alert Message*. Click Save Alert button to update new alert settings.

In the Current Alerts for section you can also see all the occurrences of this particular alert before it had been reported in the console.

#### 2.4.1.4 Deleting Alerts

Select an alert or use **Check/Uncheck All** checkbox to select all alerts and click **Delete** button to remove selected Alerts. Click **Delete All** button to remove all alerts:

| Qflex                                                                                                    | )                                                      | •••••                                                |                                       |
|----------------------------------------------------------------------------------------------------|--------------------------------------------------------|------------------------------------------------------|---------------------------------------|
| Home   Logout                                                                                                    | Current Alerts fo                                      | or (Netflexity)                                      | use                                   |
| + Resources                                                                                                    | Criticality $\Rightarrow$                              | Status 🔶                                             | Alert Name                            |
| Reports                                                                                                    | Failure                                                | New                                                  | SYSTEM.DEAD.LETTER.QUEUE::IB9QMGR::QU |
| <ul> <li>Applications</li> <li>Queue Managers</li> <li>Queues</li> <li>Channels</li> <li>The Websphere Broker</li> <li>Schedule Report</li> </ul> | Check/Uncheck All Delete Click Dele Delete All Click I | te to remove selected A<br>Delete to remove all Aler | lerts.<br>ts.                         |

## 2.4.1.5 Using sorting filter

You can use sorting filter on top of the list if you need to find a specific type of alert:

| Q <sub>lex</sub>         | •                 |                          |                                    |     |
|--------------------------|-------------------|--------------------------|------------------------------------|-----|
| Home   Logout            | Current Alerts fo | or (Netflexity)          |                                    |     |
| + Pasources              |                   |                          | use                                | _   |
| La Resources             | Criticality       | Status                   | Alert Name                         |     |
| Reports     Applications | Failure           | New                      | SYSTEM.DEAD.LETTER.QUEUE::IB9QMGR: | :QU |
| Queue Managers           | Check/Uncheck All |                          |                                    |     |
| Queues                   | Delete Click Dele | ete to remove selected A | Alerts.                            |     |
| Channels                 | Delete All Click  | Delete to remove all Ale | rts.                               |     |
| Websphere Broker         |                   |                          |                                    |     |
| Schedule Report          |                   |                          |                                    |     |

Click Search button  $\bigcirc$  to initiate the search process or **Refresh** button 2 to reload the data.

## 2.4.2 Monitors

Monitors are different from monitoring templates because they are bound to specific WebSphere MQ and WebSphere Message Broker objects. Monitors are also bound to specific triggering conditions values or parameters. Changing the monitor properties does not affect the template and vice versa. All properties inherited from the template can be over written.

Any changes to the monitor are picked up automatically during next polling interval. This section describes how to view existing monitors, add and delete them.

## 2.4.2.1 Viewing existing monitors

To view current monitors go to **Problem Management** and click on **Monitors**. In the opened page scroll down to *Select view* section and choose *Current Monitors* to see existing monitors:

....

ех

#### Home | Logout Add New Monitor \*Monitor Template NONE ŧ + Resources \*Monitor Object Type \*Criticality Failure 🛊 \$ Queue \*Notification Methods Log file (\*Required only for 'Write to Log File' method) Email Recepie Reports Log File adobretsov@ Applications SMTP SNMP Queue Managers Queues \*Triggering Condition Queue Full ŧ Channels \*Interval between Occurrences (minutes) Websphere Broker \* Polling Inter Schedule Report Select Object to Monitor Queue Manager \*Object Name Problem Management **IB9QMGR** ŧ SYSTEM.BROKER.ADAPTER.PROCESSED Existing Alerts SYSTEM.BROKER.ADAPTER.UNKNOWN SYSTEM.BROKER.ADMIN.QUEUE н. Monitors SYSTEM.BROKER.ADMIN.REPLYTODM SYSTEM BROKER ADMIN STREAM Monitor Templates Alert Content + Utilities \*Message Text 🗿 \*Special Instru Operations Detions Associate monitor with available Recovery Actions Action Name Recovery Action Type + Change Control STOP MONITOR Java Associate monitor with available Polling Policies ± Support Info Polling Policy Name every 3 minutes 3\*? Monitor enabled

| Save Monitor  | Click Save to  | save monitor settings.                           |
|---------------|----------------|--------------------------------------------------|
| Select view ( | Current Monito | rs 🗘                                             |
| Current Mon   | itors for Co   | mpany                                            |
|               |                | search                                           |
| Criticality 🔶 | Status 🔶       | Monitor Name                                     |
| Failure       |                | IB9QMGR::QMANAGER_DOWN                           |
| Failure       |                | MQV8QM_TEST::COMMAND_SERVER_DOWN                 |
| Failure       |                | MQV8QM_TEST::QMANAGER_DOWN                       |
| Warning       |                | QUEUE_EMPTY                                      |
| Failure       |                | SYSTEM.BROKER.ADAPTER.FAILED::IB9QMGR::QUEUE_DEF |
| Failure       | •              | SYSTEM.BROKER.DC.BACKOUT::IB9QMGR::QUEUE_DEPTH_  |
| Failure       |                | SYSTEM.CLUSTER.TRANSMIT.QUEUE::IB9QMGR::QUEUE_DI |
| Failure       |                | SYSTEM.CLUSTER.TRANSMIT.QUEUE::MQV8QM_TEST::QUE  |
| Failure       |                | SYSTEM.DEAD.LETTER.QUEUE::IB9QMGR::QUEUE_DEPTH_  |

SYSTEM.DEAD.LETTER.QUEUE::MQV8QM\_TEST::QUEUE\_DE

SYSTEM.PROTECTION.ERROR.QUEUE::IB9QMGR::QUEUE\_E

SYSTEM.PROTECTION.ERROR.QUEUE::MQV8QM\_TEST::QUI

Select Unmonitored Queues to see the list of queues that are not monitored:

Failure

Failure

Failure

Delete

Check/Uncheck All

Click Delete to remove selected Monitors.

Select view Unmonitored Queues \$

## **Current Unmonitored Queues for Company**

|         | Queue Manager Alias | Q          | ueue Manage | r Name       |           | Queue Name        |
|---------|---------------------|------------|-------------|--------------|-----------|-------------------|
| IB9QMGR |                     | IB9QMGR    |             |              | ORDERS    |                   |
| IB9QMGR |                     | IB9QMGR    |             |              | SYSTEM.AD | MIN.ACCOUNTING.Q  |
| IB9QMGR |                     | IB9QMGR    |             |              | SYSTEM.AD | MIN.ACTIVITY.QUEU |
| IB9QMGR |                     | IB9QMGR    |             |              | SYSTEM.AD | MIN.CHANNEL.EVEN  |
| IB9QMGR |                     | IB9QMGR    |             |              | SYSTEM.AD | MIN.COMMAND.EVE   |
| IB9QMGR |                     | IB9QMGR    |             |              | SYSTEM.AD | MIN.COMMAND.QUE   |
| IB9QMGR |                     | IB9QMGR    |             |              | SYSTEM.AD | MIN.CONFIG.EVENT  |
| IB9QMGR |                     | IB9QMGR    |             |              | SYSTEM.AD | MIN.LOGGER.EVENT  |
| IB9QMGR |                     | IB9QMGR    |             |              | SYSTEM.AD | MIN.PERFM.EVENT   |
| IB9QMGR |                     | IB9QMGR    |             |              | SYSTEM.AD | MIN.PUBSUB.EVENT  |
| IB9QMGR |                     | IB9QMGR    |             |              | SYSTEM.AD | MIN.QMGR.EVENT    |
| IB9QMGR |                     | IB9QMGR    |             |              | SYSTEM.AD | MIN.STATISTICS.QU |
| IB9QMGR |                     | IB9QMGR    |             |              | SYSTEM.AD | MIN.TRACE.ACTIVIT |
| IB9QMGR |                     | IB9QMGR    |             |              | SYSTEM.AD | MIN.TRACE.ROUTE.C |
| IB9QMGR |                     | IB9QMGR    |             |              | SYSTEM.AU | TH.DATA.QUEUE     |
| IB9QMGR |                     | IB9QMGR    |             |              | SYSTEM.BR | OKER.ADAPTER.INPF |
|         |                     | 131 record | d(s) found. | Page 1 of 9  |           |                   |
|         |                     |            | use         | as substring | on column | Queue Manager A   |
|         |                     |            |             |              |           |                   |

## 2.4.2.2 Using sorting filter

You can use sorting filter on top of the list if you need to find a specific type of monitor:

| Select view | Current Monitors 🕴 🛊 | ) |
|-------------|----------------------|---|
|-------------|----------------------|---|

## **Current Monitors for Company**

|              |                | search 🛛 🗧 🗸 substring                                         | colum 🗸 | Monitor Nan           |
|--------------|----------------|----------------------------------------------------------------|---------|-----------------------|
| Criticality  | Status         | Monitor Name regexp                                            |         | Queue Mana<br>Manager |
| chicking     | 56565          |                                                                |         | Name                  |
| Failure      |                | IB9QMGR::QMANAGER_DOWN                                         |         | IB9QMGR               |
| Failure      |                | MQV8QM_TEST::COMMAND_SERVER_DOWN                               |         | MQV8QM_TE             |
| Failure      |                | MQV8QM_TEST::QMANAGER_DOWN                                     |         | MQV8QM_TE             |
| Warning      |                | QUEUE_EMPTY                                                    |         | IB9QMGR               |
| Failure      |                | SYSTEM.BROKER.ADAPTER.FAILED::IB9QMGR::QUEUE_DEPTH_MORE_THAN_C | )       | IB9QMGR               |
| Failure      |                | SYSTEM.BROKER.DC.BACKOUT::IB9QMGR::QUEUE_DEPTH_MORE_THAN_0     |         | IB9QMGR               |
| Failure      |                | SYSTEM.CLUSTER.TRANSMIT.QUEUE::IB9QMGR::QUEUE_DEPTH_MORE_THAN  | _0      | IB9QMGR               |
| Failure      |                | SYSTEM.CLUSTER.TRANSMIT.QUEUE::MQV8QM_TEST::QUEUE_DEPTH_MORE_  | THAN_0  | MQV8QM_TE             |
| Failure      |                | SYSTEM.DEAD.LETTER.QUEUE::IB9QMGR::QUEUE_DEPTH_MORE_THAN_0     |         | IB9QMGR               |
| Failure      |                | SYSTEM.DEAD.LETTER.QUEUE::MQV8QM_TEST::QUEUE_DEPTH_MORE_THAN_  | 0       | MQV8QM_TE             |
| Failure      |                | SYSTEM.DEF.SENDER::IB9QMGR::CHANNEL_NOT_RUNNING                |         | IB9QMGR               |
| Failure      |                | SYSTEM.DEF.SENDER::MQV8QM_TEST::CHANNEL_NOT_RUNNING            |         | MQV8QM_TE             |
| Failure      |                | SYSTEM.PROTECTION.ERROR.QUEUE::IB9QMGR::QUEUE_DEPTH_MORE_THAN  | 1_0     | IB9QMGR               |
| Failure      |                | SYSTEM.PROTECTION.ERROR.QUEUE::MQV8QM_TEST::QUEUE_DEPTH_MORE   | THAN_0  | MQV8QM_TE             |
|              |                |                                                                |         |                       |
| Check/Unchec | k All          |                                                                |         |                       |
| Delete Click | Delete to remo | ve selected Monitors.                                          |         |                       |
|              |                |                                                                |         |                       |

To sort unmonitored queues use the filter in the bottom:

| Select view | Unmonitored Queues | ŧ |
|-------------|--------------------|---|
|-------------|--------------------|---|

### **Current Unmonitored Queues for Company**

|                | Queue Manager Alias | Queue Manag          | jer Name 🔶  | Queue Nan                  |
|----------------|---------------------|----------------------|-------------|----------------------------|
| <b>IB9QMGR</b> |                     | IB9QMGR              |             | ORDERS                     |
| IB9QMGR        |                     | IB9QMGR              |             | SYSTEM.ADMIN.ACCOUNTING    |
| IB9QMGR        |                     | IB9QMGR              |             | SYSTEM.ADMIN.ACTIVITY.QU   |
| IB9QMGR        |                     | IB9QMGR              |             | SYSTEM.ADMIN.CHANNEL.EV    |
| IB9QMGR        |                     | IB9QMGR              |             | SYSTEM.ADMIN.COMMAND.E     |
| IB9QMGR        |                     | IB9QMGR              |             | SYSTEM.ADMIN.COMMAND.Q     |
| IB9QMGR        |                     | IB9QMGR              |             | SYSTEM.ADMIN.CONFIG.EVE    |
| IB9QMGR        |                     | IB9QMGR              |             | SYSTEM.ADMIN.LOGGER.EVE    |
| IB9QMGR        |                     | IB9QMGR              |             | SYSTEM.ADMIN.PERFM.EVEN    |
| IB9QMGR        |                     | IB9QMGR              |             | SYSTEM.ADMIN.PUBSUB.EVE    |
| IB9QMGR        |                     | IB9QMGR              |             | SYSTEM.ADMIN.QMGR.EVENT    |
| IB9QMGR        |                     | IB9QMGR              |             | SYSTEM.ADMIN.STATISTICS.C  |
| IB9QMGR        |                     | IB9QMGR              |             | SYSTEM.ADMIN.TRACE.ACTIV   |
| IB9QMGR        |                     | IB9QMGR              |             | SYSTEM.ADMIN.TRACE.ROUT    |
| IB9QMGR        |                     | IB9QMGR              |             | SYSTEM.AUTH.DATA.QUEUE     |
| IB9QMGR        |                     | IB9QMGR              |             | SYSTEM.BROKER.ADAPTER.IN   |
|                |                     | 131 record(s) found. | Page 1 of 9 |                            |
|                |                     | use                  | 🗸 substring | on colum 🗸 Queue Manage    |
|                |                     |                      | regexp      | Queue Manage<br>Queue Name |
|                |                     |                      | regenp      | Quede Maine                |

Press Search button  $\bigcirc$  to initiate search process or **Refresh** button  $\gtrless$  to reload the data.

## 2.4.2.3 Adding new monitor

To create a monitor navigate to Problem Management and click on Monitors. On the Add New Monitor page you can set the following data:

# •••••••••••••

Home | Logout Add New Monitor \*Monitor Template NONE \$ + Resources \*Monitor Object Type <sup>(i)</sup> \*Criticality Failure 🛊 Queue ŧ Reports \*Notification Methods Log file (\*Required only for 'Write to Log File' method) Email Recepte Log File test@netflex Applications SMTP SNMP Queue Managers Queues \*Triggering Condition Queue Full ŧ Channels + Websphere Broker \*Interval between Occurrences (minutes) 🤫 \* Polling Inte Schedule Report Select Object to Monitor Queue Manager \*Object Name Problem Management SYSTEM.ADMIN.COMMAND.EVENT IB9QMGR \$ SYSTEM.ADMIN.COMMAND.QUEUE Existing Alerts SYSTEM.ADMIN.CONFIG.EVENT SYSTEM.ADMIN.LOGGER.EVENT Monitors SYSTEM.ADMIN.PERFM.EVENT Monitor Templates Alert Content ± Utilities \*Message Text 😐 \*Special Instri Operations + Options Associate monitor with available Recovery Actions Action Name Recovery Action Type + Change Control STOP MONITOR Java Associate monitor with available Polling Policies ± Support Info Polling Policy Name every 3 minutes 3\*? Monitor enabled

lex

| Parameter<br>Name            | Purpose                                                                                                    |
|------------------------------|----------------------------------------------------------------------------------------------------|
| Monitor<br>Template          | Monitor Templates is an easy way to create many monitors and apply them to <i>N</i> number of objects. Templates are simply cookie cutters for creating monitors. Templates define all attributes of a monitor, except triggering condition and the object name. Any other attribute of a monitor can be customized, after it had been created with the template. For more details, see M onitor Templates chapter. |
| Monitor<br>Object Type       | Queue, Queue Manager, Channel, QoS, Broker or Flow.                                                                                                    |
| Criticality                  | Failure, Warning, Problem or Info.                                                                                                    |
| Notification<br>Methods      | Log file, SMTP, SNMP or RSS.                                                                                                    |
| Log file                     | If <i>Write to Log File</i> is the notification method for the monitor, select file location where log files should be written. Any valid file path for the operating system hosting QFlex is allowed.                                                                                                    |
| <b>Email</b> Recepi<br>ents* | Required only for 'SMTP' method. Semicolon separated.                                                                                                    |

| Triggering                                      |                                                                                                    |
|-------------------------------------------------|----------------------------------------------------------------------------------------------------|
| Condition                                       | ✓ Queue Full                                                                                                    |
|                                                 | Queue Empty                                                                                                    |
|                                                 | Queue Depth <                                                                                                    |
|                                                 | Queue Depth >                                                                                                    |
|                                                 | Queue Depth <=                                                                                                    |
|                                                 | Queue Depth >=                                                                                                    |
|                                                 | Input Count =                                                                                                    |
|                                                 | Output Count =                                                                                                    |
|                                                 | Queue Input Count <                                                                                                    |
|                                                 | Queue Input Count >                                                                                                    |
|                                                 | Queue Input Count <=                                                                                                    |
|                                                 | Queue Input Count >=                                                                                                    |
|                                                 | Queue Output Count <                                                                                                    |
|                                                 | Queue Output Count >                                                                                                    |
|                                                 | Queue Output Count <=                                                                                                    |
|                                                 | Queue Output Count >=                                                                                                    |
|                                                 | Queue Put Disabled                                                                                                    |
|                                                 | Queue Get Disabled                                                                                                    |
|                                                 | Queue Depth Percentage <                                                                                                    |
|                                                 | Queue Depth Percentage >                                                                                                    |
|                                                 | Queue Depth Percentage <=                                                                                                    |
|                                                 | Queue Depth Percentage >=                                                                                                    |
|                                                 | Provide a value for this field if <i>Queue</i> is the monitor object type. For example, to set up a monitor that checks if the depth is over 10, triggering condition parameter should be Depth > and triggering condition parameter 10. For monitors with monitor object type <i>Queue Manager</i> or <i>Channel</i> this field is irrelevant.                                                                                                    |
| Interval<br>between<br>Occurrences<br>(minutes) | Allows to ignore subsequent occurrences of the alarm for a specified period of time, after monitoring condition occurred for the first time.<br><i>Example:</i> Monitor Template A has Polling Interval set to 1 minute and Interval Between Occurrences is set to 3 minutes. After QFlex notices that the condition has occurred for the first time, it will send an alarm. However, it will not send another alarm until three minutes have elapsed, provided during that time condition remained true. Once the alert is sent, message in the web console will also show all times and number of occurrences that monitoring condition was true but no alert was sent out. If |
|                                                 | condition had no longer been met during the interval between occurrence the counter is reset.                                                                                                    |
| Polling<br>Interval<br>(minutes)                | Controls frequency with which monitored condition is checked. Minimal value is 1 minute.                                                                                                    |
| *Special<br>Instructions                        | Provides a way to customize messages for each monitor. You are encouraged to use this field to instruct your operations and data center staff about handling of this alarm. You can use all the custom tags that are used in Alert Text.                                                                                                    |
| *Recovery<br>Text                               | provides a way to customize messages for each monitor. You are encouraged to use this field to instruct your operations and data center staff about handling of this alarm. You can use all the custom tags that are used in Alert Text.                                                                                                    |

| selected by holding Ctrl-Key while clicking on the names of queue managers. Template can then be applied to multiple queue managers. Select the object name that is to be monitored. Object names should be either a channel name or queue name dependent on the monitor object type selected. Hold Ctrl-Key and click on object names to select multiple objects. The template will then be applied to all objects selected. |                                                                                                    |  |
|----------------------------------------------------------------------------------------------------|----------------------------------------------------------------------------------------------------|--|
| Al<br>In<br>cc<br>m                                                                                                    | lert Content<br>the <i>Alert Content</i> section you can type notification in the <i>Message Text</i> box and in <i>Special Instructions</i> text with advice or<br>ommand for user. Alert Text provides a way to customize messages for each monitor. Following custom tags can be used in the<br>essage body. These tags will be replaced with the actual values at runtime: |  |
|                                                                                                    | * \$date \-Date                                                                                                    |  |
|                                                                                                    | * \$qm_nm \-Queue Manager Name                                                                                                    |  |
|                                                                                                    | * \$qm_alias \-QFlex Queue Manager Alias                                                                                                    |  |
|                                                                                                    | * \$q_nm \-Queue Name                                                                                                    |  |
|                                                                                                    | * \$q_depth \-Current Queue Depth                                                                                                    |  |
|                                                                                                    | * $q_in_count$ and $q$ out out $-Queue$ Input and Output Count                                                                                                    |  |
|                                                                                                    | * \$channel_nm \-Channel Name                                                                                                    |  |
|                                                                                                    | * \$channel_sts \-Channel Status                                                                                                    |  |
|                                                                                                    | * \$channel_start \-Channel Start Time                                                                                                    |  |
|                                                                                                    | * \$channel_tp \-Channel Type                                                                                                    |  |
|                                                                                                    | * \$connection_count \-Number of Current Channel Connections                                                                                                    |  |
|                                                                                                    | * \$monitor_nm \-Monitor Name                                                                                                    |  |
|                                                                                                    | * Sseverity \-Alert Severity                                                                                                    |  |
|                                                                                                    | <pre>^ Strig_condition_param \-Triggering Condition Parameter * description and the News</pre>                                                                                                    |  |
|                                                                                                    | * Smonitor_nm \-Monitor Name                                                                                                    |  |
|                                                                                                    | * \$msg id \_Maggage ID of a Stale Maggage                                                                                                    |  |
|                                                                                                    | <pre>subsy_ru \-messaye ID OI a scare messaye * \$mgg body \-Meggage Body of a Stale Meggage</pre>                                                                                                    |  |
|                                                                                                    | * Śmsg put time \-Message Dut Time of a Stale Message                                                                                                    |  |
|                                                                                                    | * Shrk nm \-Broker Name                                                                                                    |  |
|                                                                                                    | * \$flow nm \-Flow Name                                                                                                    |  |
|                                                                                                    | VIION_ING ( IION INC                                                                                                    |  |

#### Advanced Stale Message Alert Text

QoS Stale Message monitor allows QFlex end user not only list the basic details of a stale message at the top of the queue, but also display any message header variable and loop through a number of stale messages on the queue.

QFlex 2.0 introduced new variable called \$stale\_message. Using this variable one can access the following fields to provide more details in the alert content:

```
$stale_message.id \-Same as $msg_id
$stale_message.data \-Same as $msg_body
$stale_message.messageHeader \-Object that provides access to MQMD
$stale_message.messageHeader.accountingToken
$stale_message.messageHeader.applicationId
$stale_message.messageHeader.applicationOrigin
$stale_message.messageHeader.backoutCount
$stale_message.messageHeader.Coa
$stale_message.messageHeader.Cod
$stale_message.messageHeader.CodePage
$stale_message.messageHeader.CorreclationId
$stale_message.messageHeader.expiration
$stale message.messageHeader.expiry
$stale_message.messageHeader.groupId
$stale_message.messageHeader.messageFormat
$stale_message.messageHeader.messageType
$stale_message.messageHeader.persistence
$stale_message.messageHeader.priority
$stale_message.messageHeader.putApplicationName
$stale_message.messageHeader.putTime
$stale_message.messageHeader.replyToQueueName
$stale_message.messageHeader.replyToQmanagerName
$stale_message.messageHeader.messageSequenceNumber
$stale_message.messageHeader.userId
$stale_message.messageHeader.messageFlags
$stale_message.messageHeader.originalLength
$stale_message.messageHeader.characterSet
$stale_message.messageHeader.encoding
$stale_message.messageHeader.feedback
```

Associate r

Associate monitor with available Recovery Actions

In the Associate monitor with available Recovery Actions section check the box next to an Action you want the monitor to be associated with.

Associate monitor with available Polling Policies Check Associate monitor with available Polling Policies to associate a monitor with existing polling policy by checking it. For more info, see Polling Policies chapter.

Monitor enabled checkbox allows you activate the monitor upon creation.

Click Save Monitor button to save the new settings.

#### 2.4.2.4 Editing a monitor

To edit a monitor click **Edit** button *a* the end of the line:

Select view Current Monitors

## **Current Monitors for Company**

\$

|               |                | search as substring 🕈 on column                                     | Monitor Name             |
|---------------|----------------|---------------------------------------------------------------------|--------------------------|
| Criticality 🔶 | Status 🔶       | Monitor Name                                                        | Queue<br>Manager<br>Name |
| Failure       |                | IB9QMGR::QMANAGER_DOWN                                              | IB9QMGR                  |
| Failure       |                | MQV8QM_TEST::COMMAND_SERVER_DOWN                                    | MQV8QM_TES               |
| Failure       |                | MQV8QM_TEST::QMANAGER_DOWN                                          | MQV8QM_TES               |
| Warning       |                | QUEUE_EMPTY                                                         | IB9QMGR                  |
| Failure       |                | SYSTEM.BROKER.ADAPTER.FAILED::IB9QMGR::QUEUE_DEPTH_MORE_THAN_0      | IB9QMGR                  |
| Failure       |                | SYSTEM.BROKER.DC.BACKOUT:: IB9QMGR:: QUEUE_DEPTH_MORE_THAN_0        | IB9QMGR                  |
| Failure       |                | SYSTEM.CLUSTER.TRANSMIT.QUEUE::IB9QMGR::QUEUE_DEPTH_MORE_THAN_0     | IB9QMGR                  |
| Failure       |                | SYSTEM.CLUSTER.TRANSMIT.QUEUE::MQV8QM_TEST::QUEUE_DEPTH_MORE_THAN_0 | MQV8QM_TE                |
| Failure       |                | SYSTEM.DEAD.LETTER.QUEUE::IB9QMGR::QUEUE_DEPTH_MORE_THAN_0          | IB9QMGR                  |
| Failure       |                | SYSTEM.DEAD.LETTER.QUEUE::MQV8QM_TEST::QUEUE_DEPTH_MORE_THAN_0      | MQV8QM_TE                |
| Failure       |                | SYSTEM.DEF.SENDER::IB9QMGR::CHANNEL_NOT_RUNNING                     | IB9QMGR                  |
| Failure       |                | SYSTEM.DEF.SENDER::MQV8QM_TEST::CHANNEL_NOT_RUNNING                 | MQV8QM_TES               |
| Failure       |                | SYSTEM.PROTECTION.ERROR.QUEUE::IB9QMGR::QUEUE_DEPTH_MORE_THAN_0     | IB9QMGR                  |
| Failure       |                | SYSTEM.PROTECTION.ERROR.QUEUE::MQV8QM_TEST::QUEUE_DEPTH_MORE_THAN_0 | MQV8QM_TE                |
|               |                |                                                                     |                          |
| Check/Unchec  | k All          |                                                                     |                          |
| Delete        | Delete to remo | ve selected Monitors.                                               |                          |

In the Update Monitor section, set the following data:

| Update Monitor MQV8QM_TES                                                                                       | T::COMMAND_SERVER_D                  | OWN                          |                              |
|----------------------------------------------------------------------------------------------------|--------------------------------------|------------------------------|------------------------------|
| *Monitor Template NONE  \$                                                                                      |                                      |                              |                              |
| *Monitor Object Type<br>Queue Manager \$                                                                        |                                      | *Criticality<br>Failure \$   |                              |
| *Notification Methods Log file (*Required<br>Log File<br>SMTP<br>SNMP                                           | only for 'Write to Log File' method) | Email Recepients (*Required  | only for 'SMTP' method. Semi |
| *Triggering Condition<br>Command Server Down                                                                    |                                      |                              |                              |
| *Interval between Occurrences (minutes)                                                                         | Ð                                    | * Polling Interval (minutes) | )                            |
| Select Object to Monitor                                                                                        |                                      |                              |                              |
| *Object Name<br>MQV8QM_TEST \$                                                                                  |                                      |                              |                              |
| Monitor Name                                                                                                    |                                      |                              |                              |
| MQV8QM_TEST::COMMAND_SERVER_DOV                                                                                 | VN                                   |                              |                              |
| Alert Content                                                                                                   |                                      |                              |                              |
| *Message Text                                                                                                   |                                      | *Special Instructions        |                              |
| \$date - Command Server for \$qm_nm not responding.<br>(MQ Error: \$mq_reason_code)     Restart command server. |                                      |                              | 1.                           |
| Associate monitor with available R                                                                              | ecovery Actions                      |                              |                              |
| Action Name                                                                                                    | Recovery Action Type                 | Command                      | Command Argume               |
| STOP MONITOR                                                                                                    | Java                                 |                              |                              |
| Accorista manitar with available B                                                                              | alling Policies                      |                              |                              |
| Associate monitor with available P                                                                              | oning Policies                       |                              |                              |
| Polli                                                                                                    | ing Policy Name                      |                              | Cron Expression              |
| every 3 minutes                                                                                                 |                                      | 3*?**                        |                              |
| Manitar anablad                                                                                                 |                                      |                              |                              |
| Save Monitor Click Save to save more                                                                            | nitor settings                       |                              |                              |
| Save Monitor As Click Save as to                                                                                | these settings to a new monitor.     |                              |                              |
|                                                                                                    |                                      |                              |                              |

Check/uncheck Monitor enabled checkbox to start/stop monitoring.

Click Save Monitor button to save the new settings.

**Save Monitor As** is used to copy an existing monitor with its settings to a new monitor. The new monitor receives a name in form <SOURCE\_MONITOR\_NAME>.N, where N - auto incremented numeric index.

#### 2.4.2.5 Deleting monitors

To remove one monitor click on it, or check Check/Uncheck All checkbox to select all monitors, and click Delete button:

Select view Current Monitors \$

#### **Current Monitors for Company**

|               |          | search as substring 🗘 on column                                     | Monitor Name             |
|---------------|----------|---------------------------------------------------------------------|--------------------------|
| Criticality 🔶 | Status 🔶 | Monitor Name                                                        | Queue<br>Manager<br>Name |
| Failure       |          | IB9QMGR::QMANAGER_DOWN                                              | IB9QMGR                  |
| Failure       |          | MQV8QM_TEST::COMMAND_SERVER_DOWN                                    | MQV8QM_TES               |
| Failure       |          | MQV8QM_TEST::QMANAGER_DOWN                                          | MQV8QM_TES               |
| Warning       |          | QUEUE_EMPTY                                                         | IB9QMGR                  |
| Failure       |          | SYSTEM.BROKER.ADAPTER.FAILED::IB9QMGR::QUEUE_DEPTH_MORE_THAN_0      | IB9QMGR                  |
| Failure       |          | SYSTEM.BROKER.DC.BACKOUT::IB9QMGR::QUEUE_DEPTH_MORE_THAN_0          | IB9QMGR                  |
| Failure       |          | SYSTEM.CLUSTER.TRANSMIT.QUEUE::IB9QMGR::QUEUE_DEPTH_MORE_THAN_0     | IB9QMGR                  |
| Failure       |          | SYSTEM.CLUSTER.TRANSMIT.QUEUE::MQV8QM_TEST::QUEUE_DEPTH_MORE_THAN_0 | MQV8QM_TES               |
| Failure       |          | SYSTEM.DEAD.LETTER.QUEUE::IB9QMGR::QUEUE_DEPTH_MORE_THAN_0          | IB9QMGR                  |
| Failure       |          | SYSTEM.DEAD.LETTER.QUEUE::MQV8QM_TEST::QUEUE_DEPTH_MORE_THAN_0      | MQV8QM_TES               |
| Failure       |          | SYSTEM.DEF.SENDER::IB9QMGR::CHANNEL_NOT_RUNNING                     | IB9QMGR                  |
| Failure       |          | SYSTEM.DEF.SENDER::MQV8QM_TEST::CHANNEL_NOT_RUNNING                 | MQV8QM_TES               |
| Failure       |          | SYSTEM.PROTECTION.ERROR.QUEUE::IB9QMGR::QUEUE_DEPTH_MORE_THAN_0     | IB9QMGR                  |
| Failure       |          | SYSTEM.PROTECTION.ERROR.QUEUE::MQV8QM_TEST::QUEUE_DEPTH_MORE_THAN_0 | MQV8QM_TES               |
|               |          |                                                                     |                          |

Check/Uncheck All

Delete Click Delete to remove selected Monitors.

## 2.4.3 Monitor Templates

Monitor Templates is an easy way to create many monitors and apply them to *N* number of objects. Once the monitor had been created using a template there is no relationship between the monitor and the monitoring template.

For example, if the property of the template which was used to create a monitor is modifed the change will not affect the monitor. Templates are simply cookie cutters for creating monitors. Templates define all attributes of a monitor, except triggering condition and the object name. Any other attribute of a monitor can be customized after it had been created with the template.

This section shows how to view, add, edit and delete monitor templates.

#### 2.4.3.1 Viewing current monitor templates

To view current monitors go to **Problem Management** and click on **Monitor Templates**. In the opened page scroll down to *Current Monitor Templates for Company* to see existing monitor templates:

| Qflex                                                                                                    | • • • • • • • • • • • • • • • • • • • •                                                                                                    |       |
|----------------------------------------------------------------------------------------------------|----------------------------------------------------------------------------------------------------|-------|
| Home   Logout                                                                                                    | Add New Monitor Template                                                                                                    |       |
| + Resources                                                                                                    | *Monitor Object Type <sup>(i)</sup><br>Queue <b>‡</b>                                                                                                    |       |
| <ul> <li>Reports</li> <li>Applications</li> <li>Queue Managers</li> <li>Queues</li> <li>Channels</li> <li>Websphere Broker</li> <li>Schedule Report</li> </ul> | *Notification Methods<br>Log File<br>SMTP<br>SNMP<br>*Triggering Condition<br>Queue Full $\ddagger$<br>*Template Name <sup>(i)</sup><br>QUEUE_FULL<br>*Interval between Occurrences (minutes) <sup>(i)</sup> |       |
| <ul> <li>Problem Management</li> <li>Existing Alerts</li> <li>Monitors</li> </ul>                                                                              | Associate monitor template with available Recovery Actions         Action Name       Recovery Action Type         STOP MONITOR       Java                                                                    |       |
| Monitor Templates                                                                                                    | Associate monitor template with available Polling Policies                                                                                                    |       |
| 1 Utilities                                                                                                    | Polling Policy Name every 3 minutes                                                                                                    | 3 * 1 |
| Operations                                                                                                    | Save Template Click Save to save monitor template settings.                                                                                                    |       |
| + Options                                                                                                    | Current Monitor Templates for Company                                                                                                    |       |
| + Change Control                                                                                                    | Criticality                                                                                                    |       |
| + Support Info                                                                                                    |                                                                                                    |       |

## 2.4.3.2 Adding new monitor template

To create a monitor, go to **Problem Management** and click on **Monitor Templates.** On the Add New Monitor Template page you can set the following data:

| Чleн                                                                                                    |                                                                                                    |     |
|----------------------------------------------------------------------------------------------------|----------------------------------------------------------------------------------------------------|-----|
| Home   Logout                                                                                                    | Add New Monitor Template                                                                                                    |     |
| + Resources                                                                                                    | *Monitor Object Type<br>Queue<br>*Notification Methods                                                                                     |     |
| <ul> <li>Reports</li> <li>Applications</li> <li>Queue Managers</li> <li>Queues</li> <li>Channels</li> <li>Websphere Broker</li> </ul> | Log File<br>SMTP<br>SNMP<br>*Triggering Condition<br>Queue Full<br>*Template Name<br>QUEUE_FULL<br>*Interval between Occurrences (minutes) |     |
| Schedule Report                                                                                                    | Associate monitor template with available Recovery Actions                                                                                 |     |
| <ul> <li>Problem Management</li> <li>Existing Alerts</li> <li>Monitors</li> </ul>                                                     | Action Name Recovery Action Type STOP MONITOR Java                                                                                         |     |
| Monitor Templates                                                                                                    | Associate monitor template with available Polling Policies                                                                                 |     |
| ± Utilities                                                                                                    | Polling Policy Name every 3 minutes                                                                                                    | 3*1 |
| + Operations                                                                                                    | Save Template Click Save to save monitor template settings.                                                                                |     |

 $\bigcirc$ 

| Parameter<br>Name       | Purpose                                                                                                    |
|-------------------------|----------------------------------------------------------------------------------------------------|
| Monitor Object<br>Type  | In order to monitor the status of the queue manager, choose <i>Queue Manager</i> as monitor object type. For channel events, such as channel stopping, channel binding, etc., choose <i>Channel</i> . For queue related attributes, such as depth or number input processes, choose <i>Queue</i> . Monitor object can also be <i>Broker</i> and <i>Flow</i> for broker related conditions, as well as <i>QoS</i> for advanced monitoring.                                                                                            |
| Criticality             | Choose appropriate criticality level as you see it - <i>Failure, Warning, Problem</i> or <i>Info</i> . As of release 1.0.x, QFlex will not perform any special behavior for different criticality levels. In the future, however there will be functionalities that will rely on criticality for various types of handling of alert messages. Criticality is passed along with the alert via all notification methods. You may choose to instruct your staff to act different upon receiving alerts with various criticality levels. |
| Notification<br>Methods | Regardless of what notification method is chosen, all alerts with status <i>New</i> will be displayed in the QFlex Web Console. The following notification methods are currently supported: <i>Log file, SMTP, SNMP</i> and <i>RSS</i> .                                                                                                    |

| Triggering |  |
|------------|--|
| Condition  |  |

\_

ľ

| V | Queue Full                |
|---|---------------------------|
|   | Queue Empty               |
|   | Queue Depth <             |
|   | Queue Depth >             |
|   | Queue Depth <=            |
|   | Queue Depth >=            |
|   | Input Count =             |
|   | Output Count =            |
|   | Queue Input Count <       |
|   | Queue Input Count >       |
|   | Queue Input Count <=      |
|   | Queue Input Count >=      |
|   | Queue Output Count <      |
|   | Queue Output Count >      |
|   | Queue Output Count <=     |
|   | Queue Output Count >=     |
|   | Queue Put Disabled        |
|   | Queue Get Disabled        |
|   | Queue Depth Percentage <  |
|   | Queue Depth Percentage >  |
|   | Queue Depth Percentage <= |
|   | Queue Depth Percentage >= |
|   |                           |

|                                              | Triggering conditions are displayed based on the monitoring object type, selected to narrow down the specific type of event. Triggering condition parameters or values can be selected during creation of the actual monitors.                                                                                                    |
|----------------------------------------------|----------------------------------------------------------------------------------------------------|
| Template Name                                | It is assigned automatically. It is recommend that you accept auto generated name. However, you are free to use your own template names.                                                                                                    |
| Interval between<br>occurrences(mi<br>nutes) | It allows to ignore subsequent occurrences of the alarm for a specified period of time, after monitoring condition occurred for the first time.<br><i>For example:</i> Monitor Template A has Polling Interval set to 1 minute and Interval Between Occurrences is set to 3 minutes. After QFlex notices that the condition has occurred for the first time, it will send an alarm. However, it will not send another alarm until three minutes have elapsed, provided during that time condition remained true. Once the alert is sent, message in the web console will also show all times and number of occurrences that monitoring condition was true, but no alert was sent out. If the condition had no longer been met during the interval between occurrence, the counter is reset. |
| Polling<br>Interval(minutes)                 | It allows to control frequency with which monitored condition is checked. Minimal value is 1 minute.                                                                                                    |

| () |    | Associate monitor template with available Recovery Actions<br>In the Associate monitor template with available Recovery Actions section check the box next to an Action you want the monitor<br>template to be associated with. |  |  |  |
|----|----|----------------------------------------------------------------------------------------------------|--|--|--|
|    | (j | Associate monitor template with available Polling Policies<br>Associate monitor template with available Polling Policies section offers the possibility to associate a monitor with existing polling policy<br>by checking it.  |  |  |  |

Click Save Template button to save monitor template settings.

## 2.4.3.3 Deleting monitor template

To delete a monitor template click **Delete** button **S** at the end of the row:

| Current Monitor Templates for Company |             |       |               |             |                          |
|---------------------------------------|-------------|-------|---------------|-------------|--------------------------|
|                                       |             |       | use           | as substrin | g 💠 on column Template N |
|                                       | Criticality |       | Template Name |             | Notification Methods     |
| Failure                               |             | QUEUE | FULL          |             |                          |

A window pops up requesting confirmation of deleting action. Click **Ok** to delete or **Cancel** to go back.

## 2.4.3.4 Editing monitor template

To modify an existing monitor template, click **Edit** button at the end of the row:

| Current Monitor Templates for Company |             |            |               |              |                      |
|---------------------------------------|-------------|------------|---------------|--------------|----------------------|
|                                       |             |            | use           | as substring | on column Template N |
|                                       | Criticality |            | Template Name |              | Notification Methods |
| Failure                               |             | QUEUE_FULL |               |              |                      |

On the Update Monitor Template page you can modify data for the selected monitor template:

| Update Monitor Template QUEUE_FULL                                                                                                    |                      |                            |               |  |
|----------------------------------------------------------------------------------------------------|----------------------|----------------------------|---------------|--|
| *Monitor Object Type<br>Queue<br>*Notification Methods<br>Log File<br>SMTP<br>SNMP<br>*Triggering Condition<br>Queue Full<br>*Template Name                          |                      | *Criticality<br>Failure \$ |               |  |
| QUEUE_FULL         *Interval between Occurrences (minutes)         3         3         Associate monitor template with available Recovery Actions                    |                      |                            |               |  |
| Action Name                                                                                                    | Recovery Action Type | Command                    | Command Argum |  |
| STOP MONITOR                                                                                                    | Java                 |                            |               |  |
| Associate monitor template with available Polling Policies           Polling Policy Name         Cron Expression           Image: Severy 3 minutes         3 * ? * * |                      |                            |               |  |
| Save Template Click Save to save monitor template settings.                                                                                                    |                      |                            |               |  |

Click Save Template button to store new settings.

# 2.5 Managing Utilities

This chapter presents information on managing such utilities as Queue Browser, Log File Viewer and Message Purgers.

## 2.5.1 Queue Browser

QFlex allows its users to browse the queues of any Queue Manager that had been added into the QFlex.

To browse a queue message, go to Utilities and select Queue Browser. In Queue Message Browser section set the following data:

# ••••••

Home | Logout Queue Message Browser Target Resources Queue Manager Queue \$ IB9QMGR ORDERS Reports Browse Put Applications · Either From or Till value has to be provided. Ac Queue Managers · If only From provided, all messages starting from position From ne Queues will be retrieved. Channels · If only Till provided, all messages until position specified in Till will be shown. + Websphere Broker Schedule Report Till From 0 5 + Problem Management Put Click Browse to retrieve Queue messages. Browse Dump Utilities Dump Click Dump to save Queue dump to File. Queue Browser Log File Viewer Restore Message Purgers Select backup file Messages per 50 \$ Choose File No file chosen + Operations Restore Click Restore to send saved messages to Queue.

ไยห

| Parameter<br>Name      | Purpose                                                                                                    |
|------------------------|----------------------------------------------------------------------------------------------------|
| Queue<br>Manager       | From this dropdown menu choose a queue manager.                                                                                                    |
| Queue                  | From this dropdown menu choose a queue.                                                                                                    |
| <i>Browse</i> se ction | Explains how to use <i>From</i> and <i>Till</i> values. To retrieve messages of specific sequence, put in values for the <i>starting</i> message sequence number and/or <i>ending</i> . You will be presented with the list of messages. Messages will be converted to the native <i>CCSI D</i> of the J2EE Server where QFlex resides. Queue browser can only display <i>MQMD</i> header. At this point, Queue Browser will not display MQHFR2 headers or any other. Click on the icon next to the message to view MQMD and message data. |

| Put section | Click <b>Put</b> button to place a message on Queue. On the next page you can configure additional properties of Put operation: |                                                                                                    |  |  |  |
|-------------|----------------------------------------------------------------------------------------------------|----------------------------------------------------------------------------------------------------|--|--|--|
|             | Put message on Queue (ORDERS) of Queue Manager (IB9QMGR)                                                                        |                                                                                                    |  |  |  |
|             | File Source                                                                                                    | Size Source                                                                                                    |  |  |  |
|             | File Choose File No file chosen                                                                                                 | Load Size:                                                                                                    |  |  |  |
|             | Screen Source                                                                                                    |                                                                                                    |  |  |  |
|             |                                                                                                    |                                                                                                    |  |  |  |
|             |                                                                                                    |                                                                                                    |  |  |  |
|             |                                                                                                    |                                                                                                    |  |  |  |
|             |                                                                                                    |                                                                                                    |  |  |  |
|             |                                                                                                    |                                                                                                    |  |  |  |
|             |                                                                                                    |                                                                                                    |  |  |  |
|             |                                                                                                    |                                                                                                    |  |  |  |
|             | Message Type                                                                                                    | Persistence                                                                                                    |  |  |  |
|             | Datagram     Request                                                                                                    | Persistent     Not Persistent                                                                                                    |  |  |  |
|             | Reply                                                                                                    | Persistence as Queue                                                                                                    |  |  |  |
|             | Format                                                                                                    | Expiry                                                                                                    |  |  |  |
|             | Format     String                                                                                                    | Time (1/10 secs)     Unlimited                                                                                                    |  |  |  |
|             | Correlation ID                                                                                                    |                                                                                                    |  |  |  |
|             | CorrelID                                                                                                    |                                                                                                    |  |  |  |
|             | None                                                                                                    |                                                                                                    |  |  |  |
|             | Reply                                                                                                    |                                                                                                    |  |  |  |
|             | ReplyToQMgr<br>NONE +                                                                                                    |                                                                                                    |  |  |  |
|             | Reply loQMgr                                                                                                    | Nepy IoQ                                                                                                    |  |  |  |
|             | Put                                                                                                    |                                                                                                    |  |  |  |
| Dump        | To save Queue dump to File click <b>Dump</b> button                                                                             |                                                                                                    |  |  |  |
| Dump        | TO Save Queue dump to File Click                                                                                                | <b>Dump</b> button.                                                                                                    |  |  |  |
| Restore     | In this section you can browse for<br>After you select backup file and s                                                        | the backup file and select from the dropdown menu a number of messages per transaction. et the number of messages, click <i>Restore</i> button. |  |  |  |

# 2.5.2 Log File Viewer

If SSH parameters, such as Data Root Directory, username and password have been supplied when the queue manager was added to QFlex, it is possible to use QFlex to browse any AMQERROR log files and FDC files in the Websphere MQ data root directory such as /var/mqm.

In the **MQ Error Log File Viewer** section choose in the Target section a queue manager. The result you will see below, in **MQ Error Log Files** s ection:

| Q <sub>flex</sub>                                                                                      |                          |
|----------------------------------------------------------------------------------------------------|--------------------------|
| Home   Logout                                                                                          | MQ Error Log File Viewer |
| + Resources                                                                                            | Queue Manager            |
| + Reports                                                                                              |                          |
| + Problem Management                                                                                   | MQ Error Log Files       |
|                                                                                                    | ⇔ Path ⇔ I               |
| <ul> <li>Utilities</li> <li>Queue Browser</li> <li>Log File Viewer</li> <li>Message Purgers</li> </ul> |                          |

Use the sorting filter on top of the list to change the order of data representation.

## 2.5.3 Message Purgers

The Message purger can scan WebSphere MQ queues with certain frequency and purge messages over a certain age.

This section describes adding, updating, editing and deleting message purgers.

#### 2.5.3.1 Adding new message purger

To create a new message purger go to Utilities and select Message Purgers. In the Add Message Purger(s) to Queue(s) section, set the following data:
| Q <sub>flex</sub>                                                             |                                          |
|-------------------------------------------------------------------------------|------------------------------------------|
| Home   Logout                                                                 | Message Purger Policies for (Netflexity) |
| + Resources                                                                   | use as Queue Manager Name                |
| + Reports                                                                     | IB9QMGR                                  |
| + Problem Management                                                          | IB9QMGR                                  |
| <ul> <li>Utilities</li> <li>Queue Browser</li> <li>Log File Viewer</li> </ul> | IB9QMGR                                  |
| Message Purgers                                                               | IB9QMGR                                  |
| + Operations                                                                  | IB9QMGR                                  |
| + Options                                                                     |                                          |
| + Change Control                                                              | IB9QMGR                                  |
| + Support Info                                                                | IB9QMGR                                  |
|                                                                               | IB9QMGR                                  |
|                                                                               | IB9QMGR                                  |
|                                                                               | IB9QMGR                                  |
|                                                                               | 86 record(s) found. Page 1 of            |

| Check/Uncheck All  Enable Disable Delete Purge Now Click to Enable/Disable/Delete or Purge   |
|----------------------------------------------------------------------------------------------|
| Add Message Purger(s) to Queue(s)                                                            |
| Queue Manager       IB9QMGR       Purger to be Executed every                                |
| Interval<br>01 \$<br>Minutes \$                                                              |
| Message to be Purged if older than Interval                                                  |
| 01 \$       Minutes \$         Save Purger       Click Save to save message purger settings. |

Select the Queue Manager and the Queue(s) where the purger should search for old messages.

In the *Purger to be Executed every* section, select frequency with which the purger should run by choosing the *Interval* (01-99) and the unit of measure (*minutes, hours, day, weeks, months* or *years*).

You can also set the time Interval of message life in the Message to be Purged if older than section.

Click Save Purger button to save a new message purger.

### 2.5.3.2 Updating message purger

To edit a message purger, select it or check Check/Uncheck All checkbox to select all existing items and lick Edit button

| Messag  | e Purger    | Policies | for (Netfle  | xity)            |              |                 |              |            |             |         |
|---------|-------------|----------|--------------|------------------|--------------|-----------------|--------------|------------|-------------|---------|
|         |             |          |              |                  | use          | as su           | bstring 🗘    | on column  | Queue Ma    | nager N |
|         |             |          | Queue Manage | er Name          |              |                 |              | Queue I    | lame        |         |
| IB9QMGR |             |          |              |                  |              |                 | ORDERS       |            |             |         |
| IB9QMGR |             |          |              |                  |              |                 | QUEUE.OU     | т          |             |         |
| IB9QMGR |             |          |              |                  |              |                 | SYSTEM.AD    | DMIN.ACCO  | UNTING.QU   | EUE     |
| IB9QMGR |             |          |              |                  |              |                 | SYSTEM.AD    | DMIN.ACTI  | /ITY.QUEUE  |         |
| IB9QMGR |             |          |              |                  |              |                 | SYSTEM.AD    | DMIN.CHAN  | NEL.EVENT   |         |
| IB9QMGR |             |          |              |                  |              |                 | SYSTEM.AD    | DMIN.COM   | IAND.EVENT  |         |
| IB9QMGR |             |          |              |                  |              |                 | SYSTEM.AD    | DMIN.COM   | 1AND.QUEU   | E       |
| IB9QMGR |             |          |              |                  |              |                 | SYSTEM.AD    | MIN.TRAC   | E.ACTIVITY. | QUEUE   |
| IB9QMGR |             |          |              |                  |              |                 | SYSTEM.AD    | MIN.TRAC   | E.ROUTE.QU  | IEUE    |
| IB9QMGR |             |          |              |                  |              |                 | SYSTEM.AU    | ITH.DATA.C | UEUE        |         |
| 0.0     |             |          |              | 86 record        | l(s) found.  | Page 1 of 6     |              |            |             |         |
| Enable  | Uncheck All | Delete   | Purge Now    | Click to Enable/ | Disable/Dele | ete or Purge Me | essage Purge | r(s)       |             |         |

Update Message Purger page appears and you can modify the following data:

| Update Message Purger for (IB9QMGR).ORDERS              |  |  |  |
|---------------------------------------------------------|--|--|--|
| Purger to be Executed every                             |  |  |  |
| Interval 01   Days                                      |  |  |  |
| Message to be Purged if older than                      |  |  |  |
| Interval<br>01 ¢ Months ¢                               |  |  |  |
| Save Purger Click Save to save message purger settings. |  |  |  |
|                                                         |  |  |  |

Click Save Purger button to save new settings.

### 2.5.3.3 Editing and deleting message purger

In the Message Purger Policies section you can edit and delete one or all message purgers:

| Messag  | e Purger | Policies | for (Netfle  | kity)             |              |                 |              |            |              |         |
|---------|----------|----------|--------------|-------------------|--------------|-----------------|--------------|------------|--------------|---------|
|         |          |          |              |                   | use          | as su           | bstring 🗧    | on column  | Queue Ma     | nager N |
|         |          |          | Queue Manage | r Name            |              |                 |              | Queue N    | lame         |         |
| IB9QMGR |          |          |              |                   |              |                 | ORDERS       |            |              |         |
| IB9QMGR |          |          |              |                   |              |                 | QUEUE.OU     | т          |              |         |
| IB9QMGR |          |          |              |                   |              |                 | SYSTEM.AL    | DMIN.ACCO  | UNTING.QUI   | EUE     |
| IB9QMGR |          |          |              |                   |              |                 | SYSTEM.AI    | OMIN.ACTI  | /ITY.QUEUE   |         |
| IB9QMGR |          |          |              |                   |              |                 | System.Al    | omin.chan  | NEL.EVENT    |         |
| IB9QMGR |          |          |              |                   |              |                 | SYSTEM.AL    | DMIN.COMM  | 1AND.EVENT   |         |
| IB9QMGR |          |          |              |                   |              |                 | SYSTEM.AL    | DMIN.COMM  | 1AND.QUEUE   | I       |
| IB9QMGR |          |          |              |                   |              |                 | SYSTEM.AD    | omin.traci | E.ACTIVITY.C | QUEUE   |
| IB9QMGR |          |          |              |                   |              |                 | SYSTEM.AL    | DMIN.TRAC  | E.ROUTE.QU   | EUE     |
| IB9QMGR |          |          |              |                   |              |                 | SYSTEM.AL    | JTH.DATA.Q | UEUE         |         |
| 0.0     |          |          |              | 86 record         | (s) found.   | Page 1 of 6     |              |            |              |         |
| Enable  | Disable  | Delete   | Purge Now    | Click to Enable/I | Disable/Dele | ete or Purge Me | essage Purge | er(s)      |              |         |

Enable/Disable buttons allow to switch on or off a message purger.

Click **Delete** button to remove all or a specific message purger(s).

Click Purge Now to purge the message immediately, regardless of the set purge time.

When you click one of the above buttons, a window pops up, requesting confirmation of your action. Click **Ok** to continue or **Cancel** to go back.

### 2.5.3.4 Using sorting filter

You can use the sorting filter, on the top of the list, if you need to find a specific type of message purger:

| Messag  | e Purger    | Policies | for (Netfle  | xity)        |                  |                |                |            |                      |      |
|---------|-------------|----------|--------------|--------------|------------------|----------------|----------------|------------|----------------------|------|
|         |             |          |              |              | use              | 🗸 si           | ubstring       | on colur   | Queue Manag          | er N |
|         |             |          | Queue Manage | er Name      |                  | re             | natch<br>egexp | Queu       | Queue Name<br>Status |      |
| IB9QMGR |             |          |              |              |                  |                | ORDERS         |            |                      |      |
| IB9QMGR |             |          |              |              |                  |                | QUEUE.OU       | π          |                      |      |
| IB9QMGR |             |          |              |              |                  |                | System.AI      | DMIN.ACCO  | UNTING.QUEUE         |      |
| IB9QMGR |             |          |              |              |                  |                | System.AI      | DMIN.ACTI  | /ITY.QUEUE           |      |
| IB9QMGR |             |          |              |              |                  |                | SYSTEM.AI      | DMIN.CHAN  | NEL.EVENT            |      |
| IB9QMGR |             |          |              |              |                  |                | SYSTEM.AI      | DMIN.COMM  | IAND.EVENT           |      |
| IB9QMGR |             |          |              |              |                  |                | SYSTEM.AI      | DMIN.COM   | 1AND.QUEUE           |      |
| IB9QMGR |             |          |              |              |                  |                | SYSTEM.AD      | OMIN.TRAC  | E.ACTIVITY.QUEU      | IE   |
| IB9QMGR |             |          |              |              |                  |                | SYSTEM.AL      | OMIN.TRAC  | E.ROUTE.QUEUE        |      |
| IB9QMGR |             |          |              |              |                  |                | SYSTEM.AL      | JTH.DATA.Q | UEUE                 |      |
|         |             |          |              | 86 re        | ecord(s) found.  | Page 1 of 6    |                |            |                      |      |
| Check/  | Uncheck All | Delete   | Purge Now    | Click to Ena | ble/Disable/Dele | ete or Purge M | essage Purge   | er(s)      |                      |      |

Click Search button  $\bigcirc$  to initiate the search process, or **Refresh** button  $\gtrless$  to reload the data.

# 2.6 Managing Operations Console

Operations console is useful when your queue manager is undergoing a migration and you would like to prevent all clients from connecting to the queue manager. Simply suspend those activities and QFlex will not be connecting to the queue manager.

This chapter presents information on operations console. You will learn how to manage statistical data collection and manage the monitors.

# 2.6.1 Viewing Operations Console

To view operations console go to **Operations** and click **Console**. You will see two sections - *Statistical Data Collection Operation Console* and *M* onitors Operation Console:

#### Statistical Data Collection Operation Console

|                    |                   | -                                   |     |       |
|--------------------|-------------------|-------------------------------------|-----|-------|
| D                  |                   |                                     | use | as su |
| Resources          |                   | Queue Manager Na                    | me  |       |
|                    | IB9QMGR           |                                     |     |       |
| Reports            | MQV8QM_TEST       |                                     |     |       |
|                    | Check/Uncheck All |                                     |     |       |
| Problem Management | Enable Disable    | Click to Enable/Disable Collections |     |       |
|                    |                   |                                     |     |       |

Monitors Operation Console

flex

Home | Logout

+

+

+

+ Utilities

|                | search                                                              |     |
|----------------|---------------------------------------------------------------------|-----|
| Operations     | Monitor Name                                                        |     |
| - Console      | IB9QMGR::QMANAGER_DOWN                                              | IB9 |
|                | MQV8QM_TEST::COMMAND_SERVER_DOWN                                    | MQ  |
| + Options      | MQV8QM_TEST::QMANAGER_DOWN                                          | MQ  |
|                | QUEUE_EMPTY                                                         | IB9 |
|                | SYSTEM.BROKER.ADAPTER.FAILED::IB9QMGR::QUEUE_DEPTH_MORE_THAN_0      | IB9 |
| Change Control | SYSTEM.BROKER.DC.BACKOUT::IB9QMGR::QUEUE_DEPTH_MORE_THAN_0          | IB9 |
|                | SYSTEM.CLUSTER.TRANSMIT.QUEUE::IB9QMGR::QUEUE_DEPTH_MORE_THAN_0     | IB9 |
| _              | SYSTEM.CLUSTER.TRANSMIT.QUEUE::MQV8QM_TEST::QUEUE_DEPTH_MORE_THAN_0 | MQ  |
| 土 Support Info | SYSTEM.DEAD.LETTER.QUEUE::IB9QMGR::QUEUE_DEPTH_MORE_THAN_0          | IB9 |
|                | SYSTEM.DEAD.LETTER.QUEUE::MQV8QM_TEST::QUEUE_DEPTH_MORE_THAN_0      | MQ  |
|                | SYSTEM.DEF.SENDER::IB9QMGR::CHANNEL_NOT_RUNNING                     | IB9 |
|                | SYSTEM.DEF.SENDER::MQV8QM_TEST::CHANNEL_NOT_RUNNING                 | MQ  |
|                | SYSTEM.PROTECTION.ERROR.QUEUE::IB9QMGR::QUEUE_DEPTH_MORE_THAN_0     | IB9 |
|                | SYSTEM.PROTECTION.ERROR.QUEUE::MQV8QM_TEST::QUEUE_DEPTH_MORE_THAN_0 | MQ  |
|                | Check/Uncheck All                                                   |     |
|                | Enable Disable Click to Enable/Disable Monitors                     |     |

Statistical Data Collection Operation Console shows a list of data with queue manager name, frequency of collection and status: running k or r stopped

Monitors Operation Console shows a list of data with monitor name, queue manager name and running or stopped status.

# 2.6.2 Managing Statistical Data Collection Operations Console

To start/stop collections for specific or all queue managers, select them by clicking or checking Check/Uncheck All checkbox and click Enable/Dis able button:

| Statistical Data Collection Operation Console      |                              |
|----------------------------------------------------|------------------------------|
| use as substring \$ on column Queu                 | ie Manager N                 |
| Queue Manager Name                                 |                              |
| IB9QMGR                                            | Collection run<br>Minutes(s) |
| MQV8QM_TEST                                        | Collection run<br>Minutes(s) |
| Check/Uncheck All                                  |                              |
| Enable Disable Click to Enable/Disable Collections |                              |

A window pops up requesting confirmation of enabling or disabling action. Click Ok to continue or Cancel to go back.

Changing the collection policy, automatically shuts down the process of collection. After a collection policy was modified, it needs to be restarted manually.

# 2.6.3 Managing Monitors Operations Console

To start/stop monitoring for specific or all monitors, select them by clicking or checking *Check/Uncheck All* checkbox, and click **Enable/Disable** bu tton:

| 1 | Monitors Operation Console                                          |                          |              |
|---|---------------------------------------------------------------------|--------------------------|--------------|
|   | search                                                              | as substring 🖨 on column | Monitor Name |
|   | Monitor Name                                                        | Queue Manager Name       | S            |
|   | IB9QMGR::QMANAGER_DOWN                                              | IB9QMGR                  |              |
|   | MQV8QM_TEST::COMMAND_SERVER_DOWN                                    | MQV8QM_TEST              |              |
|   | MQV8QM_TEST::QMANAGER_DOWN                                          | MQV8QM_TEST              |              |
|   | QUEUE_EMPTY                                                         | IB9QMGR                  |              |
|   | SYSTEM.BROKER.ADAPTER.FAILED::IB9QMGR::QUEUE_DEPTH_MORE_THAN_0      | IB9QMGR                  |              |
|   | SYSTEM.BROKER.DC.BACKOUT:: IB9QMGR:: QUEUE_DEPTH_MORE_THAN_0        | IB9QMGR                  |              |
|   | SYSTEM.CLUSTER.TRANSMIT.QUEUE::IB9QMGR::QUEUE_DEPTH_MORE_THAN_0     | IB9QMGR                  |              |
|   | SYSTEM.CLUSTER.TRANSMIT.QUEUE::MQV8QM_TEST::QUEUE_DEPTH_MORE_THAN_0 | MQV8QM_TEST              |              |
|   | SYSTEM.DEAD.LETTER.QUEUE::IB9QMGR::QUEUE_DEPTH_MORE_THAN_0          | IB9QMGR                  |              |
|   | SYSTEM.DEAD.LETTER.QUEUE::MQV8QM_TEST::QUEUE_DEPTH_MORE_THAN_0      | MQV8QM_TEST              |              |
|   | SYSTEM.DEF.SENDER::IB9QMGR::CHANNEL_NOT_RUNNING                     | IB9QMGR                  |              |
|   | SYSTEM.DEF.SENDER::MQV8QM_TEST::CHANNEL_NOT_RUNNING                 | MQV8QM_TEST              |              |
|   | SYSTEM.PROTECTION.ERROR.QUEUE::IB9QMGR::QUEUE_DEPTH_MORE_THAN_0     | IB9QMGR                  |              |
|   | SYSTEM.PROTECTION.ERROR.QUEUE::MQV8QM_TEST::QUEUE_DEPTH_MORE_THAN_0 | MQV8QM_TEST              |              |
| Г | Check/Uncheck All                                                   |                          |              |
|   | Enable Disable Click to Enable/Disable Monitors                     |                          |              |

A window pops up requesting confirmation of enabling or disabling action. Click Ok to continue or Cancel to go back.

If all monitors for specific queue managers are deleted, the monitoring will automatically turn off. Monitoring will need to be manually turned on when new monitors are created.

# 2.7 Managing Options

This chapter explains how to configure various options in QFlex.

### flex Home | Logout **Environmental Properties** Property Name Property Value + Resources SMTP Email From test@nebulent.com SMTP Server smtp.gmail.com SMTP Email To test@netflexity.com + Reports SMTP Username test@nebulent.com SMTP Password ..... + Problem Management Save Properties Click Save to save property settings. + Utilities Operations Options SMTP SNMP LDAP Data Collection Data Archival Polling Policies Alert Cleanup Policies Message Cleanup Policies Recovery Actions Broker Subscriptions Broker Compressions Security Export

+ Change Control

+ Support Info

# 2.7.1 SMTP settings

SMTP needs to be configured if you are planning to use Email for alert notification and send bug reports to Netflexity. Go to **Options** and click **S MTP**. In the *Environmental Properties* section, check the boxes next to the fields that you will change:

| Enviro  | Environmental Properties                              |                     |  |  |  |
|---------|-------------------------------------------------------|---------------------|--|--|--|
|         | Property Name                                         | Property Value      |  |  |  |
|         | SMTP Email From                                       | test@nebulent.com   |  |  |  |
|         | SMTP Server                                           | smtp.gmail.com      |  |  |  |
|         | SMTP Email To                                         | test@netflexity.com |  |  |  |
|         | SMTP Username                                         | test@nebulent.com   |  |  |  |
|         | SMTP Password                                         | •••••               |  |  |  |
| Save Pr | Save Properties Click Save to save property settings. |                     |  |  |  |

| Parameter<br>Name     | Purpose                                                                                                    |
|-----------------------|----------------------------------------------------------------------------------------------------|
| SMTP<br>EMAIL<br>FROM | The email address that will be used as <i>from address</i> when sending alerts and bug reports. This must be a valid email address in your domain.                                              |
| SMTP<br>SERVER        | The host name of the server hosting SMTP server.                                                                                                    |
| SMTP<br>EMAIL TO      | A field where one or more email addresses can be specified. These addresses will receive alerts when monitoring conditions occur. To specify multiple addresses, separate them with semicolons. |
| SMTP<br>USERNAME      | The user name that must be used in combination with SMTP PASSWORD field. It is optional depending on your local SMTP configuration.                                                             |
| SMTP<br>PASSWORD      | It is required by some SMTP servers. This field is optional depending on your local configuration.                                                                                              |

You must check the boxes next to the fields that are being updated.

Click Save Properties button to store new SMTP settings.

# 2.7.2 SNMP settings

∕∿

Download qflex.mib file from Netflexity website. You may import this mib file into enterprise consoles such as HP OpenView, Tivoli Enterpise Console, Nagios and Big Brother. In the *Environmental Properties* section check the boxes next to the fields that you change:

| Environmental Properties                              |                    |                |  |  |  |
|-------------------------------------------------------|--------------------|----------------|--|--|--|
|                                                       | Property Name      | Property Value |  |  |  |
|                                                       | SNMP Server        | 127.0.0.1      |  |  |  |
|                                                       | SNMP Server PORT   | 162            |  |  |  |
|                                                       | SNMP Community     | public         |  |  |  |
|                                                       | SNMP Retries       | 10             |  |  |  |
|                                                       | SNMP Timeout       | 5000           |  |  |  |
|                                                       | SNMP Generic Type  | 0              |  |  |  |
|                                                       | SNMP Specific Type | 0              |  |  |  |
|                                                       | SNMP Version       | 1              |  |  |  |
| Save Properties Click Save to save property settings. |                    |                |  |  |  |
|                                                       |                    |                |  |  |  |
|                                                       |                    |                |  |  |  |

You must specify Server, port, SNMP version and community in order to send alerts via SNMP traps. Contact your SNMP administrator for more details.

You must check the boxes next to the fields that are being updated.

Click Save Properties to store new SMTP settings.

### 2.7.3 LDAP Settings

QFLEX has the ability to use LDAP/Active Directory for user authentication and authorization.

#### LDAP

Let assume we`re using following ldif file for our LDAP server:

```
dn: dc=mycompany,dc=com
objectClass: domain
objectClass: top
dc: mycompany
dn: ou=people,dc=mycompany,dc=com
objectClass: top
objectClass: organizationalUnit
ou: people
dn: uid=sheppard,ou=people,dc=mycompany,dc=com
objectClass: posixAccount
objectClass: top
objectClass: inetOrgPerson
objectClass: person
givenName: John
sn: Sheppard
displayName: John Sheppard
uid: sheppard
loginShell: sheppard
cn: John Sheppard
uidNumber: 31546
userPassword: {SHA}FuRghGiBVEh38QrtWf3adeGW5WQ=
homeDirectory: C:\
gidNumber: 28341
```

dn: uid=lowson,ou=people,dc=mycompany,dc=com objectClass: posixAccount objectClass: top objectClass: inetOrgPerson objectClass: person gidNumber: 0 givenName: Miranda sn: Lowson displayName: Miranda Lowson uid: lowson homeDirectory: C:\ loginShell: lowson cn: Miranda Lowson uidNumber: 7382 userPassword: {SHA}lixNlELBI9AgxGjWKUWLwsBE8cU= dn: ou=groups,dc=mycompany,dc=com objectClass: top objectClass: organizationalUnit ou: groups dn: cn=ROLE\_ADMIN,ou=groups,dc=mycompany,dc=com objectClass: posixGroup objectClass: top cn: ROLE\_ADMIN gidNumber: 28341 memberUid: sheppard dn: cn=ROLE\_USER,ou=groups,dc=mycompany,dc=com objectClass: posixGroup objectClass: top

So, we have 2 users and 2 roles (ROLE\_ADMIN, ROLE\_USER).

# To enable LDAP integration, browse to page Options/LDAP. This form contains following fields:

| Parameter<br>Name     | Purpose                                                                                                    | Default Value                         |
|-----------------------|----------------------------------------------------------------------------------------------------|---------------------------------------|
| Enable LDAP           | Enable/disable LDAP integration.                                                                                                    | false                                 |
| LDAP server<br>URL    | Server URL in form Idap(s)://Idap_server_url:port.                                                                                                    | Idap://localhost:389                  |
| Base                  | Your Company Base DN.                                                                                                    | DC=mycompany,DC=com                   |
| Search base           | Search base value is used by QFLEX to perform user search. DN in this case is: base + search base (In our example: ou=people,dc=mycompany,dc=com).                       | ou=people                             |
| Authentication filter | That`s a query to filter user. {0} will be replaced with user login parameter.                                                                                           | (&(uid={0})(objectClass=person))      |
| Group search base     | This entry is used to search user role (DN: base + group search base, in our example: ou=groups,dc=mycompany,dc=com).                                                    | ou=groups                             |
| Group search filter   | This is a query to filter user role. There are 2 available parameters: {0} = user DN, {1} = username.                                                                    | memberUid={1}                         |
| Role prefix           | A prefix prepended to all user role fetched from server.                                                                                                    |                                       |
| Administrator role    | This role in LDAP will be mapped to QFLEX Administrator role.                                                                                                    | ROLE_ADMIN                            |
| User role             | This role in LDAP will be mapped to QFLEX User role.                                                                                                    | ROLE_USER                             |
| Manager DN            | Manager DN used to perform user search. {0} parameter will be replaced with username. Reset this field if your LDAP server is configured to use anonymous search.        | uid={0},ou=people,DC=mycompany,DC=com |
| Manager<br>password   | Manager password to perform user search. {0} parameter will be replaced with user password. Leave this field blank if your server is configured to use anonymous search. | {0}                                   |

#### Active Directory

Active Directory configuration has following differences from LDAP.

| Parameter Name        | Value                                          |
|-----------------------|------------------------------------------------|
| Search base           | CN=Users                                       |
| Authentication filter | (&(userPrincipalName={0})(objectClass=person)) |
| Group search base     | CN=Users                                       |
| Group search filter   | (&(member={0})(objectClass=group))             |
| Manager DN            | {0}                                            |
| Manager password      | {0}                                            |

Notes

LDAP/AD authentication process is performed before legacy DB-based authentication.

So, if LDAP/AD login fails, QFLEX will try to make it agains database.

#### Troubleshooting

The error shown below is similar each time there is an LDAP authentication issue.

"The exception is [

LDAP: error code 49 - 80090308: LdapErr: DSID-0Cxxxxxx, comment: AcceptSecurityContext error, data xxx

, vece]."

However, there are several values that can indicate what LDAP function is causing the issue. Here are some general references for Microsoft Active Directory:

The AD-specific error code is the one after "data" and before "vece" or "v893" in the actual error string returned to the binding process:

| 525        | user not found                                                                             |
|------------|--------------------------------------------------------------------------------------------|
| 52e        | invalid credentials                                                                        |
| 530        | not permitted to logon at this time                                                        |
| 531        | not permitted to logon at this workstation                                                 |
| 532        | password expired                                                                           |
| 533<br>534 | account disabled<br>The user has not been granted the requested logon type at this machine |
| 701        | account expired                                                                            |
| 773        | user must reset password                                                                   |
| 775        | user account locked                                                                        |

Example issue message:

LDAP failure: [LDAP: error code 49 - 80090308: LdapErr: DSID-0C0903C8, comment: AcceptSecurityContext error, data 52e, v2580]; nested exception is javax.naming.AuthenticationException: [LDAP: error code 49 - 80090308: LdapErr: DSID-0C0903C8, comment: AcceptSecurityContext error, data 52e, v2580]

### 2.7.4 Data Collection

Data Collection provides a way to configure the frequency QFlex queries queue managers performance data. Note that this value does not affect polling intervals of the monitors, defined in QFlex. In the *Collection Policies* section and *Add same collection policy to all Queue Managers* you can set the following data:

| Collection Policies for (Netflexity) |                                    |  |  |  |
|--------------------------------------|------------------------------------|--|--|--|
| Queue Manager                        |                                    |  |  |  |
| IB9QMGR                              | •                                  |  |  |  |
|                                      | Collection runs every 2 Minutes(s) |  |  |  |
| MQV8QM_TEST                          | <b>+</b>                           |  |  |  |
|                                      | Collection runs every 1 Minutes(s) |  |  |  |
|                                      |                                    |  |  |  |

If it is important to see data on a minute by minute basis, configure collection to run every 1 minute. One collection policy can be applied to all queue managers at once by setting Interval in Add same collection policy to all Queue Managers and clicking Save Collection, or clicking plus

button 🛨 next to the queue manager name to add specific collection policy for that queue manager:

| Add same collection p                                    | oolicy to all Queue Managers               |                                             |
|----------------------------------------------------------|--------------------------------------------|---------------------------------------------|
| Interval<br>01 \$ Minutes \$<br>Save Collection Click Sa | Collection Queue Filters.(Comma delimited) | Collection Channel Filters.(Comma delimited |
|                                                          |                                            |                                             |

QFlex allows users to specify certain queues which should be excluded from having statistical data, gathered and stored for those queues. There are two ways to add a filter to a collection policy:

- Click on the plus sign next to a collection policy and place a filter value into the filter box. You can specify multiple filters as comma delimited values. In addition, you can use wild cards at the end of the filter like this SYSTEM\*. Such a filter would prevent the statistical data from being gathered for any queue that begins with SYSTEM\*
- 2. There is also a way to add filters to multiple queue managers at once by adding the filter directly from the collections page. However, the filter will not be displayed until you edit collection policies for specific queue managers.

#### Note

Even though, after adding filters for certain queues, those queues will still show up in reports, they should have 0 values for statistics.

Alternatively, you can edit collection policies for specific queue managers by clicking on edit button 📝, next to queue manager .

Click **Delete** button <sup>123</sup> to remove selected collection policies.

#### Data Frequency Resolution

Consider a scenario where QFlex collects performance data from some queue manager every 5 minutes. Within that interval, some application enqueues 100 messages and another application dequeues all of those messages. Because QFlex relies on the queue manager to keep track of stats, it simply retrieves those counters at a collection interval. This activity is recorded by QFlex. Even if the collection interval is set to every 60 minutes and some application enqueues/dequeues 10K messages in one second, QFlex records that traffic activity. However, it is not able to show exactly when that occurred, since it retrieved counter values only once an hour.

# 2.7.5 Data Archival

Performance data in QFlex is stored using database records that have somewhat following format. ID1,...IDx, MSGS IN, MSGS OUT, START TIME, END TIME. START TIME and END TIME indicate for what period in time this statistics applies. If the difference between START TIME and END TIME is a minute or less, we categorize that type of record as a Minutely Data. Same principle applies to hourly, daily, etc. types of data.

Data is archived in the straightforward fashion. To convert minutely data into hourly, QFlex adds all MSG IN and MSG OUT values for the past hour. The QFlex creates a new record with the START TIME of the EARLIEST minutely record and END TIME of the LATEST minutely record for the past hour. Then, places the MSG IN and MSG OUT values, calculated in the previous step and creates a new performance record. QFlex then deletes all the Minutely data for the past hour. So, instead of having 60 records (1:00 to 1:01, 1:01 to 1:02) you now have one record from (1:00 to 2:00).

A QFlex allows you to have flexibility to configure for how long you would like to keep each Type of data.

*For example:* You can decide that you need hourly data for the entire month and your collection frequency is every hour. You can configure following Archival Policy. Frequency = Hourly, Interval = 1 Month. QFlex will not archive this data into a monthly interval until it is one month old. Similarly, you can then configure how often to archive monthly data, and so on.

You can add one archival policy to all queue managers at once in the Add same compression policy to all Queue Managers section:

| Compression Policies for (N         | etflexity)                               |            |
|-------------------------------------|------------------------------------------|------------|
|                                     | Queue Manager                            |            |
| IB9QMGR                             |                                          | •          |
| MQV8QM_TEST                         |                                          | •          |
|                                     |                                          |            |
|                                     |                                          |            |
| Add same compression polic          | cy to all Queue Managers                 |            |
| Frequency                           | Interval                                 |            |
| • Yearly                            | 00 \$                                    | Years \$   |
| Frequency                           | Interval                                 |            |
| Monthly                             | 00 🗧                                     | Months 🗧   |
| Frequency                           | Interval                                 | Days 🔺     |
| Frequency                           | Intencel                                 | Duys Y     |
| Hourly                              |                                          | Hours 🛊    |
| Frequency                           | Interval                                 |            |
| Minutely                            | 00 \$                                    | Minutes \$ |
| Save Compression Click Save to      | save compression for all queue managers. |            |
|                                     |                                          |            |
| Statistics data cleanup             |                                          |            |
| Cleanup interval                    | 01 \$                                    | Years 💠    |
| Save cleanup interval Click Save to | save statistics data cleanup interval.   |            |
|                                     |                                          |            |
|                                     |                                          |            |

After you set the compression policy, click Save Compression button to apply policy settings.

To add collection policy for a chosen queue manager, go to *Compression Policies for* section, click on the plus sign 🖿 next to a specific queue manager and edit the archival/compression policy for that queue manager. Nothing else needs to be done for the archival to go in the effect. As soon as you submit it, QFlex archival thread will notice it and archive the data when necessary.

In the Statistics data cleanup section you can set cleanup interval in minutes, hours, days, weeks, months and years. Click **Save cleanup** interval button to store new settings.

A QFlex Express will delete all the performance data that is more than 24 hours old.where is it?

# 2.7.6 Polling Policies

Sometimes, running a monitor every 2 minutes or every 5 is not flexible enough. Consider a scenario where we have a back up of MQ server every Sunday between 3 and 6 AM. Since we do not want to be receiving alerts during those hours on Sunday, we want to make sure that the monitor is not ran then. In order to accomplish this we can create one or more polling policies in the *Add New Polling Policy* section and then associate those polling policies with the monitor:

| Current Polling Policies for Company (Netflexity) |                                                   |  |  |  |
|---------------------------------------------------|---------------------------------------------------|--|--|--|
|                                                   | use as substring \$ on column Polling Policy N    |  |  |  |
|                                                   | Polling Policy Name                               |  |  |  |
| every 3 mir                                       | nutes                                             |  |  |  |
| Check/L                                           | Jncheck All                                       |  |  |  |
| Delete                                            | Click Delete to remove selected Polling Policies. |  |  |  |

### Add New Polling Policy

| nutes     | Hours                     |                                                | Days of Week                                                     | Days of Month                                                                                                    |
|-----------|---------------------------|------------------------------------------------|------------------------------------------------------------------|----------------------------------------------------------------------------------------------------|
| Values(*) | All Values(*)<br>00<br>01 | Not Relevant                                   | All Values(*)<br>No Specific Value(?)<br>Sunday                  | All Values(*)<br>No Specific Value(?)<br>Last                                                                                                    |
|           | 02<br>03                  |                                                | Monday<br>Tuesday                                                | 01<br>02                                                                                                    |
|           | utes<br>Values(*)         | Values(*)<br>Values(*)<br>00<br>01<br>02<br>03 | Not Relevant       Values(*)       00       01       02       03 | Index     Hours     Days of Week       Values(*)     All Values(*)     Not Relevant     All Values(*)       00     01     Sunday       02     03     Tuesday |

Click Save to save polling policy settings.

Set Polling Policy Name, Time Expression and Date Expression. Click Save Polling Policy button to store new settings.

To view and delete existing polling policies see Current Polling Policies section. To edit current polling policy click on edit button 📝.

# 2.7.7 Alerts Cleanup Policies

Available only in QFLEX Standard version.

Save Polling Policy

Alerts cleanup policies are used to automatically delete application alerts on time basis. Clean all outdated alerts to save your disk space.

Go to New application alert cleanup policy section, select the Application and Cleanup interval. This scheduled task will remove all alerts older then cleanup interval.

If you check Clean open alerts checkbox, scheduled task will remove even active alerts:

| Current application alerts cleanup policies for (Netflexity) |                                         |               |     |                   |  |  |
|--------------------------------------------------------------|-----------------------------------------|---------------|-----|-------------------|--|--|
| Application Name                                             |                                         |               |     | Clean open alerts |  |  |
| All Queues                                                   | Cleanup runs every 1 Weeks              | 5(s)          | Yes |                   |  |  |
| Alpha                                                        | Cleanup runs every 1 Days(              | s)            | No  |                   |  |  |
| Single Queue                                                 | Cleanup runs every 1 Years(             | (s)           | No  |                   |  |  |
|                                                              |                                         |               |     |                   |  |  |
|                                                              |                                         |               |     |                   |  |  |
| New application alert                                        | cleanup policy                          |               |     |                   |  |  |
| Application                                                  | All Queues 😫                            |               |     |                   |  |  |
| Cleanup interval                                             | 01 \$                                   | Minutes \$    |     |                   |  |  |
| Clean open alerts                                            |                                         |               |     |                   |  |  |
| Save alert cleanup policy                                    | Click Save to save application alert cl | eanup policy. |     |                   |  |  |
|                                                              |                                         |               |     |                   |  |  |

In the Current application alerts cleanup policies for click on delete button 🔀 to remove alert cleanup policy.

# 2.7.8 Message Cleanup Policies

Save Application Messages

In Qflex you can save application messages for later use. Go to **Resources** and select **Applications**. Click the Edit button D of an application:

| Home   Logout                                  | Current Applications for Company Netflexity                         |                      |
|------------------------------------------------|---------------------------------------------------------------------|----------------------|
| E Resources                                    |                                                                     | use i                |
| Queue Managers                                 | Application Name                                                    | ÷                    |
| <ul><li>Brokers</li><li>Applications</li></ul> | All Queues                                                          | No type              |
|                                                | Alpha                                                               | No type              |
| Reports                                        |                                                                     |                      |
|                                                | Single Queue                                                        | No type              |
| + Problem Management                           | Check/Uncheck All                                                   |                      |
| Utilities                                      | Delete Click Delete to remove selected Applications.                |                      |
|                                                | Add New Application                                                 |                      |
| Operations                                     | *Application Name                                                   | *Application 1       |
| + Options                                      | Description                                                         |                      |
| Change Control                                 | Save Application Click Save to save application settings and procee | a to assigning desti |
| Support Info                                   |                                                                     |                      |

у flex

Then, scroll down to Assign destinations to application All Queues section. Click on Input, under Destination Purpose, and from the drop down menu select Store.

| Assign destinations to | o application All Queues                       |                  |                           |                        |
|------------------------|------------------------------------------------|------------------|---------------------------|------------------------|
|                        |                                                | search as s      | ubstring 🗘 on column 🛛 Qu | ieue Name              |
| Queue Manager Name     | Queue Name                                     | Destination Type | Destination Purpose       | <ul> <li>De</li> </ul> |
| IB9QMGR                | ORDERS                                         | Queue \$         | Input 🛊                   | ORDER                  |
| IB9QMGR                | ORDERS                                         | Queue \$         | Input 🛊                   | ORDER                  |
| IB9QMGR                | SYSTEM.BROKER.AGGR.TIMEOUT                     | Queue 🖨          | Input 🛊                   | SYSTEM                 |
| IB9QMGR                | SYSTEM.BROKER.AGGR.TIMEOUT                     | Queue 🖨          | Input 🛊                   | SYSTEM                 |
| IB9QMGR                | TEST.VICTIM                                    | Queue \$         | Input 🛊                   | TEST.VI                |
| MQV8QM_TEST            | SYSTEM.ADMIN.ACCOUNTING.QUEUE                  | Queue \$         | ✓ Input                   | SYSTEM                 |
| MQV8QM_TEST            | SYSTEM.ADMIN.ACTIVITY.QUEUE                    | Queue \$         | Error                     | SYSTEM                 |
| MQV8QM_TEST            | SYSTEM.ADMIN.CHANNEL.EVENT                     | Queue \$         | Store                     | SYSTEM                 |
| MQV8QM_TEST            | SYSTEM.ADMIN.COMMAND.EVENT                     | Queue \$         | Input \$                  | SYSTEM                 |
| MQV8QM_TEST            | SYSTEM.ADMIN.COMMAND.QUEUE                     | Queue 🖨          | Input 🛊                   | SYSTEM                 |
| MQV8QM_TEST            | SYSTEM.ADMIN.CONFIG.EVENT                      | Queue \$         | Input 🛊                   | SYSTEM                 |
| MQV8QM_TEST            | SYSTEM.ADMIN.LOGGER.EVENT                      | Queue 🖨          | Input 🛊                   | SYSTEM                 |
| MQV8QM_TEST            | SYSTEM.ADMIN.PERFM.EVENT                       | Queue 🖨          | Input 🛊                   | SYSTEM                 |
| MQV8QM_TEST            | SYSTEM.ADMIN.PUBSUB.EVENT                      | Queue \$         | Input 🛊                   | SYSTEM                 |
| MQV8QM_TEST            | SYSTEM.ADMIN.QMGR.EVENT                        | Queue \$         | Input 🛊                   | SYSTEM                 |
| MQV8QM_TEST            | SYSTEM.ADMIN.STATISTICS.QUEUE                  | Queue \$         | Input 🛊                   | SYSTEM                 |
|                        | 52 record(s) for                               | und. Page 1 of 4 |                           |                        |
| Assign Destinations C  | ick Save to assign destinations to application | All Queues.      |                           |                        |

### Message Cleanup Policies

Message cleanup policies are used to delete automatically all messages stored in database, on time basis. To see the current message cleanup policy, go to **Options** and select **Message Cleanup Policies**.

| Q <sub>flen</sub>                                                                                                    |                                                   |
|----------------------------------------------------------------------------------------------------|---------------------------------------------------|
| Home   Logout                                                                                                    | Current message cleanup policies for (Netflexity) |
| + Resources                                                                                                    | Cleanup runs every 1 Weeks(s)                     |
| + Reports                                                                                                    |                                                   |
| + Problem Management                                                                                                    |                                                   |
| + Utilities                                                                                                    |                                                   |
| + Operations                                                                                                    |                                                   |
| <ul> <li>Options</li> <li>SMTP</li> <li>SNMP</li> <li>LDAP</li> <li>Data Collection</li> <li>Data Archival</li> <li>Polling Policies</li> <li>Alert Cleanup Policies</li> <li>Alert Cleanup Policies</li> <li>Recovery Actions</li> <li>Broker Subscriptions</li> <li>Broker Compressions</li> <li>Security</li> <li>Export</li> </ul> |                                                   |
| Change Control                                                                                                    |                                                   |
| + Support Info                                                                                                    |                                                   |

To delete the current message cleanup policy, click the Delete button 🙁. A message, requesting confirmation to continue the action, pops up. Click **OK**.

| Are you sure you want to delete this message cleanup policy? |
|--------------------------------------------------------------|
| Cancel OK                                                    |

Then, select a new cleanup interval and click Save message cleanup policy.

| Q                                                                                                    |                                                                                               |  |
|----------------------------------------------------------------------------------------------------|-----------------------------------------------------------------------------------------------|--|
| Home   Logout                                                                                                    | New message cleanup policy                                                                    |  |
| Resources                                                                                                    | Cleanup interval 01 \$ Save message cleanup policy Click Save to save message cleanup policy. |  |
| ± Reports                                                                                                    |                                                                                               |  |
| + Problem Management                                                                                                    |                                                                                               |  |
| Utilities                                                                                                    |                                                                                               |  |
| + Operations                                                                                                    |                                                                                               |  |
| <ul> <li>Options</li> <li>SMTP</li> <li>SNMP</li> <li>LDAP</li> <li>Data Collection</li> <li>Data Archival</li> <li>Polling Policies</li> <li>Alert Cleanup Policies</li> <li>Alert Cleanup Policies</li> <li>Recovery Actions</li> <li>Broker Subscriptions</li> <li>Broker Compressions</li> <li>Security</li> <li>Export</li> </ul> |                                                                                               |  |

This scheduled task will remove all messages older then the cleanup interval.

# 2.7.9 Recovery Actions

There are three types of Recovery Actions: Java, SSH and System script

• Currently java based recovery actions are in beta but in the future a simple XML based language will be released so that users can build their own recovery actions. There is one pre-installed recovery action called **STOP MONITOR**. This recovery action will stop the monitor. It can be used on a non-critical monitors to prevent alerting until the problem is resolved.

- SSH based recovery actions allow QFlex to execute arbitrary script on a queue manager server, if QFlex can access that server via ssh. SSH based recovery action will only work if the queue manager monitored by QFlex runs on a unix based operating system such as AIX, Linux, HPUX or Solaris. You have to specify username and password when adding queue manager. Using the identity of that user, QFlex will log on to the operating system via ssh and attempt to execute command specified in the command window. Command has to be fully qualified e.g. /home/mqmadmin/bin/restartChannel.sh. Command arguments can be specified to be passed to the script e.g. /home/mqmadmin/bin/restartChannel.sh QM1.TO.QM2.
- System Script local batch (.bat) or shell (.sh) script that will be executed by recovery action.

You can then associate monitors or monitoring templates with one or more recovery actions. However, for now the order in which the recovery actions will be executed cannot be controlled. And it cannot be established whether recovery action actually worked or not.

In the Add Recovery Action section you can set Recovery Action Type, Action Name, set Command and Command Arguments for Ssh or local system script, and Java class in case of Java recovery action type:

| <b>Recovery Actions for Netfle</b> | xity                    |         |              |                       |
|------------------------------------|-------------------------|---------|--------------|-----------------------|
|                                    |                         | use as  | substring \$ | on column Action Name |
| Action Name                        |                         | Command |              | Command Arguments     |
| STOP MONITOR                       |                         |         |              |                       |
| Check/Uncheck All                  |                         |         |              |                       |
| Delete Click Delete to remove se   | lected Recovery Actions | s.      |              |                       |
| Add Recovery Action                |                         |         |              |                       |
| *Recovery Action Type<br>Ssh \$    |                         |         | *Action Name |                       |
| Ssh or Local Script                |                         |         | Java         |                       |
| Command Comm                       | nand Arguments          |         | Java class   |                       |
| Save Recovery Action Click Sav     | ve to save Recovery Act | tion.   |              |                       |

To edit existing recovery action click on edit button 📝 in *Recovery Actions* section.

To delete existing recovery action click on it or use Check/Uncheck All checkbox and click Delete button.

### 2.7.10 Broker Subscriptions

In order to turn on broker statistics, select the broker, execution group and flow name by expanding the topology tree and clicking on the appropriate object.

| Statistical Subscription(s) for (Netflexity)                                                                                                    |                                   |
|----------------------------------------------------------------------------------------------------|-----------------------------------|
| U                                                                                                    | as substring \$ on column Topic N |
| Topic Name                                                                                                    |                                   |
| SYS/Broker/NF01BRK/StatisticsAccounting/SnapShot/default/SampleMessageFlow and the statisticsAccounting/SnapShot/default/SampleMessageFlow and the statisticsAccounting/SnapShot/default/SampleAccounting/SnapShot/default/SampleAccounting/SnapShot/default/SampleAccounting/SnapShot/default/SampleAccounting/SnapShot/default/SampleAccounting/SnapShot/default/SampleAccounting/SnapShot/default/SampleAccounting/SnapShot/default/SampleAccounting/SnapShot/default/SampleAccounting/SnapShot/SampleAccounting/SnapShot/SampleAccounting/SnapShot/SampleAccounting/SnapShot/SampleAccounting/SnapShot/SampleAccounting/SnapShot/SampleAccounting/SnapSh | ,                                 |
| Check/Uncheck All                                                                                                    |                                   |
| Enable Disable Delete Click to Enable/Disable/Delete Statistical Subsc                                                                                                    | criptions                         |
|                                                                                                    |                                   |
| Message Broker Topology                                                                                                    |                                   |
| Click on any object you would like to receive statistical data for.                                                                                                    |                                   |
| NF01BRK                                                                                                    |                                   |
|                                                                                                    |                                   |
| SampleMessageFlow                                                                                                    |                                   |
| Please select object to subscribe to from the tree above.                                                                                                    |                                   |
| Node Statistics                                                                                                    |                                   |
| Subscribe Click Subscribe to register for broker statistical data collection.                                                                                                    |                                   |
|                                                                                                    |                                   |

Optionally, click on the broker to subscribe for statistics on everything or click on execution group to subscribe for statistics for all flows in that execution group:

| Statistical Subscription(s) for (Netflexity)                                   |  |  |  |
|--------------------------------------------------------------------------------|--|--|--|
| use as substring \$ on column Topic                                            |  |  |  |
| Topic Name                                                                     |  |  |  |
| \$SYS/Broker/NF01BRK/StatisticsAccounting/SnapShot/default/SampleMessageFlow   |  |  |  |
| Check/Uncheck All                                                              |  |  |  |
| Enable Disable Delete Click to Enable/Disable/Delete Statistical Subscriptions |  |  |  |
|                                                                                |  |  |  |
| Message Broker Topology                                                        |  |  |  |
| Click on any object you would like to receive statistical data for.            |  |  |  |
| K NF01BRK                                                                      |  |  |  |
| E adefault                                                                     |  |  |  |
| SampleMessageFlow                                                              |  |  |  |
| Subscribe to topic://\$SYS/Broker/NF01BRK/StatisticsAccounting/SnapShot/+/+    |  |  |  |
| Node Statistics                                                                |  |  |  |
| Subscribe Click Subscribe to register for broker statistical data collection.  |  |  |  |
|                                                                                |  |  |  |

Next step is enable subscription. Check subscriptions in a table and click **Enable** button.

| Statistical Subscription(s) for (Netflexity)                                                                                   |
|----------------------------------------------------------------------------------------------------|
| use as substring \$ on column Topic t                                                                                          |
| Topic Name                                                                                                    |
| \$SYS/Broker/NF01BRK/StatisticsAccounting/SnapShot/default/SampleMessageFlow                                                   |
| Check/Uncheck All  Enable Disable Delete Click to Enable/Disable/Delete Statistical Subscriptions                              |
| Message Broker Topology                                                                                                    |
| Click on any object you would like to receive statistical data for.<br>I NF01BRK<br>I Gefault<br>SampleMessageFlow             |
| Subscribe to topic://\$SYS/Broker/NF01BRK/StatisticsAccounting/SnapShot/+/+                                                    |
| Node Statistics         Subscribe         Click Subscribe to register for broker statistical data collection.                  |
| Alternatively, use Websphere MQ Explorer (context menu at needed subscription -> Statistics -> Start Message Flow Statistics). |

# 2.7.11 Broker Compressions

*QFlex Express* discards all broker statistics that are older than 3 hours. However, *Standard version* can be configured to support more flexible long term statistical archiving, similar to *Queue Stats Archival*.

In Add same compression policy to all Brokers section you can set the following frequency of compression:

| Compression Policies for (Netflexity)               |              |           |
|-----------------------------------------------------|--------------|-----------|
| Broker Name                                         | e            |           |
| NF01BRK                                             |              | •         |
|                                                     |              |           |
|                                                     |              |           |
| Add same compression policy to all Brokers          | s            |           |
| Frequency                                           | Interval     |           |
| • Yearly                                            | 01 🛊         | Years 🛊   |
| Frequency                                           | Interval     |           |
| Monthly                                             | 01 🛊         | Months 🕈  |
| Frequency                                           | Interval     |           |
| O Daily                                             | 01 🛊         | Days 💠    |
| Frequency                                           | Interval     |           |
| Hourly                                              | 01 🛊         | Hours 💠   |
| Frequency                                           | Interval     |           |
| Minutely                                            | 01 🛊         | Minutes 🕏 |
| Save Compression Click Save to save compression for | all Brokers. |           |
|                                                     |              |           |
|                                                     |              |           |

# 2.7.12 Security

In order to change Administrators' information such as password or email, go to **Options** and select **Security**. In the *Current Principals for Company* section click on edit icon , next to Principal Name.

| Home   Logout                                                                                                    | Current Principals for Company                        |  |
|----------------------------------------------------------------------------------------------------|-------------------------------------------------------|--|
|                                                                                                    | use                                                   |  |
| + Resources                                                                                                    | Principal Name                                        |  |
| + Reports                                                                                                    | Administrator                                         |  |
|                                                                                                    | Olga                                                  |  |
| Problem Management                                                                                                    | Add New Principal                                     |  |
| + Utilities                                                                                                    | *Principal Name<br>Administrator                      |  |
| Operations                                                                                                    | *Role *Email<br>USR \$<br>*User Name *Password        |  |
| <ul> <li>Options</li> <li>SMTP</li> <li>SNMP</li> <li>LDAP</li> <li>Data Collection</li> <li>Data Archival</li> <li>Polling Policies</li> <li>Alert Cleanup Policies</li> <li>Message Cleanup Policies</li> <li>Recovery Actions</li> <li>Broker Subscriptions</li> <li>Broker Compressions</li> <li>Security</li> <li>Export</li> </ul> | Save Principal Click Save to save principal settings. |  |

Change values to suit your needs and click **Save Principal** button:

| Principal Name                    |                                                                   |                                         |
|-----------------------------------|-------------------------------------------------------------------|-----------------------------------------|
| Administrator                     |                                                                   |                                         |
| Role                              | *Email                                                            | Phone                                   |
| ADM \$                            | test@test.com                                                     |                                         |
| User Name                         | *Password                                                         |                                         |
| admin                             |                                                                   |                                         |
|                                   |                                                                   |                                         |
| Save Principal Click Save to      | save principal settings.                                          |                                         |
|                                   |                                                                   |                                         |
|                                   |                                                                   |                                         |
|                                   | New Principal section, set new data and click Save Principal to s | tore new settings. Click on delete icon |
| create new user account go to Add |                                                                   |                                         |

# 2.7.13 Export

In cases when a back up of QFlex configuration needs to be preserved or when the same configuration needs to be replicated between QFlex environments (Development, Test, Production), you can use the export option. If you need to export your database to an XML file go to **Options** and select **Export**. Set **Export filename** and click **Export** button:

| Home   Logout                                                                                                    | Export Database to XML file                                                                                   |
|----------------------------------------------------------------------------------------------------|----------------------------------------------------------------------------------------------------|
| ± Resources                                                                                                    | *Export filename<br>Export can be used as backup of all Qflex configurations, such as Queue Managers, Message |
| Reports                                                                                                    | Export Click to perform export data to XML file                                                               |
| Problem Management                                                                                                    |                                                                                                    |
| ± Utilities                                                                                                    |                                                                                                    |
| Operations                                                                                                    |                                                                                                    |
| <ul> <li>Options</li> <li>SMTP</li> <li>SNMP</li> <li>LDAP</li> <li>Data Collection</li> <li>Data Archival</li> <li>Polling Policies</li> <li>Alert Cleanup Policies</li> <li>Message Cleanup Policies</li> <li>Recovery Actions</li> <li>Broker Subscriptions</li> <li>Broker Compressions</li> <li>Security</li> <li>Export</li> </ul> |                                                                                                    |

A Exported configuration can be imported into newly installed QFlex during the first login.

# 2.8 Change Control

QFlex can detect changes to MQ objects such as queue or a channel. In order to do that, config collection has to be turned on.

# 2.8.1 Change Log

To view configuration change log go to Change Control and select Change Log:

| Q                                                                                 |                                                                 |
|-----------------------------------------------------------------------------------|-----------------------------------------------------------------|
| Home   Logout                                                                     | Configuration Change Log for (Netflexity)                       |
| + Resources                                                                       | Queue Managers<br>Definition IB9QMGR - 1.1<br>Definition Queues |
| Reports                                                                           | E Channels                                                      |
| Problem Management                                                                |                                                                 |
| 1 Utilities                                                                       |                                                                 |
| Operations                                                                        |                                                                 |
| Options                                                                           |                                                                 |
| <ul> <li>Change Control</li> <li>Change Log</li> <li>Config Collection</li> </ul> |                                                                 |
| Support Info                                                                      |                                                                 |

# 2.8.2 Config Collection

To add configuration collection policy to a queue manager or add same collection policy to all queue managers go to **Change Control** and select **Config Collection**:

| Q <sub>flex</sub>                                                                                                    |                                                                                                    |
|----------------------------------------------------------------------------------------------------|----------------------------------------------------------------------------------------------------|
| Home   Logout                                                                                                    | Configuration Collection Policies for (Netflexity)                                                                                                    |
| + Resources                                                                                                    | use as s                                                                                                    |
|                                                                                                    | IB9QMGR                                                                                                    |
| Reports                                                                                                    | Check/Uncheck All                                                                                                    |
| + Problem Management                                                                                                    | Enable Disable Delete Click to Enable/Disable/Delete Collections                                                                                                    |
|                                                                                                    | Add Configuration Collection policy to                                                                                                    |
| Utilities                                                                                                    | Queue Manager<br>MQV8QM_TEST \$                                                                                                    |
| + Operations                                                                                                    | Interval Collection Queue Filters.(Comma delimited)          05 \$       Minutes \$         Save Collection       Click Save to save collection settings.                                                                                                    |
| Options                                                                                                    | Add same collection policy to all Queue Managers                                                                                                    |
| <ul> <li>Change Control</li> <li>Change Log</li> <li>Config Collection</li> </ul>                                                                                                    | Interval Collection Queue Filters.(Comma delimited)          05 +       Minutes +         Save Collection       Click Save to save collection settings.                                                                                                    |
| + Support Info                                                                                                    |                                                                                                    |
| Note     For queue managers with over 500 que     of object changes is a CPU intensive o                                                                                                    | eues, configuration collection interval less than 10 minutes is not recommended, as keeping track peration.                                                                                                    |
| Once the the configuration collection had been created and enabled, QFlex will load an initial tree of all object definitions and assign a version to each object. QFlex will detect changes to objects and assign a new revision to one or more changes that had been detected during the collection interval. Detected changes can be approved or rejected. |                                                                                                    |
| If the change is approved, QFlex accept to and including approved revision are remain outstanding and can be rejected                                                                                                    | ots that revision as a last approved queue definition. In case of multiple revisions, all revisions up approved. If the revision that is approved is not the latest revision, remaining revisions will d. If a change is rejected, queue is reverted to the last approved state. |
| If multiple changes are rejected, all cha<br>the latest revision, remaining revisions<br>not supported in QFlex Express                                                                                                    | anges up to and including the rejected revision are rejected. If the revision that is rejected is not will remain outstanding and can be approved or rejected at a later time. Approval and rejection is                                                                         |

# 2.9 Support Info
In this section you can see information on company's info, problem report and licenses.

# 2.9.1 Company Info

To update the company's information go to Support Info and select Company Info, where you can set the following data:

| Q <sub>flex</sub>                                                              |                                                             |           |
|--------------------------------------------------------------------------------|-------------------------------------------------------------|-----------|
| Home   Logout                                                                  | Update Company Info                                         |           |
| + Resources                                                                    | *Company Name                                               |           |
| + Reports                                                                      | *Serial Number                                              |           |
| + Problem Management                                                           |                                                             |           |
| + Utilities                                                                    |                                                             |           |
| Operations                                                                     |                                                             |           |
| Options                                                                        | *Email                                                      |           |
| + Change Control                                                               | *Address<br>*City                                           | State     |
| <ul> <li>Support Info</li> <li>Company Info</li> <li>Problem Report</li> </ul> | Save Company Profile Click Save to save company information | Alabama 🗘 |
| Licenses                                                                       |                                                             |           |

Click Save Company Profile button to store new settings.

| Note<br>It will be easier for Netflexity to get in touch with you when you submit a problem. A serial number that you have received can be<br>updated here to switch to a full version of the QFlex or to allow QFlex to upgrade to a newer major release. |  |
|----------------------------------------------------------------------------------------------------|--|
|----------------------------------------------------------------------------------------------------|--|

# 2.9.2 Problem Report

If you have identified a bug or other type of inconsistency in QFlex, go to Support Info and select Problem Report.

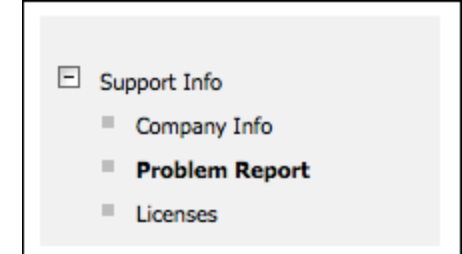

Customer Feedback for Netflexity page opens. In I suggest you section you can see some advice or post a new idea. To report a problem, click on Contact support.

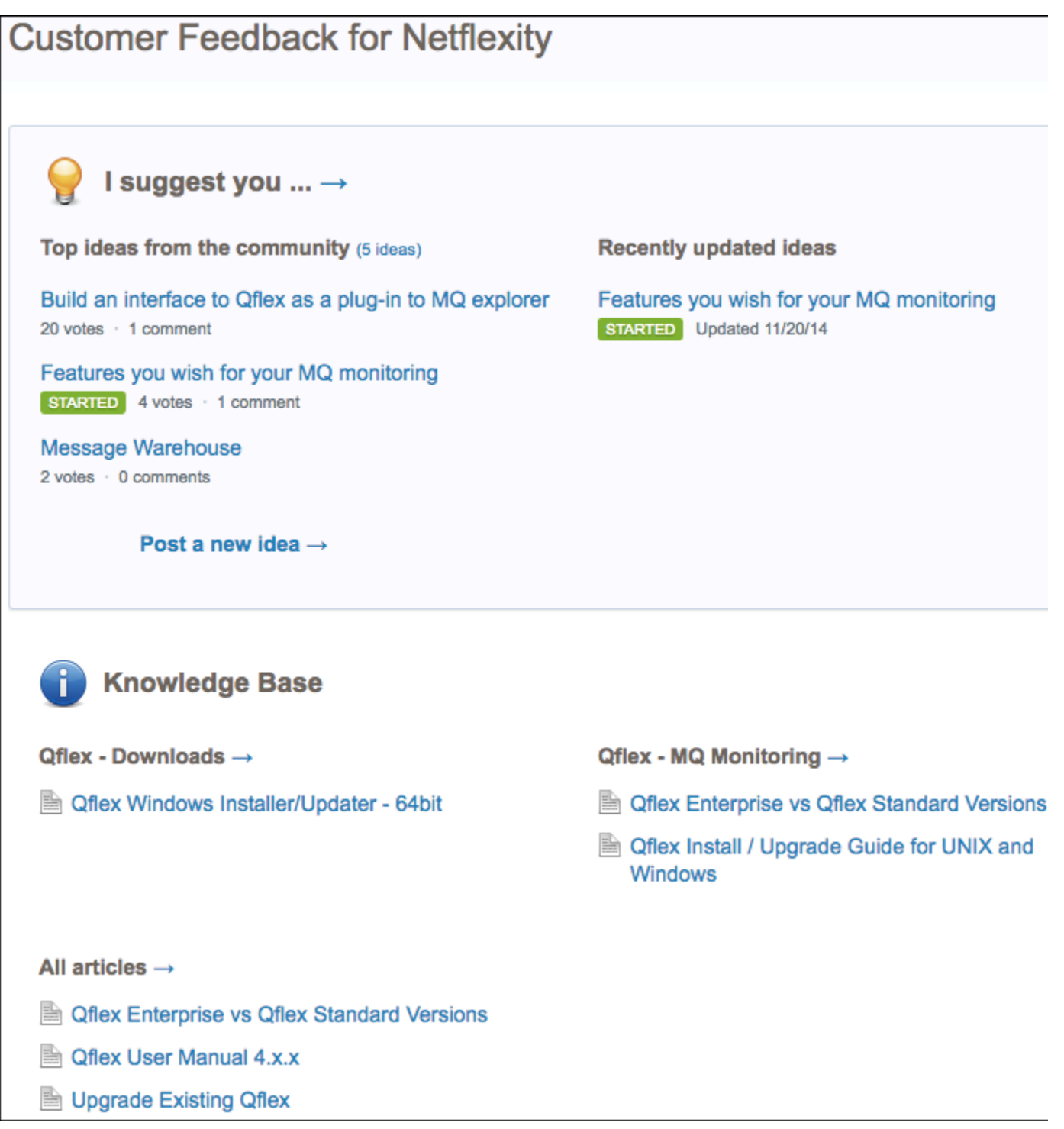

The Contact support window opens. Fill in the necessary fields and attach necessary files to submit a problem. If you get a server error, please include compressed TOMCAT HOME/logs and C:\home\QFLEX\logs directories. The email message containing problem report will be sent to qfle x@netflexity.com

| Knowledge Base browse articles                                                                                              | Contact support            |
|----------------------------------------------------------------------------------------------------|----------------------------|
| Upgrade Existing Qflex<br>There is an Install/Update guide on the download page ht                                          | Message subject            |
| Qflex Enterprise vs Qflex Standard Versions<br>Feature Qflex Express Qflex Enterprise 24x7 Customer S                       | Туре -                     |
| Qflex User Manual 4.x.x User manual and latest product downloads are located he  Oflex Windows Installer/I Indator - 64 bit | How can we help you today? |
| Offex Install / Upgrade Guide for UNIX and W                                                                                | Attach a File              |
| Qflex Install Guide for UNIX and Windows. 1. Download                                                                       | Your email address         |
|                                                                                                    | Send message               |
|                                                                                                    |                            |
|                                                                                                    |                            |
|                                                                                                    |                            |

### 2.9.3 Licenses

E.

To obtain QFlex licensing details go to Support Information and select Licenses.

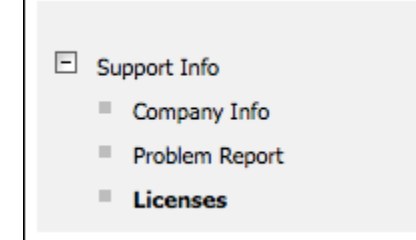

# 2.10 Useful Information

This chapter provides you some useful information on the following:

- How to configure Websphere MQ Queue Manager
- Websphere Message Broker & IBM Integration Bus Monitoring and Statistics
- How to schedule daily reports email in Qflex
- Monitor Websphere MQ configuration changes

# 2.10.1 Configuring WebSphere MQ

### How to configure Websphere MQ Queue Manager as JMS provider

Commercial version of Qflex Websphere MQ monitoring tool allows you to add and monitor Websphere Message Brokers. Before that can be done Queue Manageer needs to be configured or enabled as a JMS provider. To accomplish that one needs to execute a special script that comes as part of Websphere MQ installation. Note, for Websphere MQ v7.1, publish/subscribe MUST be enabled as well.

Follow the link to IBM Infocenter with details on how to configure Websphere MQ Queue Manager as JMS provider.

### **Configuring WebSphere MQ**

#### About this task

The WebSphere MQ administrator must do the following tasks: **Procedure** 

- 1. Create the queue manager, by using the crtmqm command.
- 2. Start the queue manager, by using the strmqm command.
- 3. If you are using WebSphere MQ V7.1, publish/subscribe must be enabled. Use the ALTER QMGR command for this queue manager.
- 4. Create the queues required, by running:

```
runmqsc
queue-manager-name < mq-install-dir\java\bin\MQJMS_PSQ.mqsc
```

where mq-install-dir is the installation location of WebSphere MQ.

5. If you are configuring a cluster, create the extra queues required, by running:

runmqsc queue-manager-name < <InstallDir>\config\was\create\_MQ\_JMS\_MQ\_queues.mqsc

where <InstallDir> is the installation location of Decision Server Events.

### Example

C:\Program Files (x86)\IBM\WebSphere MQ\bin>runmqsc.exe MYQMGR < "C:\Program Files (x86)\IBM\WebSphere MQ\java\bin\MQJMS\_PSQ.mqsc"

# 2.10.2 Websphere Message Broker & IBM Integration Bus Monitoring and Statistics

In this post we would like to demonstrate how easy it is to setup monitoring and statistics collection in Qflex for IBM Websphere Message Broker and Integration Bus v9 and up. Note that we assume you already have broker Queue Manager already setup in Qflex and that JMS provider is enabled

### Connect to Message Broker

Let's select broker's queue manager and dedicated JMS queue for Qflex to collect all communication from broker.

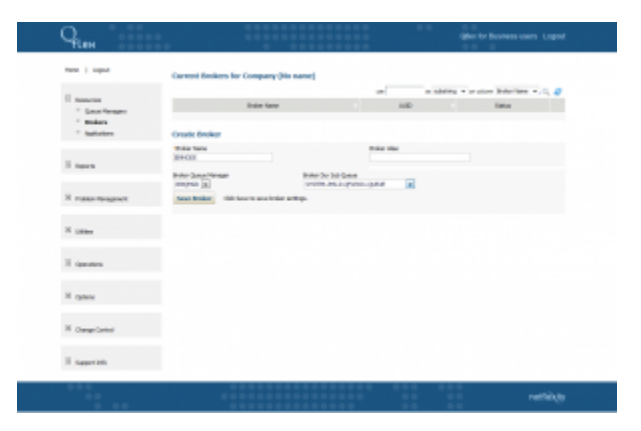

Once you created connection to broker you will see confirmation screen below.

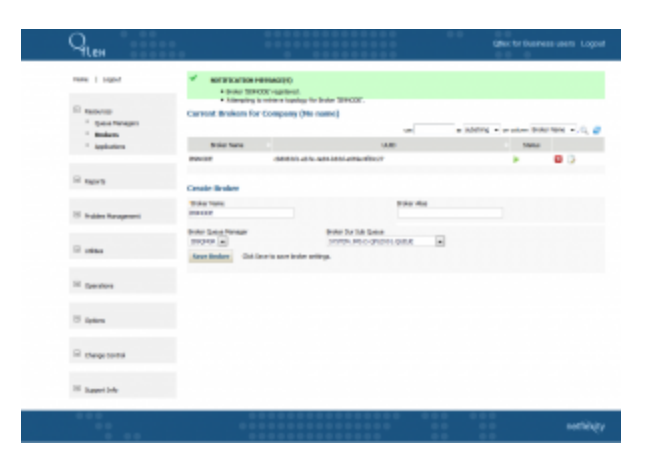

### **Create Subscriptions**

Now you can navigate into topology to see all your execution groups and flows.

| Q <sub>lex</sub>                                   |                                                                                 |                                                                                                    | Offer for Business users. Lagout |
|----------------------------------------------------|---------------------------------------------------------------------------------|----------------------------------------------------------------------------------------------------|----------------------------------|
| New   Legal                                        | Update Broker 1809000                                                           |                                                                                                    |                                  |
| E tessner<br>- Quertenges<br>- Brites<br>- Sokotes | train law     market     market     maker lawae     top     top     top     top | Hoder Alas<br>Innexest<br>14.00<br>Control - An Anti-Control - Antion Million<br>Restor Can Edia Quara<br>Innexes - Antio Quara |                                  |
| N fapris                                           | Received and the last is serviced and the                                       |                                                                                                    |                                  |
| R askertugenet                                     | Hennege Broker                                                                  |                                                                                                    |                                  |
| N cates                                            | and the second second                                                           |                                                                                                    |                                  |
| 10 April 10                                        |                                                                                 |                                                                                                    |                                  |
| R new                                              |                                                                                 |                                                                                                    |                                  |
| 10 Dange Conind                                    |                                                                                 |                                                                                                    |                                  |
| R saystan                                          |                                                                                 |                                                                                                    |                                  |
| ***                                                |                                                                                 |                                                                                                    | nathiqty                         |

Select the level of monitoring that you would like to perform. We suggest select the most detailed/specific part of taxonomy to reduce stress on underlying IBM Websphere Message Broker/ Integration Bus. In the example below we select sample message flow.

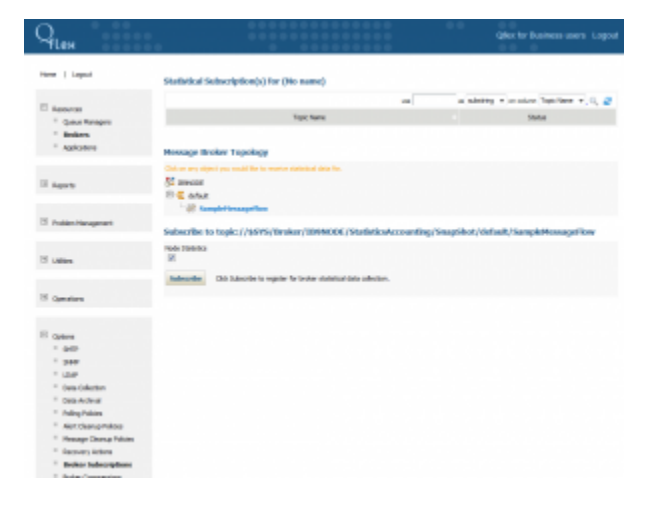

Select desired message broker/integration bus, execution group or message flow and click "Subscribe" button.

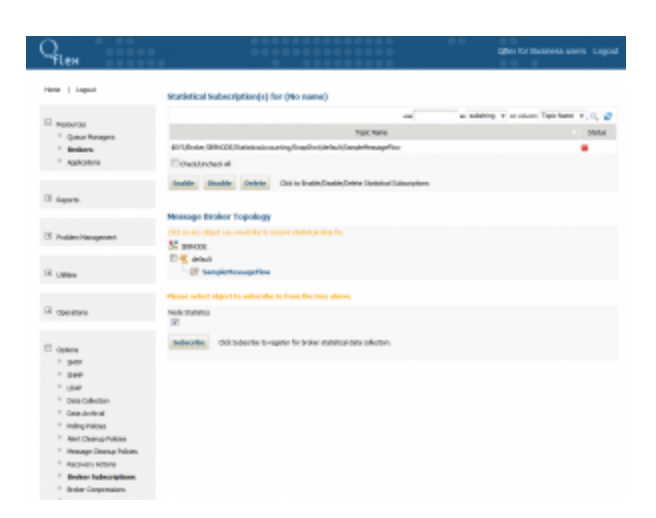

Subscription is now created within Qflex but not activated in the IBM Message Broker/Integration Bus, so select the subscription and press "Enable" button to activate it.

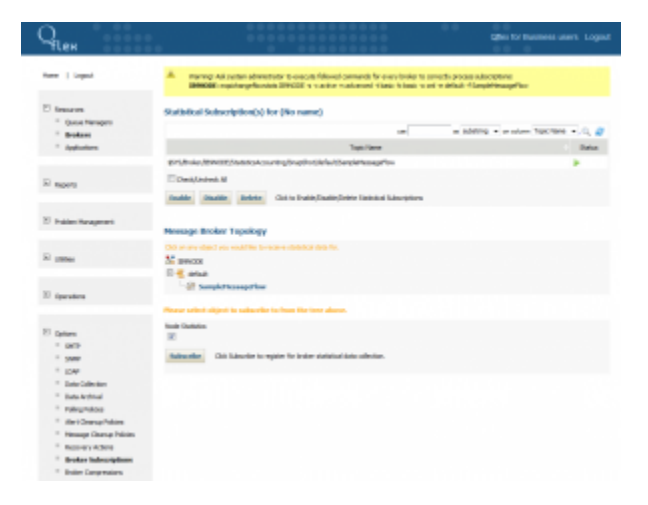

At this point the subscription is enabled within the broker and Qflex has started collecting various broker statistics in its data storage. At this point Qflex is ready to perform monitoring of message broker, it's message flows and nodes. In addition, Qflex will allow execution of various statistical reports. Note that data is preserved forever but can be configured to compress some statistics to save space.

### Monitor Message Broker

As an example, we will create a monitor that will check if a particular message flow generated any errors during execution. Other monitor types available for IBM Message Brokers/IIB, message flows and nodes. Check documentation for more information.

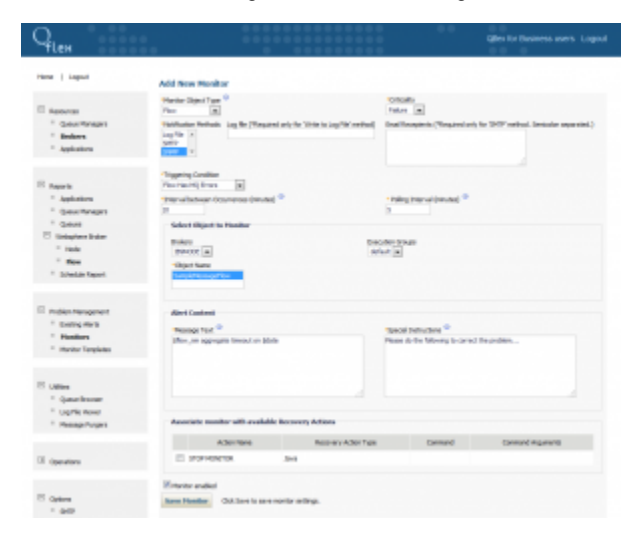

#### Message Broker Reporting

Now, let's play with statistical reporting features. Here we are trying to see node report for the past 10 hours. Note that this report can be scheduled to run daily or at any interval and be emailed as PDF as well.

| Q <sub>leh</sub>                                                                                                    | 00000000000000000000000000000000000000                                                                                                    | Office for Desirress users Lagout |
|----------------------------------------------------------------------------------------------------|----------------------------------------------------------------------------------------------------|-----------------------------------|
| Hare   Legal                                                                                                    | Hode Cpu Statistics by Flow                                                                                                    |                                   |
| E tenures<br>* Cust Nergen<br>* Beten<br>* Applaties                                                                 | Extent New<br>Patient<br>In Strategy<br>Patient-repair<br>Andre A                                                                                                    |                                   |
| E teach<br>- aplicates<br>- Done Tercent<br>- Done Tercent<br>- Done<br>- Bade<br>- Bade<br>- Bane<br>- Stellkingent | Nonimump/in         B           Rythin         B           Image: Second Second Seco |                                   |
| 27 Index Reageneri                                                                                                   | Exception Report     Concentrational Concentrations                                                                                                    |                                   |
| N union                                                                                                    | Report and Sever                                                                                                    |                                   |
| R garatere                                                                                                    |                                                                                                    |                                   |

As a result we get below.

|                  | Giler for              |                      | •••••               |                               |                                                                                                    | Hien                                                                                           |
|------------------|------------------------|----------------------|---------------------|-------------------------------|----------------------------------------------------------------------------------------------------|------------------------------------------------------------------------------------------------|
| IS 8:27 PM       | 5 10(26 AM - 1/38/15 6 | a) on Internal 1/30/ | (SampleHessaget)    | Node Statistics for flow (Sar | aput                                                                                                    | manu   10                                                                                      |
| Insurance Courts | (Senat Tata)an)        | (p. Tex(m)           |                     | tests                         | -                                                                                                    | E trace                                                                                        |
| 8                | 8                      |                      |                     | TR David                      | and a second second sec | 1 844                                                                                          |
| 2                | 2                      | 0                    |                     | que ar                        | lations.                                                                                                    | - And                                                                                          |
|                  |                        |                      | a wînak ike ongarî. | Selenti Cit Grant in whe      | lation<br>a Pangas<br>an<br>Pangas<br>An<br>Pangas<br>Mar<br>Ada Tapat                                                                                                    | - Apple<br>- Apple<br>- Quere<br>- Quere<br>- Read<br>- Read<br>- Read<br>- School<br>- School |
|                  |                        |                      |                     |                               | en o ner<br>en<br>dak tapet.                                                                                                    | * met<br>* ne<br>* stel                                                                        |

At this point we can drill into particular nodes to see more charts and detailed data breakdown.

![](_page_150_Figure_5.jpeg)

As an example, let's also run message flow report.

![](_page_150_Picture_8.jpeg)

As with nodes, we can drill into detailed message flow view.

| a Volume for F                                                                                                    | low SampleHease  | egelferer on interval 1/:                     | 90/15 10:20 AM - 1                                                      | 38/15 0:29 PM                                                                                                    |                                                                                                    |                                                                                                    |
|----------------------------------------------------------------------------------------------------|------------------|-----------------------------------------------|-------------------------------------------------------------------------|----------------------------------------------------------------------------------------------------|----------------------------------------------------------------------------------------------------|----------------------------------------------------------------------------------------------------|
| a la contra de la contra de la |                  |                                               |                                                                         |                                                                                                    |                                                                                                    |                                                                                                    |
| anal Gentle                                                                                                    | H 1020           | 20.26 20<br>Tener<br>Tança Mussaper Cur<br>en | 27 LB(38                                                                | 38.29                                                                                                    |                                                                                                    |                                                                                                    |
| alled Statistical                                                                                                    | data for flow Sa | mplettessignflow                              |                                                                         | -                                                                                                    | a adding + a set                                                                                                    | en Gertheten) - 0, d                                                                                                    |
| (p/inded                                                                                                    | Newsyst          | Newsys Societ                                 | i Generi                                                                | NO DI                                                                                                    | lanted                                                                                                    | Ended                                                                                                    |
|                                                                                                    | 4                | 4                                             |                                                                         | 01-00-00 JK als                                                                                                    | DOM 08-                                                                                                    | PACK BACK                                                                                                    |
|                                                                                                    |                  |                                               |                                                                         | 11-07-0120 18                                                                                                    | 12.74                                                                                                    |                                                                                                    |
|                                                                                                    |                  |                                               |                                                                         |                                                                                                    |                                                                                                    | N 20 20 20 20 20 20 20 20 20 20 20 20 20                                                                                                    |
|                                                                                                    | 4                | 4                                             |                                                                         | 04-00-00-0 str                                                                                                    | 14 IS 04                                                                                                    | N 2015 48-24-35                                                                                                    |
|                                                                                                    | -                | -                                             | •                                                                       | 14.00-20.05 AM                                                                                                    | H-15 04-1<br>H-35 05-                                                                                                    | N 2010 187410<br>16 2016 187410<br>18 2010 187410                                                                                                    |
|                                                                                                    | 1                | -                                             | 0<br>0                                                                  | 14-30-20-5 al-<br>14-30-20-5 al-<br>14-30-20-5 al-                                                                                                    | 14:05 08-0<br>14:05 08-0                                                                                                    | N 20 3 20 30 30 30<br>N 20 3 20 30 30<br>N 20 3 20 30 30<br>N 20 5 20 35                                                                                                    |
|                                                                                                    |                  |                                               | 0<br>0<br>0                                                             | 14.30.20.5 sh<br>16.30.20.20 sh<br>16.30.20.5 sh<br>16.30.20.20 sh                                                                                                    | H-15 (H-15)<br>H-20 (H-15)<br>H-25 (H-15)<br>H-21 (H-15)<br>H-21 (H-15)                                                                                                    | N 2010 36.74.20<br>2010 36.74.55<br>2010 36.74.55<br>2010 36.75<br>2010 36.75.55<br>2010 36.75.20                                                                                                    |
|                                                                                                    |                  |                                               | 0<br>0<br>0<br>0                                                        | 14.36.26.55 ab.<br>19.46.26.20 ab.<br>19.46.26.26 ab.<br>19.46.26.26 ab.<br>19.46.26.26 ab.                                                                                                    | H-16 24.1<br>H-20 24.1<br>H-20 24.1<br>H-20 24.1<br>D-20 24.1<br>D-20 2                                                                                                    | N 2010 36.74.00<br>2010 36.74.00<br>2010 36.74.00<br>2010 36.75.00<br>2010 36.75.00<br>2010 36.75.00                                                                                                    |
|                                                                                                    |                  |                                               | 0<br>0<br>0<br>0<br>0                                                   | 14.56.2015 (A)<br>15.46.2015 (A)<br>16.46.2015 (A)<br>16.46.2015 (A)                                       | 94.6 04.<br>94.20 04.<br>94.55 04.<br>04.55 04.<br>04.55 04.<br>04.55 04.<br>04.0 04.                                                                                                    | 8 20 3 40 40 20<br>8 20 3 40 34 20<br>8 20 3 10 34 20<br>8 20 3 10 20 55<br>8 20 3 10 20 55<br>8 20 3 10 20 55<br>9 20 3 10 20 37                                                                                                    |
|                                                                                                    |                  |                                               | 0<br>0<br>0<br>0<br>0<br>0<br>0                                         | 14.56.267.04<br>15.57.201.04<br>14.54.267.04<br>15.57.201.04<br>15.57.201.04<br>15 | 14:0         14:0           14:0         14:0           14:05         14:1           14:05         14:1           15:05         14:1           15:05         14:1           16:05         14:1           17:07         14:1           16:05         14:1           17:05         14:1           18:05         14:1                                                                                                    | * 85 8 80.40<br>8 80.6 80.40<br>8 80.6 80.40<br>8 80.5 80.55<br>8 80.5 80.55<br>8 80.5 80.55<br>8 80.6 80.55<br>8 80.6 80.55<br>8 80.6 80.55<br>8 80.6 80.55                                                                                                    |
|                                                                                                    |                  |                                               | 0<br>0<br>0<br>0<br>0<br>0<br>0<br>0<br>0                               | 14. 36 20.5 46.<br>14. 36 20.5 46.<br>14. 34 20.5 46.<br>14. 34 20.5 16.<br>14. 34 20.5 16.<br>14. 34 20.5 16.<br>14. 34 20.5 16.<br>15. 34 20.5 16.<br>16. 34 20.5 46.<br>16. 34 20.5 46.                                                                                                    | 14.35         14.3           14.35         14.3           14.35         14.4           15.35         14.4           15.35         14.4           15.35         14.4           15.35         14.4           15.35         14.4           15.35         14.4           15.35         14.4           15.35         14.4           15.35         14.4           15.35         14.4                                                                                                    | 4 20 2 4 2 4 2 5 5 5 7 5 7 5 7 5 7 5 7 5 7 5 7 5 7 5                                                                                                    |
|                                                                                                    |                  |                                               | 0<br>0<br>0<br>0<br>0<br>0<br>0<br>0<br>0<br>0<br>0<br>0<br>0<br>0<br>0 | 14. 56 26 47 48<br>14. 90 - 26 25 16<br>14. 90 - 26 25 16<br>15. 90 - 26 25 16<br>15. 90 - 26 25 16<br>15. 90 - 26 25                                                                                | Hold         Data           HUD         Data           HUD         Data <td>9 403 (0.044)<br/>9 503 (0.044)<br/>9 503 (0.044)<br/>9 503 (0.045)<br/>9 503 (0.045)<br/>9 503 (0.055)<br/>9 503 (0.055)<br/>9 503</td> | 9 403 (0.044)<br>9 503 (0.044)<br>9 503 (0.044)<br>9 503 (0.045)<br>9 503 (0.045)<br>9 503 (0.055)<br>9 503 (0.055)<br>9 503 |
|                                                                                                    |                  |                                               |                                                                         | 14. 50 26 5 56<br>15. 50 20 5 10<br>16. 50 20 5 10<br>16. 50 20 5 10<br>16. 50 20 5 10<br>16. 50 20 5 10<br>16. 50 20 5 10<br>16. 50 20 5 10<br>16. 50 20 5 10<br>16. 50 20 5 10<br>16. 50 20 5 10<br>16. 50 20 5 10                                                                                                    | H45 H45<br>H45 H45<br>H45 H45<br>H45 H45<br>H55 H4<br>H55 H4<br>H55 H55 H4<br>H55 H4<br>H55 H4<br>H55 H55 H4<br>H55 H4<br>H55 H55 H4<br>H55 H55 H4<br>H55 H55 H4<br>H55 H55 H4<br>H55 H55 H4<br>H55 H55 H4<br>H55 H55 H4<br>H55 H55 H4<br>H55 H55 H55 H4<br>H55 H55 H55 H55 H4<br>H55 H55 H55 H55 H55 H55 H55 H55 H55 H55                                                                                                    | N 2010         NUME 20           N 2010         NUME 20           N 2010         NUME 20           N 2010         NUME 20           N 2010         NUME 20           N 2010         NUME 20           N 2010         NUME 20           N 2010         NUME 20           N 2010         NUME 20           N 2010         NUME 20           N 2010         NUME 20           N 2010         NUME 20           N 2010         NUME 20           N 2010         NUME 20                                                                                                    |
|                                                                                                    |                  |                                               |                                                                         | 14. 50 26.0 ab<br>15. 40 20.0 ab<br>16. 40 40.5 ab<br>16. 40 20.0 ab<br>16. 40 20.0 ab                                       | Heli Hali<br>Hali Hali<br>Hali Hali Hali<br>Hali Hali Hali<br>Hali Hali Hali<br>Hali Hali Hali<br>Hali Hali Hali Hali Hali Hali Hali Hali                                                                                                    | <ul> <li>※ 出版 (おうくぶ)</li> <li>※ 出版 (おうくぶ)</li> <li>※ 出版 (おうくぶ)</li> <li>※ 出版 (おおしぶ)</li> <li>※ 出版 (おおしぶ)</li> <li>※ 出版 (おおしぶ)</li> <li>※ 出版 (おおしぶ)</li> <li>※ 出版 (おおしぶ)</li> <li>※ 出版 (おおしぶ)</li> <li>※ 出版 (およしぶ)</li> <li>※ 出版 (およしぶ)</li> <li>※ 出版 (およしぶ)</li> <li>※ 出版 (およしぶ)</li> <li>※ 出版 (およしぶ)</li> </ul>                                                                                                    |

This concludes this presentation. For more information or comments, please contact as at customers@netflexity.com

# 2.10.3 Scheduling daily reports email in Qflex

It's been asked many times before so we decided to post a quick guide to make it easier for everyone to schedule daily report generation and notification.

First, make sure you have saved reports. Best way is to select hourly range so the report is relative.

| localhost:8881/QFLEX/displayQmanagersSta                                                                                                    | itsReport.do                                                                                                    |       |
|----------------------------------------------------------------------------------------------------|----------------------------------------------------------------------------------------------------|-------|
| Q <sub>flex</sub>                                                                                                    | ••••••••••••••••••••••••••••••••••••••                                                                                                    | Qflex |
| Home   Logout<br>Resources<br>Queue Managers<br>Brokers<br>Applications                                                                                                    | Queue Managers Statistics Report       By Date/Time       Starting from       Hours       Minutes       00 +       01 +                                                                                              |       |
| <ul> <li>Applications</li> <li>Reports</li> <li>Applications</li> <li>Queue Managers</li> <li>Queues</li> <li>Websphere Broker</li> <li>Node</li> <li>Flow</li> <li>Schedule Percet</li> </ul> | Until       Hours       Minutes         00 ‡       01 ‡         By Interval       Minutes         Hours       Minutes         23 ‡       59 ‡         Generate Report       Click Generate Report to display report. |       |
| Problem Management                                                                                                    | Report and Save         Click to save report with name:         My Daily Report                                                                                                    |       |
| Utilities     Operations     Console                                                                                                    |                                                                                                    |       |
| Options                                                                                                    |                                                                                                    |       |

![](_page_151_Figure_6.jpeg)

Next, create polling policy. The one in the example will trigger at 8AM every day.

![](_page_152_Picture_0.jpeg)

Create schedule (cron expression) in Qflex

### Finally, store report schedule.

localhost:8881/QFLEX/displayReportSchedules.do

| Q <sub>flex</sub>                                          | • •<br>• •                                                                          |                                                            |                 | Qfle                   | x for Business users | Logou |
|------------------------------------------------------------|-------------------------------------------------------------------------------------|------------------------------------------------------------|-----------------|------------------------|----------------------|-------|
| Home   Logout                                              | Schedule Report Generat                                                             | ion                                                        |                 |                        |                      |       |
| Queue Managers     Brokers     Applications                | Reports<br>My Daily Report \$<br>e-mails                                            | Policies<br>Every 5 minutes \$                             |                 |                        |                      |       |
| Reports     Applications     Queue Managers     Oueues     | youremail@example.com                                                               | chedule to schedule report sending                         |                 |                        |                      |       |
| Websphere Broker Node Flow Schedule Report                 | Scheduled Reports List                                                              |                                                            | use             | as substring + on colu | mn Reports +         | .0, 2 |
| + Problem Management                                       | Reports<br>My Daily Report                                                          | e<br>Every day at 8AM                                      | Polling Polices | ⇔<br>vouremal@sa       | E-mail list          |       |
| + Utilities                                                | Check/Uncheck All                                                                   |                                                            |                 |                        |                      |       |
| Operations Console                                         | Generate Now         Click Generate           Delete         Click Delete to remove | e Now to generate and send report<br>e selected Schedules. | :(s).           |                        |                      |       |
| Options SMTP SNMP LDAP                                     |                                                                                     |                                                            |                 |                        |                      |       |
| <ul> <li>Data Collection</li> <li>Data Archival</li> </ul> |                                                                                     |                                                            |                 |                        |                      |       |

### Store report schedule in Qflex

# 2.10.4 Monitoring Websphere MQ configuration changes

Qflex offers a handy utility, which acts as a version control system of your Websphere MQ infrastructure. It tracks all the changes made to Queue Manager, Queue, Channel and Topic configuration and preserves it in a local database. Undesired or not approved changes can be rolled back to previous state with a press of one button.

# To setup Websphere MQ configuration change management, you first need to enable configuration events on the Queue Manager that you are planning to monitor for changes.

| Control of Control of                                                                                                    | File Edit Window Help           |                       |                                 |
|----------------------------------------------------------------------------------------------------|---------------------------------|-----------------------|---------------------------------|
| Websprer MQ       Message Surce       Timestre         Image: Surce       Timestre         Image: Surce Surce       Timestre         Image: Timestre       Timestre         Image: Timestre       Timestre         Image: Timestre       Timestre         Image: Timestre       Timestre         Image: Timestre       Timestre         Image: Timestre       Timestre         Image: Timestre       Timestre         Image: Timestre       Timestre         Image: Timestre       Timestre<                                                                                                    | 🚾 MQ Explorer - Navigator 🕴     | 🤣 📄 🏺 🗖 🚩 Admini      | stration Log 🖾                  |
| Curve Managers<br>Curves<br>Conversion<br>Connections<br>Connections<br>Connecti                                                                                                    | IBM WebSphere MQ                | Messa                 | ge Source Timestar              |
| Image: Control in the second in the second in the secon                                                                                                    | 🗁 Queue Managers                |                       |                                 |
| BisMoDE   Projus   Projus <td>3 IB9QMGR</td> <td>8</td> <td>IB9QMG</td>                                                                                                    | 3 IB9QMGR                       | 8                     | IB9QMG                          |
| Greed<br>Greed<br>Gr | S IB9NODE                       |                       |                                 |
| <ul> <li>Extended</li> <li>Channels</li> <li>Channel Authentication Records</li> <li>Channel Authentication Records</li> <li>Channel Authentication Records</li> <li>Structures</li> <li>Structures</li> <li>Structures</li> <li>Authentication Information</li> <li>Communication Information</li> <li>Communication Information</li> <li>Communication Information</li> <li>Structures</li> <li>Structures</li> <li></li></ul>                                                                                                    | 🗁 Queues                        | General               | Evente                          |
| Subscriptions Subscriptions   Channel Channel   Subscriptions Subscriptions   Swirkers Swirkers   Swirkers Subscriptions   Communication Information Subscriptions   Communication Information Subscriptions   Subscriptions Subscriptions   Subscriptions Subscriptions   Subscriptions Subscriptions   Subscriptions Subscriptions   Subscriptions Subscriptions   Subscriptions Subscriptions   Subscriptions Channel   Subscriptions Subscriptions   Subscriptions Channel   Subscriptions Subscriptions   Subscriptions Channel   Subscriptions Channel   Subscripti                                                                                                    | 🗁 Topics                        | Extended              | Lvents                          |
| Channels Cluster   Channel Authentication Records   Statianel Authentication Records   Stricts   Services   Authentication Information   Communication Information   Channels   Stricts   Stricts   Stricts   Communication Information   Communication Information   Stricts   Stricts   Communication Information   Communication Information   Stricts   Stricts <td>🗁 Subscriptions</td> <td>Exits</td> <td></td>                                                                                                    | 🗁 Subscriptions                 | Exits                 |                                 |
| Channel Authentication Records          Channel Authentication Records       Inhibit events:         Channel Authentication Information       Satistics         Communication Information       Communication Information         Communication Information       Communication Information         Subscriptions       Authentication Information         Subscriptions       Channels         Conscriptions       Communication Information         Conscriptions       Channels         Conscriptions       Channels         Conscriptions       Channels         Communication Information       Communication Information         Communication Information       Communication Information         Communication Information       Communication Information         Communication Information       Communication Information         Communication Information       Communication Information         Communication Information       Communication Information         Struct Definition Repositories       Misin Subscription         Missing Channels       Sile rents:         Communication Information       Communication Information         Social Entition Repositories       Sile rents:         Missing Channels       Communication Information         Missing Channels       Communication Inform                                                                                                    | 🗁 Channels                      | Cluster               | Authority events:               |
| <ul> <li>Channel Authentication Records</li> <li>Services</li> <li>Services</li> <li>Communication Information</li> <li>Communication Information</li> <li>Channels</li> <li>Channels</li> <li>Channels</li> <li>Channels</li> <li>Channels</li> <li>Channels</li> <li>Channels</li> <li>Communication Information</li> <li>Communication Information</li> <li>Channels</li> <li>Channels</li> <li>Channels</li> <li>Channels</li> <li>Communication Information</li> <li>Communication Information</li> <li>Communication Information</li> <li>Communication Information</li> <li>Communication Information</li> <li>Communication Information</li> <li>Communication Information</li> <li>Communication Information</li> <li>Communication Information</li> <li>Communication Information</li> <li>Services Definitions</li> <li>Services Definitions Repositories</li> <li>Services Definition Repositories</li> <li>Services Definition Repositories</li> <li>Services Definition Repositories</li> <li>Service Definition Repositories</li> <li>Service Definition Repositories</li> <li>Services Definition Repositories</li> <li>Service Definition Repositories</li> <li>Service Definition Repositories</li> <li>Service Definition Repositories</li> <li>Service Definition Repositories</li> <li>Service Definition Repositories</li> <li>Service Definition Repositories</li> <li>Service Definition Repositories</li> <li>Service Definition Repositories</li> <li>Service Definition Repositories</li></ul>                                                                                                    | Client Connections              | Repository            | Inhibit events                  |
| Laterers   Process Definitions   Authentication Information   Communication Information   Communication Information   Communication Information   Communication Information   Subscriptions   Contames   Subscriptions   Communication Information   Communication Information <td>Channel Authentication Records</td> <td>Communication</td> <td>innon events.</td>                                                                                                    | Channel Authentication Records  | Communication         | innon events.                   |
| Survices<br>Namelias<br>Namelias<br>Communication Information<br>Communication Information<br>Communication Information<br>Consumication Information<br>Consumication Information<br>Consumication Information<br>Consumication Information<br>Communication Information<br>Communication Repositories<br>Comfiguration Nodes<br>Configuration Nodes<br>Configuration Nodes<br>Communication Repositories<br>Configuration Nodes<br>Communication Repositories<br>Configuration Nodes<br>Configuration Nodes<br>Configuration Nodes<br>Communication Repositories<br>Configuration Nodes<br>Configuration Nodes<br>Configuration                                                                                                    | 🗁 Listeners                     | Events                | Local events:                   |
| <ul> <li>Process Definitions</li> <li>Authentication Information</li> <li>Queues</li> <li>Subscriptions</li> <li>Subscriptions</li> <li>S</li></ul>                                                                                                    | 🗁 Services                      | SSL                   |                                 |
| <ul> <li>Manelistis</li> <li>Authentication Information</li> <li>Communication Information</li> <li>Communication Information</li> <li>Commande vents:</li> <li>Connels</li> <li>Connels</li> <li>Services</li> <li>Services</li> <li>Manelistis</li> <li>Authentication Information</li> <li>Communication Information</li> <li>Communication Information</li> <li>Communication Information</li> <li>Communication Information</li> <li>Communication Information</li> <li>Communication Information</li> <li>Communication Information</li> <li>Communication Information</li> <li>Communication Information</li> <li>Communication Information</li> <li>Service Definition Repositories</li> <li>Installable Services</li> <li>Service Definition Repositories</li> <li>Installable Services</li> <li>Service Definition Repositories</li> <li>Installable Services</li> <li>Service Definition Repositories</li> <li>Installable Services</li> <li>Service Definition Repositories</li> <li>Installable Services</li> <li>Service Definition Repositories</li> <li>Installable Services</li> <li>Service Definition Repositories</li> <li>Installable Services</li> <li>Service Definition Repositories</li> <li>Installable Services</li> <li>Service Definition Repositories</li> <li>Installable Services</li> <li>Service Definition Repositories</li> <li>Installable Services</li> <li>Service Definition Repositories</li> <li>Installable Services</li> <li>Service Definition Repositories</li> <li>Installable Services</li> <li>Service Definition Repositories</li> <li>Installable Services</li> <li>Service Definition Repositories</li> <li>Service Definition Repositories</li> <li>Service Definition Repositories</li> <li>Service Definition Repositories</li> <li>Service Definition Repositories</li> <li>Service Definition Service</li> <li>Service Definition Service</li> <li>Service Definition Service</li> <li>Service Definition Service</li> <li>Service Definition Service</li> <li>Service Definition Service</li> <li>Service Definition Service</li> <li>Service Definition Service<td>Process Definitions</td><td>Statistics</td><td>Remote events:</td></li></ul>                                                                                                    | Process Definitions             | Statistics            | Remote events:                  |
| ▲ Authentication Information       Statistics monitoring       Statistics monitoring         ▲ Queues       Communication Information       Performance events:         ▲ Subscriptions       Statistics monitoring       Communication         ▲ Distenses       Services       Communication Information       Communication Information         ▲ Outhentication Information       Communication Information       Communication Information       Statistics monitoring       Statistics monitoring         ▲ Muthentication Information       Communication Information       Communication Information       Communication Information         ● Some Manage Chile Transfe       Statistics monitoring       Statistics monitoring       Communication Provide avents:         ● Managed File Transfe       Synthetics       Configuration events:       Configuration events:         ● Managed File Transfe       Synthetics       Configuration events:       Configuration events:         ● Managed File Transfe       Synthetics       Configuration events:       Configuration events:         ● Managed File Transfe       Synthetics       Configuration events:       Configuration events:         ● Managed File Transfe       Synthetics       Configuration events:       Configuration events:         ● Managed File Transfe       Synthetics       Configuration events:       Configuration even                                                                                                    | 🗁 Namelists                     | Online monitoring     |                                 |
| <ul> <li>Communication Information</li> <li>Comval</li> <li>Queues</li> <li>Subscriptions</li> <li>Channels</li> <li>Services</li> <li>Services</li> <li>Authentication Information</li> <li>Comvandation Information</li> <li>Comvandation Information</li> <li>Comvandation Information</li> <li>Comvandation Information</li> <li>Service Definition Repositories</li> <li>Integration Nodes</li> <li>Bar Files</li> </ul>                                                                                                    | Authentication Information      | Statistics monitoring | Start and stop events:          |
| Image: Control of Control of Contro                                                                                                    | Communication Information       | Accounting monitoring |                                 |
| <ul> <li>Queues</li> <li>Topics</li> <li>Subscriptions</li> <li>Channels</li> <li>Statenes</li> <li>Services</li> <li>Process Definitions</li> <li>Authentication Information</li> <li>Communication Information</li> <li>Queue Manager Clusters</li> <li>Mnsager file Transfer</li> <li>Service Definitions Repositories</li> <li>Manager Files</li> <li>Authenties Repositories</li> <li>Ber Files</li> <li>A and events:</li> <li>Channel auto definition events:</li> <li>Configuration events:</li> <li>Configuration events:</li> <li>Co</li></ul>                                                                                                    | M QM02                          | Log                   | Performance events:             |
| <ul> <li>Topics</li> <li>Subscriptions</li> <li>Channels</li> <li>Listenes</li> <li>Services</li> <li>Process Definitions</li> <li>Authentication Information</li> <li>Communication Information</li> <li>Communication Information</li> <li>Services</li> <li>Managed Filt Transfer</li> <li>Services</li> <li>Bar Files</li> <li>Communication Information</li> <li>Communication Information</li> <li>Communication Information</li> <li>Communication Information</li> <li>Communication Information</li> <li>Communication Information</li> <li>Communication Information</li> <li>Communication Information</li> <li>Communication Information</li> <li>Services</li> <li>Bar Files</li> <li>Communication Information</li> <li>Communication Information</li> <li>Communication Information</li> <li>Communication Information</li> <li>Communication Information</li> <li>Communication Information</li> <li>Communication Information</li> <li>Communication Information</li> <li>Communication Information</li> <li>Commun</li></ul>                                                                                                    | 🗁 Queues                        | XA resource managers  | C                               |
| <ul> <li>Subscriptions</li> <li>Channels</li> <li>Listeners</li> <li>Services</li> <li>Namelists</li> <li>Authentication Information</li> <li>Communication Information</li> <li>Communication Information</li> <li>Communication Information</li> <li>Service Definitions Repositories</li> <li>Integration Nodes</li> <li>B ar Files</li> <li>Channels</li> <li>Channels</li> <li>Channel events:</li> <li>Channel auto definition events:</li> <li>Subscribe</li> <li>Channels</li> <li>Channel events:</li> <li>Channel auto definition events:</li> <li>Service Definition Repositories</li> <li>Integration Nodes</li> <li>B ar Files</li> <li>Channels</li> <li>Channels</li> <li>Channels</li> <li>Channel events:</li> <li>Channels</li> <li>Channel events:</li> <li>Service Definition Repositories</li> <li>Integration Nodes</li> <li>B ar Files</li> <li>Channels</li> <li>Channels</li> <li>Channels</li> <li>Channels</li> <li>Channels</li> <li>Channels</li> <li>Channel events:</li> <li>Channels</li> <li>Channels</li> <li>Channels</li> <li>Channels</li> <li>Channels</li> <li>Channels</li> <li>Channels</li> <li>Channels</li> <li>Channels</li> <li>Channels</li> <li>Channels</li> <li>Channels</li> <li>Channels</li> <li>Channels</li> <li>Channels</li> <li>Service Definition Information</li> <li>Service Definition Repositories</li> <li>Integration Nodes</li> <li>B ar Files</li> </ul>                                                                                                    | 🗁 Topics                        | Installable services  | Command events:                 |
| <ul> <li>Channels</li> <li>Channel auto definition events:</li> <li>Services</li> <li>Process Definitions</li> <li>Authentication Information</li> <li>Communication Information</li> <li>Communication Information</li> <li>Communication Information</li> <li>Communication Information</li> <li>Service Definition Repositories</li> <li>Integration Nodes</li> <li>Bar Files</li> </ul>                                                                                                    | Subscriptions                   | Channels              | Chappel events                  |
| <ul> <li>Listenes</li> <li>Services</li> <li>Process Definitions</li> <li>Namelists</li> <li>Authenticiation Information</li> <li>Communication Information</li> <li>Course Managed File Transfer</li> <li>Service Definition Repositories</li> <li>Managed Files</li> <li>Bar Files</li> <li>List updated: TROX:X2</li> </ul>                                                                                                    | 🗁 Channels                      | TCP                   | channel events.                 |
| <ul> <li>Services</li> <li>Process Definitions</li> <li>Namelists</li> <li>Authentication Information</li> <li>Communication Information</li> <li>Communication Information</li> <li>Constructed Pointon Repositories</li> <li>Integration Nodes</li> <li>Bar Files</li> </ul>                                                                                                    | 🗁 Listeners                     | LU6.2                 | Channel auto definition events: |
| <ul> <li>Process Definitions</li> <li>Namelists</li> <li>Authentication Information</li> <li>Communication Information</li> <li>Queue Manager Clusters</li> <li>Managed File Transfer</li> <li>Service Definition Repositories</li> <li>Integration Nodes</li> <li>Bar Files</li> </ul>                                                                                                    | Services                        | NetBIOS               |                                 |
| Authentication Information Communication Information Queue Manager Clusters MA daministered Objects Service Definition Repositories The far Files Publish/Subscribe Legger events: Configuration events: Configuration events:                                                                                                    | Process Definitions             | SPX                   | SSL events:                     |
| <ul> <li></li></ul>                                                                                                    | 🗁 Namelists                     | Publish/Subscribe     |                                 |
| Communication Information   Queue Manager Clusters   MS Administered Objects   Managed File Transfer   Service Definition Repositories   Bar Files     Configuration events:     Configuration events:     Configuration events:                                                                                                    | Authentication Information      |                       | Logger events:                  |
| <ul> <li>Queue Manager Clusters</li> <li>JMS Administered Objects</li> <li>Service Definition Repositories</li> <li>Integration Nodes</li> <li>Bar Files</li> </ul>                                                                                                    | Communication Information       |                       | Configuration events:           |
| <ul> <li>➢ JMS Administered Objects</li> <li>➢ Managed File Transfer</li> <li>➢ Service Definition Repositories</li> <li>➢ Integration Nodes</li> <li>➢ Bar Files</li> </ul>                                                                                                    | Queue Manager Clusters          |                       |                                 |
| Managed File Transfer Service Definition Repositories Integration Nodes Image: Bar Files                                                                                                    | JMS Administered Objects        |                       |                                 |
| Service Definition Repositories<br>Integration Nodes<br>Bar Files<br>Last updated: 18:02:32                                                                                                    | Managed File Transfer           |                       |                                 |
| Regration Nodes<br>Bar Files                                                                                                    | Service Definition Repositories |                       |                                 |
| Bar Files                                                                                                    | ate Integration Nodes           |                       |                                 |
|                                                                                                    | 📇 Bar Files                     |                       |                                 |
|                                                                                                    |                                 |                       |                                 |
|                                                                                                    |                                 |                       |                                 |
|                                                                                                    |                                 |                       |                                 |
|                                                                                                    |                                 |                       |                                 |
|                                                                                                    |                                 |                       |                                 |
|                                                                                                    |                                 |                       |                                 |
|                                                                                                    |                                 |                       |                                 |
|                                                                                                    |                                 |                       |                                 |
| Image: Contract of the second second seco                                                                                                    |                                 |                       |                                 |
| Image: Contract of the second second seco                                                                                                    |                                 |                       |                                 |
| Image: Control of the second second secon                                                                                                    |                                 |                       |                                 |
| Image: Control of the second second secon                                                                                                    |                                 |                       |                                 |
| (?)                                                                                                    |                                 |                       |                                 |
| Last updated: 1000:02                                                                                                    |                                 |                       | 1                               |
| Last updated: 1000302                                                                                                    |                                 |                       |                                 |
| Last updated: 1000302                                                                                                    |                                 | (?)                   |                                 |
| Last úpdated: 10:00:02                                                                                                    |                                 |                       |                                 |
|                                                                                                    |                                 | Last up               | dated: 10:03:52                 |

Once change events are enabled, you can setup configuration event change collection in Qflex. See below for details.

# Cflex

| Home   Logout                          | Configuration Change Log for (No name)  |
|----------------------------------------|-----------------------------------------|
|                                        | Queue Managers                          |
| Resources                              | 🖻 🛅 IB9QMGR - 1.1                       |
| Queue Managers                         | 🕀 🛃 Queues                              |
| Brokers                                | 🖓 🛱 🏊 QUEUE.OUT - 1.1                   |
| Applications                           | QUEUE.OUT - 1.1.0                       |
|                                        | QUEUE.OUT - 1.1.1 [Administrato]        |
| _                                      | SYSTEM, ADMIN, ACCOUNTING, QUEUE - 1.1  |
| Reports                                | SYSTEM.ADMIN.ACTIVITY.QUEUE - 1.1       |
| Applications                           | SYSTEM.ADMIN.CHANNEL.EVENT - 1.1        |
| Queue Managers                         | SYSTEM.ADMIN.COMMAND.EVENT - 1.1        |
| Queues                                 | SYSTEM.ADMIN.COMMAND.QUEUE - 1.1        |
| Websphere Broker                       | SYSTEM.ADMIN.CONFIG.EVENT - 1.1         |
| Schedule Report                        | SYSTEM.ADMIN.LOGGER.EVENT - 1.1         |
|                                        | SYSTEM.ADMIN.PERFM.EVENT - 1.1          |
|                                        | SYSTEM.ADMIN.PUBSUB.EVENT - 1.1         |
| <ul> <li>Problem Management</li> </ul> | SYSTEM.ADMIN.QMGR.EVENT - 1.1           |
|                                        | SYSTEM.ADMIN.STATISTICS.QUEUE - 1.1     |
|                                        | SYSTEM.ADMIN.TRACE.ACTIVITY.QUEUE - 1.1 |
| ⊥ Utilities                            | SYSTEM.ADMIN.TRACE.ROUTE.QUEUE - 1.1    |
|                                        | SYSTEM.AUTH.DATA.QUEUE - 1.1            |
|                                        | SYSTEM.BROKER.ADAPTER.FAILED - 1.1      |
| Operations                             | SYSTEM.BROKER.ADAPTER.INPROGRESS - 1.1  |
|                                        | SYSTEM.BROKER.ADAPTER.NEW - 1.1         |
|                                        | SYSTEM.BROKER.ADAPTER.PROCESSED - 1.1   |
| Options                                | SYSTEM.BROKER.ADAPTER.UNKNOWN - 1.1     |
| - SMIP                                 | SYSTEM.BROKER.ADMIN.QUEUE - 1.1         |
| - SNMP                                 | SYSTEM.BROKER.ADMIN.REPLYTODM - 1.1     |
| - LDAP                                 | SYSTEM.BROKER.ADMIN.STREAM - 1.1        |
| Data Collection                        | SYSTEM.BROKER.AGGR.CONTROL - 1.1        |
| Data Archival                          | SYSTEM.BROKER.AGGR.REPLY - 1.1          |
| - Poling Policies                      | SYSTEM.BROKER.AGGR.REQUEST - 1.1        |
| Alert Cleanup Policies                 | SYSTEM.BROKER.AGGR.TIMEOUT - 1.1        |
| Pessage Cleanup Policies               | SYSTEM.BROKER.AGGR.UNKNOWN - 1.1        |
| Recovery Actions                       | SYSTEM.BROKER.AUTH - 1.1                |
| Broker Subscriptions                   | SYSTEM.BROKER.CONTROL.QUEUE - 1.1       |
| Broker Compressions                    | SYSTEM.BROKER.DC.AUTH - 1.1             |
| Security                               | SYSTEM.BROKER.DC.BACKOUT - 1.1          |
| Export                                 | SYSTEM.BROKER.DC.RECORD - 1.1           |

# Chapter 3. For business users

The following chapter shows how to operate and configure QFLEX for Business users.

# 3.1 Dashboard

This section shows how to use the following dashboard settings - Application Alerts and Message Distribution.

# **3.1.1 Application Alerts**

To see distribution of Alerts in Application click on Dashboard and select from expanded menu application alerts:

![](_page_155_Picture_5.jpeg)

In the opened *Current Application Alerts* page you will see a graph with visual legend showing 4 types of alerts with different color: Failures, Problems, Warnings, Infos:

| U.,                         |                                  |    | N 1 1    |
|-----------------------------|----------------------------------|----|----------|
| the segment segment         |                                  |    |          |
|                             |                                  |    |          |
| 1-1-1-1 F-                  |                                  |    |          |
|                             |                                  |    |          |
|                             |                                  |    |          |
| ~                           |                                  |    |          |
|                             |                                  |    |          |
|                             |                                  |    |          |
|                             |                                  |    |          |
| approximation of the second |                                  |    |          |
|                             |                                  |    |          |
|                             |                                  |    |          |
|                             |                                  |    |          |
|                             |                                  |    |          |
|                             |                                  |    |          |
| -                           |                                  |    |          |
|                             |                                  |    |          |
|                             |                                  |    |          |
|                             |                                  |    |          |
|                             |                                  |    |          |
|                             |                                  |    |          |
|                             |                                  |    |          |
|                             |                                  |    |          |
| h mit i                     |                                  |    |          |
|                             |                                  |    |          |
|                             |                                  |    |          |
|                             | 11616                            |    |          |
|                             |                                  |    |          |
|                             | Contraction of the second second |    |          |
| 1.000 11.0                  |                                  |    |          |
|                             |                                  |    |          |
| ·                           | - x #                            |    |          |
| ·····                       |                                  | -t | · · ·    |
|                             | · · · · ·                        |    |          |
| 1                           |                                  |    | 2 MM 1 2 |
|                             |                                  |    |          |
|                             |                                  |    |          |
|                             |                                  |    |          |
|                             |                                  |    |          |
|                             |                                  |    |          |
| 4                           | -                                |    |          |
|                             |                                  |    |          |

Alerts are generated by monitors that watch over observance of certain conditions (see details in QFLEX documentation).

Types of Alerts correspond to types of monitors.

### 3.1.1.1 Display and sorting options

By clicking on *Chart* or *Table* in the top right corner you can switch display mode from graph to table:

| $Q_{flex}$                         |                                 |               |                 |                     |
|------------------------------------|---------------------------------|---------------|-----------------|---------------------|
| dashboard i 🖛 application i 🖛 topo | logy                            |               |                 |                     |
|                                    |                                 |               |                 |                     |
|                                    |                                 |               |                 |                     |
| Current Application Alerts         | G                               |               |                 |                     |
|                                    |                                 |               |                 |                     |
| Application Name                   |                                 |               |                 |                     |
|                                    |                                 |               | Failures        |                     |
| APP                                |                                 |               | 0               |                     |
| Application One                    |                                 |               | 0               |                     |
| Application Three                  |                                 |               | 0               |                     |
| Application Two                    |                                 |               | 0               |                     |
| MobileVideoCloud                   |                                 |               | 0               |                     |
| Test application 1                 |                                 |               | 0               |                     |
|                                    |                                 | '             |                 |                     |
| Existing Alerts                    |                                 |               |                 |                     |
| Application: All                   |                                 |               |                 |                     |
| Search:                            | Show 10 - eptries Open.         | alerts only   | ülert ager jüll | -                   |
|                                    |                                 | 10105 01117 — |                 |                     |
| Alert Name                         | Alert Message                   |               | Alert Status    |                     |
|                                    |                                 |               | No da           | ta avaliable in tat |
| Showing 0 to 0 of 0 entries        |                                 |               |                 |                     |
|                                    |                                 |               |                 |                     |
|                                    |                                 |               |                 |                     |
|                                    |                                 |               |                 |                     |
|                                    |                                 |               |                 |                     |
|                                    |                                 |               |                 |                     |
|                                    |                                 |               |                 |                     |
| Check New Assigned Resolved        | Change selected to New Assigned | Resolved Save |                 |                     |

Table display mode offers more detailed information. It can be also used as filter for sorting data from the lower table *Existing Alerts* which displays the last 1500 (maximum) existing alerts:

| Q <sub>flex</sub>                 |                                 |                       |                |                    |
|-----------------------------------|---------------------------------|-----------------------|----------------|--------------------|
| dashboard i - application i - top | ology                           |                       |                |                    |
|                                   |                                 |                       |                |                    |
|                                   |                                 |                       |                |                    |
| Current Application Alert         | S                               |                       |                |                    |
|                                   |                                 |                       |                |                    |
| Application Name                  |                                 |                       | Eailures       |                    |
| APP                               |                                 |                       | 0              |                    |
| Application One                   |                                 |                       | 0              |                    |
| Application Three                 |                                 |                       | 0              |                    |
| Application Two                   |                                 |                       | 0              |                    |
| MobileVideoCloud                  |                                 |                       | 0              |                    |
| Test application 1                |                                 |                       | 0              |                    |
|                                   |                                 | I                     |                | 1                  |
| Existing Alerts                   |                                 |                       |                |                    |
| Application: All                  |                                 |                       |                |                    |
| Search:                           | Show 10 - entries               | Open alerts only 📕    | Alert age: All | •                  |
| Alert Name                        | Alert Messao                    | e                     | Alert Status   | _                  |
|                                   | ,                               | -                     | No da          | ta available in ta |
| Showing 0 to 0 of 0 entries       |                                 |                       |                |                    |
| Showing o to o or o charles       |                                 |                       |                |                    |
|                                   |                                 |                       |                |                    |
|                                   |                                 |                       |                |                    |
|                                   |                                 |                       |                |                    |
|                                   |                                 |                       |                |                    |
|                                   |                                 |                       |                |                    |
|                                   |                                 |                       | 1              |                    |
| Check New Assigned Resolved       | Change selected to <u>New</u> A | ssigned Resolved Save | ]              |                    |

Current filter status is shown on the top of the table:

| Application: | All |
|--------------|-----|
| Alert type:  | All |

You can sort data of the lower table by clicking on cells of the upper table (as well as column and row headers). Click on **Show All Alerts** in the right corner to reset the filter:

| 4 <sub>lex</sub>                            |                          |                       |                |                     |
|---------------------------------------------|--------------------------|-----------------------|----------------|---------------------|
| ashboard i <del>-</del> application i - top | ology                    |                       |                |                     |
|                                             |                          |                       |                |                     |
|                                             |                          |                       |                |                     |
| Current Application Alert                   | s ———                    |                       |                |                     |
|                                             |                          |                       |                |                     |
| Application Name                            |                          |                       | <b>-</b> - 1   |                     |
| - ADD                                       |                          |                       | Failures       |                     |
|                                             |                          |                       | U              |                     |
| Application One                             |                          |                       | 0              |                     |
| Application Three                           |                          |                       | 0              |                     |
| Application Two                             |                          |                       | 0              |                     |
| MobileVideoCloud                            |                          |                       | 0              |                     |
| Test application 1                          |                          |                       | 0              |                     |
| To dettine a la la sete                     |                          |                       |                |                     |
| Existing Alerts                             |                          |                       |                |                     |
| Application: All<br>Alert type: All         |                          |                       |                |                     |
| Search:                                     | Show 10 💌 entries        | Open alerts only 📕    | Alert age: All | •                   |
| 📕 📤 Alert Name                              | Alert Messag             | e                     | Alert Status   |                     |
|                                             |                          |                       | No dai         | ta available in tal |
| Showing 0 to 0 of 0 entries                 |                          |                       |                |                     |
|                                             |                          |                       |                |                     |
|                                             |                          |                       |                |                     |
|                                             |                          |                       |                |                     |
|                                             |                          |                       |                |                     |
|                                             |                          |                       |                |                     |
|                                             |                          |                       |                |                     |
|                                             |                          |                       |                |                     |
| Check New Assigned Resolved                 | Change selected to New A | ssigned Resolved Save | ]              |                     |

Additional filters:

Open Alerts Only - shows only Alerts with empty Ended field (i.e. not completed).

Alerts Age - shows all/for the last 24 hours.

### 3.1.1.2 Other options

The webpage is automatically updated each 3 minutes. Click on the time counter to update it manually:

| ( | <b>}</b><br>₄lex                  |                          |                  |         |                  |                     |
|---|-----------------------------------|--------------------------|------------------|---------|------------------|---------------------|
| d | ashboard i - application i - topo | ology                    |                  |         |                  |                     |
|   |                                   |                          |                  |         |                  |                     |
|   |                                   |                          |                  |         |                  |                     |
|   | Current Application Alert         | S                        |                  |         |                  |                     |
|   |                                   |                          |                  |         |                  |                     |
|   | Application Name                  |                          |                  |         |                  | 1                   |
|   |                                   |                          |                  |         | Failures         |                     |
|   | APP                               |                          |                  |         | 0                |                     |
|   | Application One                   |                          |                  |         | 0                |                     |
|   | Application Three                 |                          |                  |         | 0                |                     |
|   | Application Two                   |                          |                  |         | 0                |                     |
|   | MobileVideoCloud                  |                          |                  |         | 0                |                     |
|   | Test application 1                |                          |                  |         | 0                |                     |
|   |                                   |                          | I                |         |                  | 1                   |
|   | Existing Alerts                   |                          |                  |         |                  |                     |
|   | Application: All                  |                          |                  |         |                  |                     |
|   | Alert type: All                   | chan to achieve          | On an alasta and |         | Alash and All    |                     |
|   | Search: J                         |                          | Open alerts on   | y 🗖     | Alert age:   All | •                   |
|   | 🔲 🔷 Alert Name                    | Alert Messag             | e                |         | Alert Status     |                     |
|   |                                   |                          |                  |         | No da            | ta available in tal |
|   | Showing 0 to 0 of 0 entries       |                          |                  |         |                  |                     |
|   |                                   |                          |                  |         |                  |                     |
|   |                                   |                          |                  |         |                  |                     |
|   |                                   |                          |                  |         |                  |                     |
|   |                                   |                          |                  |         |                  |                     |
|   |                                   |                          |                  |         |                  |                     |
|   |                                   |                          |                  |         |                  |                     |
|   |                                   |                          |                  |         |                  |                     |
|   | Check New Assigned Resolved       | Change selected to New 4 | ssigned Resolv   | ed Save |                  |                     |

You can change status of Alert (Each new Alert has New status) for single items by selecting necessary status from radio buttons (*New, Assigned, Resolved*):

| ~                                  |                               |                  |                |                     |
|------------------------------------|-------------------------------|------------------|----------------|---------------------|
| Q <sub>flex</sub>                  |                               |                  |                |                     |
| dashboard i - application i - topo | blogy                         |                  |                |                     |
|                                    |                               |                  |                |                     |
|                                    |                               |                  |                |                     |
| Current Application Alerts         |                               |                  |                |                     |
|                                    | -                             |                  |                |                     |
| Application Name                   |                               |                  |                |                     |
| - ppicador ritano                  |                               |                  | E Failures     |                     |
| APP                                |                               |                  | 0              |                     |
| Application One                    |                               |                  | 0              |                     |
| Application Three                  |                               |                  | 0              |                     |
| Application Two                    |                               |                  | 0              |                     |
| MobileVideoCloud                   |                               |                  | 0              |                     |
| Test application 1                 |                               |                  | 0              |                     |
| Existing Alerts                    |                               |                  |                |                     |
|                                    |                               |                  |                |                     |
| Alert type: Al                     |                               |                  |                |                     |
| Search:                            | Show 10 💌 entries Ope         | en alerts only 🔳 | Alert age: All | •                   |
| 📕 📤 Alert Name                     | Alert Message                 |                  | Alert Status   |                     |
|                                    |                               |                  | No da          | ta available in tal |
| Showing 0 to 0 of 0 entries        |                               |                  |                |                     |
|                                    |                               |                  |                |                     |
|                                    |                               |                  |                |                     |
|                                    |                               |                  |                |                     |
|                                    |                               |                  |                |                     |
|                                    |                               |                  |                |                     |
|                                    |                               |                  |                |                     |
|                                    |                               |                  |                |                     |
| Check New Assigned Resolved        | Change selected to New Assign | ed Resolved Save |                |                     |

Checkbox in the beginning of the line will be automatically checked - after the form is sent only checked Alerts will be updated.

Use Check New/Assigned/Resolved buttons to select several items, in this case all Alerts with corresponding status will be selected.

To change selected lines use buttons Change selected to *New/Assigned/Resolved*. All selected Alerts will change their status depending on the pressed button.

Press Save button to store new settings.

To edit comment to an Alert double click on Alert Name or Comment cell and type in new data in appeared window.

# 3.1.2 Message Distribution

To see chart of message distribution for a specific Application over the last 24 hours click on **Dashboard** and select from expanded menu **messa** ge distribution:

| Q <sub>flex</sub>                      |  |
|----------------------------------------|--|
| dashboard i 🖛 application i 🖛 topology |  |
| application alerts                     |  |
| message distribution cha               |  |
| Current Application Alerts             |  |
|                                        |  |
|                                        |  |
|                                        |  |
|                                        |  |
| APP -                                  |  |

In the left part of the page you will see a graph in form of Pie Chart with legend, and in the right - explanatory table:

| dashboard i - application i - topology     |         |
|--------------------------------------------|---------|
|                                            |         |
|                                            |         |
|                                            |         |
| 24 Hour Messaging Application Distribution |         |
|                                            | Applica |
|                                            | APP     |
|                                            | Applica |
|                                            | Applica |
|                                            | Applica |
|                                            | Mobile  |
| No data available                          | Test ap |
|                                            | Total m |
|                                            |         |
|                                            |         |
|                                            |         |
|                                            |         |
|                                            |         |
|                                            |         |

The table shows exact number of messages, percentage to total number and total number of messages.

Message distribution page is automatically updated each 3 minutes. In the upper right corner there is a counter showing remaining time until the next update:

| dashboard 🖅 application 🖅 topology         |          |
|--------------------------------------------|----------|
|                                            |          |
|                                            |          |
|                                            |          |
| 24 Hour Messaging Application Distribution |          |
|                                            | Applicat |
|                                            | APP      |
|                                            | Applicat |
|                                            | Applicat |
|                                            | Applicat |
|                                            | MobileVi |
| No data available                          | Test app |
|                                            | Total me |
|                                            |          |
|                                            |          |
|                                            |          |
|                                            |          |
|                                            |          |

Click on the time counter to update it manually.

# **3.2 Application**

4lex

In this section you will see how to add and edit applications as well as how to view application data.

# 3.2.1 Adding New Application

Note This page is available only for Administrators.

1. To add new application go to *Application* and choose from dropdown menu +*Add Application*:

| $\mathbf{Q}_{flex}$                                                                               |                                                                                |
|---------------------------------------------------------------------------------------------------|--------------------------------------------------------------------------------|
| dashboard 🕴 🖛                                                                                     | application i - topolog                                                        |
| Applicat                                                                                          | APP<br>Application One                                                         |
| APP<br>Application One<br>Application Thr<br>Application Tw<br>MobileVideoClo<br>Test application | Application Three<br>Application Two<br>MobileVideoCloud<br>Test application 1 |
|                                                                                                   | + Add Application                                                              |

2. In the *Add New Application* page set the following application settings:

| Q <mark>flex</mark><br>dashboard i - application i - topology |                 |
|---------------------------------------------------------------|-----------------|
| Add Application                                               |                 |
| Add New Application                                           |                 |
| * Application Name * Application Type                         | Description     |
| Assigned Destinations                                         |                 |
| Search: Show 10 rentries                                      |                 |
| 📕 🔺 Queue Manager Name 🥚 Queue Name                           | Destination Typ |
| Showing 0 to 0 of 0 entries                                   |                 |
| Delete Click Delete to remove selected Destinations           |                 |
| Available Destinations                                        |                 |
| Save Application Click Save to save application settings.     |                 |

Application Name, Application Type - mandatory fields, Description (optional).

3. Click on *Available Destinations* to expand the table and add selected destinations first by checking them and then pressing *Assign* button in the top or bottom of the table:

| Assign Click Assign to add selected Destinations |                                                           |                  |                 |  |
|--------------------------------------------------|-----------------------------------------------------------|------------------|-----------------|--|
| Search:                                          |                                                           | Show 10  entries |                 |  |
|                                                  | Queue Manager Name                                        |                  | Queue Name      |  |
|                                                  | FP01                                                      |                  | 0U229E2R.J      |  |
|                                                  | FP01                                                      |                  | 12AEVVD.TEST.IN |  |
|                                                  | FP01                                                      |                  | 1J5E5R.TEST.IN  |  |
|                                                  | FP01                                                      |                  | 1RJHUD.TEST.IN  |  |
|                                                  | FP01                                                      |                  | 2SHG5G.TEST.IN  |  |
|                                                  | FP01                                                      |                  | 2Y0XKF.TEST.IN  |  |
|                                                  | FP01                                                      |                  | 5DG2XD.TEST.IN  |  |
|                                                  | FP01                                                      |                  | 6F5HZL.TEST.IN  |  |
|                                                  | FP01                                                      |                  | 7SEUGO.TEST.IN  |  |
|                                                  | FP01                                                      |                  | 8NHHR8.TEST.IN  |  |
| Showing 1                                        | 1 to 10 of 216 entries                                    |                  |                 |  |
| Assign Click Assign to add selected Destinations |                                                           |                  |                 |  |
|                                                  |                                                           |                  |                 |  |
|                                                  |                                                           |                  |                 |  |
|                                                  |                                                           |                  |                 |  |
| S                                                | Save Application Click Save to save application settings. |                  |                 |  |
|                                                  |                                                           |                  |                 |  |

4. After you press **Assign** button in the **Available Destinations** section you will see the Queue Manager assigned to your new application in the **Assigned Destinations** table:

| Q <sub>flex</sub>  | <ul> <li>application i </li> </ul> | y                          |                     |                  |
|--------------------|------------------------------------|----------------------------|---------------------|------------------|
| Add A              | oplication                         |                            |                     |                  |
| Add Ne             | w Application                      |                            |                     |                  |
| * Appli<br>Test aj | cation Name<br>oplication 4        | * Application Type<br>test | Description<br>test |                  |
| Assigne            | d Destinations ——                  |                            |                     |                  |
| Search:            |                                    | Show 10 💌 entries          |                     |                  |
|                    | Queue Manager Name                 | Queue Name                 |                     | Destination Type |
|                    | FP01                               | NWTY35.MISHA41             |                     | Queue            |
| Showing 1          | to 1 of 1 entries                  |                            |                     |                  |
| Delete             | Click Delete to remove selected    | Destinations               |                     |                  |

5. Press Save Application button to save new application settings:

| 4lex                                         |                            |                     |
|----------------------------------------------|----------------------------|---------------------|
|                                              | 19<br>1                    |                     |
| Add New Application                          |                            |                     |
| * Application Name<br>Test application 4     | * Application Type<br>test | Description<br>test |
| Assigned Destinations                        | Show 10 💌 entries          |                     |
| Queue Manager Name                           | Queue Name                 | Destination Type    |
| FP01                                         | NWTY35.MISHA41             | Queue               |
| Delete Click Delete to remove selecte        | d Destinations             |                     |
| <ul> <li>Available Destinations —</li> </ul> |                            |                     |
| Assign Click Assign to add selected [        | Destinations               |                     |
| Search:                                      | Show 10 💌 entries          |                     |
| 📕 🔺 Queue Manager Name                       |                            | Queue Name          |
| FP01                                         |                            | NWTY35.MISHA36      |
| FP01                                         |                            | NWTY35.TEST.IN      |
| FP01                                         |                            | O3XNOG.             |
| FP01                                         |                            | O3XNOGTEST7         |
| FP01                                         |                            | O3XNOG.O3XNOGTEST2  |
| FP01                                         |                            | O3XNOG.TEST3        |
| FP01                                         |                            | O3XNOG.TEST5        |
|                                              |                            |                     |

|           | FPU1                                                      | O3XNOG.1ES16 |  |  |  |  |
|-----------|-----------------------------------------------------------|--------------|--|--|--|--|
|           | FP01                                                      | O3XNOG.TEST7 |  |  |  |  |
| Showing 5 | 1 to 60 of 215 entries                                    |              |  |  |  |  |
| Assign    | Click Assign to add selected Destinations                 |              |  |  |  |  |
|           |                                                           |              |  |  |  |  |
|           |                                                           |              |  |  |  |  |
|           |                                                           |              |  |  |  |  |
| 5         | Save Application Click Save to save application settings. |              |  |  |  |  |
|           |                                                           |              |  |  |  |  |

# 3.2.2 Editing Application

Note
 This page is available only for Administrators.

1. To edit application settings go to Application and select from dropdown menu application you want to edit:

| $\mathbf{Q}_{flex}$                                                                        |                                       |
|--------------------------------------------------------------------------------------------|---------------------------------------|
| dashboard i 🔫                                                                              | application i 👻 topology              |
|                                                                                            | APP Application One Application Three |
| Application One<br>Application Thr<br>Application Tw<br>MobileVideoClo<br>Test application | Application Two<br>MobileVideoCloud   |
|                                                                                            | + Add Application                     |

2. Then click on *Edit application* in the top right of the data summary page:

| Qflex<br>dashboard i - applicat | tion 🕴 Topology                                |           |
|---------------------------------|------------------------------------------------|-----------|
| Test applica                    | ation 1                                        |           |
| summary<br>alerts<br>monitors   | Assigned Destinations Search: Show 10  entries |           |
|                                 | Queue Manager Name 🔷 Queue Name                | ) Destina |
|                                 |                                                | No data a |
|                                 | Showing 0 to 0 of 0 entries                    |           |

3. Here you can modify Application Name, Application Type or its Description:

| Querter application in topolog                                         | N/                                       |                            |                  |
|------------------------------------------------------------------------|------------------------------------------|----------------------------|------------------|
| Test application 1                                                     |                                          |                            |                  |
| Edit Application                                                       |                                          |                            |                  |
| * Application Name<br>Test application 1                               | * Application Type<br>test application   | Description<br>for testing |                  |
| Assigned Destinations                                                  | Show 10 rentries                         |                            |                  |
| 📔 🔺 Queue Manager Name                                                 | Queue Name                               |                            | Destination Type |
| FP01                                                                   | 12AEWD.TEST.IN                           |                            | Queue            |
| Showing 1 to 1 of 1 entries  2  Delete Click Delete to remove selected | d Destinations                           |                            |                  |
| Save Application                                                       | Click Save to save application settings. |                            |                  |

To detach a Queue Manager in Assigned Destination table check it (1) and then press Delete button (2).

Then press Save Application button to save new application settings.

# **3.2.3 Viewing Application Data**

1. To view data for an application go to *Application* and choose one from dropdown menu:

| $\mathbf{Q}_{flex}$                                  |                                        |
|------------------------------------------------------|----------------------------------------|
| dashboard i 🔫                                        | application i 👻 topology               |
| Applicat                                             | APP<br>Application One                 |
| APP<br>Application One<br>Application Thr            | Application Three<br>Application Two   |
| Application Tw<br>MobileVideoClo<br>Test application | Mobile∀ideoCloud<br>Test application 1 |
|                                                      | + Add Application 🕌                    |

2. There will be 3 tabs: *Summary*, *Alerts* and *Monitors*:

| Q <sub>flex</sub><br>dashboard i - applicat | ion i - topology                                                                     |                                                                                                    |                                             |
|---------------------------------------------|--------------------------------------------------------------------------------------|----------------------------------------------------------------------------------------------------|---------------------------------------------|
| summary<br>alerts<br>monitors               | Assigned Destinations                                                                | Show 10 - entries                                                                                                   |                                             |
|                                             | Queue Manager Name       FP01       FP01       FP01       FP01       FP01       FP01 | Queue Name       1RJHUD.TEST.IN       2SHGSG.TEST.IN       2Y0XKF.TEST.IN       SDG2XD.TEST.IN       6F5HZL.TEST.IN | Destina<br>Queue<br>Queue<br>Queue<br>Queue |

Summary tab shows list of assigned destinations where the last column displays direction (input, output or error).

Alerts displays list of alerts for this application.

Monitors tab shows list of monitors.

# 3.3 Topology

In this section you can see network configuration data obtained by scanning Qmanagers.

# 3.3.1 Choosing topology settings

1. Click on *Topology* on the top of the page:

| $Q_{flex}$    |                 |          |
|---------------|-----------------|----------|
| dashboard i 🔫 | application 🕴 🔫 | topology |
|               |                 |          |

2. Type in Qmanager name and press enter on your keyboard - all other fields will be automatically filled in with corresponding data:

|                               |      | <br> |
|-------------------------------|------|------|
| Q <sub>fley</sub>             |      |      |
| dashboard 💌 application 💌 top | logy |      |
| additional application i top  | .cg) |      |
|                               |      |      |
| Topology                      |      |      |
| Qmanager                      |      |      |
| FP01                          |      |      |
| Host                          |      |      |
| WIN-T2DM9C2B3UA               |      |      |
| Port                          |      |      |
| 1414                          |      |      |
| Channel name                  |      |      |
| SYSTEM.DEF.SVRCONN            |      |      |
| View topology                 |      |      |

If you press down arrow on the keyboard with active QManager field, a list of all QManagers will appear and all fields will be automatically completed:

| Q <sub>flex</sub><br>dashboard i - application i - top            | ology |  |
|-------------------------------------------------------------------|-------|--|
| Topology                                                          |       |  |
| Qmanager<br>FP01<br>FP02<br>NF01<br>Channel name<br>View topology |       |  |

Press View topology button.

3. The scanner will search all Channels connected to this QManager. If in Channel's service data there is information on other QManager, then the system will try to connect to it and scan its Channels. The process is finished when all Channels are scanned.

# 3.3.2 Topology display options

1. Topology is shown as a graph where nodes represent QManagers and links between them - Channels:

![](_page_172_Figure_0.jpeg)

2. QManager that was used as a starting point for search is represented by a star, other QManagers are marked by circles. Drawing algorithm is distributing the nodes in most optimal way.

3. If needed you can drag and drop the nodes to change automatic order.

4. Move mouse wheel to change the topology scale.

# Note Depe

Depending on configuration of the scanned network the scanning process can take some time.